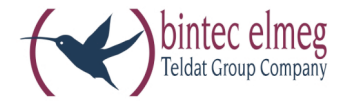

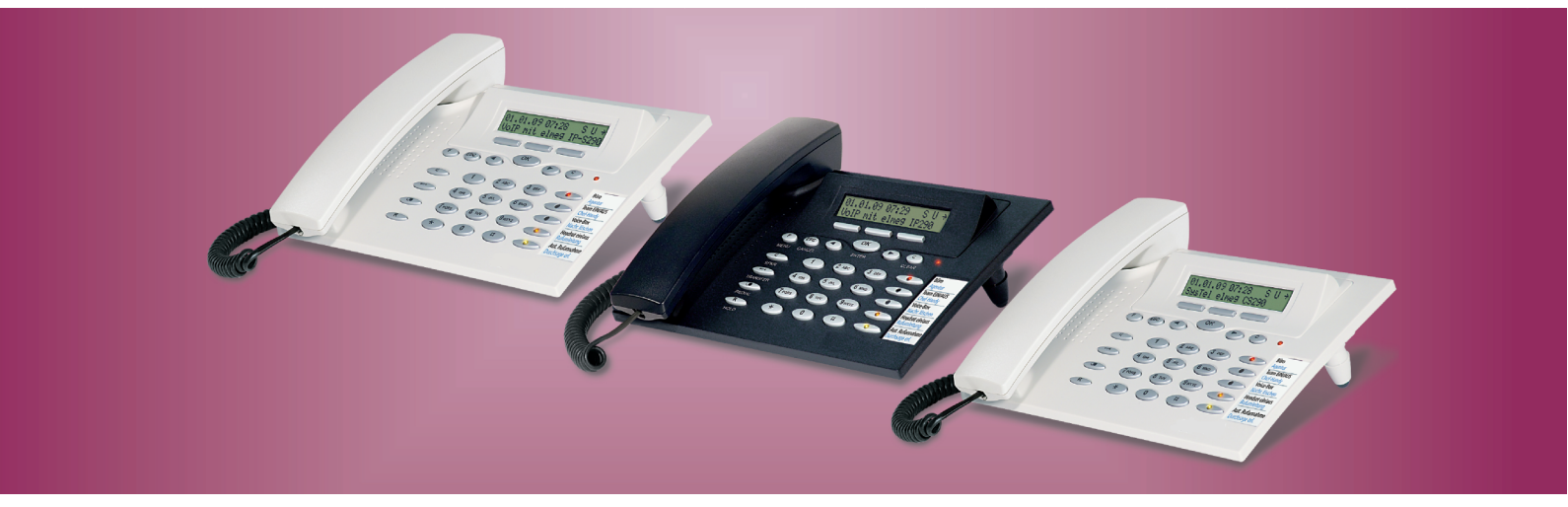

elmeg CS290 elmeg CS290-U elmeg IP-S290 elmeg IP-S290plus

> Notice d'utilisation Français

#### Déclaration de conformité et marque CE

Cet appareil répond aux exigences de la directive R&TTE 1999/5/EG:

CE

»Directive 1999/5/CE du Parlement Européen et du Conseil Européen du 9mars 1999 sur les équipements hertziens et des équipements terminaux de télécommunications et la reconnaissance mutuelle de sa conformité«.

La déclaration de conformité peut être demandée à l'adresse Internet suivante: HTTP://www.bintec-elmeg.com.

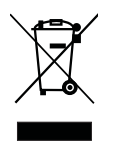

Le symbole se trouvant sur l'appareil et qui représente un conteneur à ordures signifie que l'appareil, une fois que sa durée d'utilisation a expiré, doit être éliminé dans des poubelles spéciales prévues à cet effet, séparément des ordures ménagères courantes.

© bintec elmeg GmbH - Tous les droits réservés.

L'impression de cette documentation, même sous forme d'extraits, est seulement permise avec l'autorisation de l'éditeur et en citant exactement la source, indépendamment de la manière ou des moyens (mécaniques ou électroniques) de diffusion.

Les descriptions fonctionnelles de cette documentation se référant aux logiciels d'autres fabricants sont basées sur le logiciel utilisé au moment de la fabrication ou de la mise sous presse. Les noms de produits ou de sociétés utilisés dans cette documentation sont dans certaines circonstances des marques commerciales protégées par les propriétaires.

# Table de matiéres

| Présentation du téléphone                                                                                                    |
|----------------------------------------------------------------------------------------------------|
| Description et installation.       2         elmeg CS290       2         elmeg CS290-U.       2         elmeg IP-S290       3         Réglage / Configuration du téléphone de système       3                                                                                                    |
| Remarques de sécurité    3      Boîte d'alimentation à fiche.    3      Charges électrostatiques (protection contre les charges électrostatiques)    3      Etendue de la livraison    4                                                                                                    |
| Entretien et maintenance                                                                                                    |
| Installation du téléphone       4         Raccordement du cordon du combiné       4         elmeg CS290 raccordé à la connexion RNIS       4         elmeg CS 290-U raccordé à la connexion UP0       5         Remarques importantes pour la connexion UP0       5         elmeg IP-S290 / IP-S290plus au raccord Ethernet       5                                                                                                    |
| Audio in / Audio out       6         Raccordement d'un casque (non inclus dans l'étendue de la livraison)       6         Casque »Firefly F142 N« de la société Plantronics (pas pour IP-S290)       6         Remplacement de l'étiquette       7         Pictogrammes       7                                                                                                    |
| Réglages du téléphone de système       8         Raccordement et mise en service du téléphone de système à l'autocommutateur (fonction de base avec DHCP)       8         Configuration du téléphone de système       8         Réglage de la langue d'affichage       8         Saisir les lettres et les chiffres       9         Affichages sur le téléphone système en mode de repos       9         Informations supplémentaires sur l'afficheur       10         Afficher       10         UUS       10 |
| Téléphoner11Lancer une conversation.11Composition du numéro d'appel - sans possibilité de correction.11Composition du numéro d'appel - avec possibilité de correction.11Numéroter à partir du répertoire téléphonique de l'autocommutateur11Numérotation directe avec une touche de fonction.12Numéroter à partir de la liste d'appels.12Prendre / refuser un appel.12Transmettre un appel (Call Deflection)13                                                                                                |

| Supprimer la présentation du numéro d'appel (rester anonyme)                                                                                                    |                                       | 13                                                                                                    |
|----------------------------------------------------------------------------------------------------|---------------------------------------|----------------------------------------------------------------------------------------------------|
| Lancer une communication avec un multinuméro fixe                                                                                                    |                                       | 13                                                                                                    |
| Fonction BIS                                                                                                    |                                       | 13                                                                                                    |
| Fonction BIS élargie                                                                                                    |                                       | . 14                                                                                                    |
| Supprimer un numéro pour la fonction BIS élargie                                                                                                    |                                       | 14                                                                                                    |
| Interrompre la fonction BIS automatique                                                                                                    | • • • •                               | 14<br>14                                                                                                    |
| Désactiver la fonction BIS automatique                                                                                                    | • • • •                               | 15                                                                                                    |
| Activation/ désactivation du micro, écoute amplifiée                                                                                                    |                                       | 15                                                                                                    |
| Activer / désactiver le micro.                                                                                                    |                                       | 15                                                                                                    |
| Ecoute amplifiée                                                                                                    |                                       | 15                                                                                                    |
| Mains-libres (IP-S290)                                                                                                    |                                       | 15                                                                                                    |
| Utilisation d'un casque.                                                                                                    |                                       | 15                                                                                                    |
| Activation/ désactivation du casque                                                                                                    | • • • •                               | . 16                                                                                                    |
| Commutation sur écoute amplifiée pendant l'utilisation du casque                                                                                                    | • • • •                               | 16                                                                                                    |
| Message                                                                                                    |                                       | 16                                                                                                    |
| Rannel automatique                                                                                                    |                                       | 16                                                                                                    |
| Rappel automatique si occupé (CCBS)                                                                                                    |                                       | 16                                                                                                    |
| Programmer un rappel automatique.                                                                                                    |                                       | 17                                                                                                    |
| Consulter ou effacer les rappels programmés                                                                                                    |                                       | 17                                                                                                    |
| Interception (MCID).                                                                                                    |                                       | 17                                                                                                    |
| Pendant une conversation.                                                                                                    |                                       | 17                                                                                                    |
| Lorsque le correspondant a raccroché                                                                                                    | • • • •                               | . 17                                                                                                    |
| Clavier et numérotation par tonalités (dtmf)                                                                                                    | • • • •                               | 18                                                                                                    |
| Clavier                                                                                                    | • • • •                               | 18                                                                                                    |
| Numerotation par frequences vocales (numerotation dtmf)                                                                                                    |                                       | 18                                                                                                    |
|                                                                                                    |                                       |                                                                                                    |
| Téléphoner à plusieurs                                                                                                    | ••••                                  | 18                                                                                                    |
| Téléphoner à plusieurs                                                                                                    | ••••                                  | <b>18</b><br>18                                                                                                    |
| Téléphoner à plusieurs                                                                                                    | ••••                                  | <b>18</b><br>18<br>18                                                                                                    |
| Téléphoner à plusieurs                                                                                                    | ••••                                  | <b>18</b><br>18<br>18<br>18                                                                                                    |
| Téléphoner à plusieurs                                                                                                    | ••••                                  | <b>18</b><br>18<br>18<br>18<br>19<br>19                                                                                                    |
| Téléphoner à plusieurs                                                                                                    | • • • • •                             | <b>18</b><br>18<br>18<br>19<br>19<br>19                                                                                                    |
| Téléphoner à plusieurs                                                                                                    | · · · · · · · · · · · · · · · · · · · | <b>18</b><br>18<br>18<br>19<br>19<br>19<br>19                                                                                                    |
| Téléphoner à plusieurs         Signal d'appel         Double communication         Renvoi d'un appel en double communication sur un abonné occupé.         Transfert d'appel         Va-et-vient         Conférence         Utilisation                                                                                                    | · · · · · · · · · · · · · · · · · · · | <b>18</b><br>18<br>18<br>19<br>19<br>19<br>19<br>19<br>19                                                                                                    |
| Téléphoner à plusieurs         Signal d'appel         Double communication         Renvoi d'un appel en double communication sur un abonné occupé.         Transfert d'appel         Va-et-vient         Conférence         Utilisation         Mémoire pour numéros abrégés                                                                                                    |                                       | <b>18</b><br>18<br>18<br>19<br>19<br>19<br>19<br>19<br>21                                                                                                    |
| Téléphoner à plusieurs         Signal d'appel         Double communication         Renvoi d'un appel en double communication sur un abonné occupé.         Transfert d'appel         Va-et-vient         Conférence         Utilisation         Mémoire pour numéros abrégés         Programmation d'un numéro abrégé                                                                                                    |                                       | 18         18         18         19         19         19         21         21         21                                                                                                    |
| Téléphoner à plusieurs                                                                                                    |                                       | 18         18         18         19         19         19         19         21         21         21         21                                                                                                    |
| Téléphoner à plusieurs         Signal d'appel         Double communication         Renvoi d'un appel en double communication sur un abonné occupé.         Transfert d'appel         Va-et-vient         Conférence         Utilisation         Mémoire pour numéros abrégés         Programmation d'un numéro abrégé         Modifier un numéro abrégé                                                                                                    |                                       | 18         18         18         19         19         19         21         21         21         21         21         21         21         21                                                                                                    |
| Téléphoner à plusieurs         Signal d'appel         Double communication         Renvoi d'un appel en double communication sur un abonné occupé.         Transfert d'appel         Va-et-vient         Conférence         Utilisation         Mémoire pour numéros abrégés         Programmation d'un numéro abrégé         Modifier un numéro abrégé         Liste d'appels                                                                                                    |                                       | <b>18</b><br>18<br>18<br>19<br>19<br>19<br>19<br><b>21</b><br>21<br>21<br>21<br>21<br>21<br>22                                                                                                    |
| Téléphoner à plusieurs         Signal d'appel         Double communication         Renvoi d'un appel en double communication sur un abonné occupé.         Transfert d'appel         Va-et-vient         Conférence         Utilisation         Mémoire pour numéros abrégés         Programmation d'un numéro abrégé         Liste d'appels         Liste d'appels         Liste d'appels         Liste d'appels         Liste d'appels                                                                                                    |                                       | 18         18         18         19         19         19         21         21         21         21         21         21         21         21         21         21         21         21         21         21         21         21         21         21         21         21         22         22         22                                                                                                    |
| Téléphoner à plusieurs         Signal d'appel         Double communication         Renvoi d'un appel en double communication sur un abonné occupé.         Transfert d'appel         Va-et-vient         Conférence         Utilisation         Mémoire pour numéros abrégés         Programmation d'un numéro abrégé         Liste d'appels         Liste d'appels         Liste d'appels         Mémoire put SMS / UUS1         Blocage UUS1                                                                                                    |                                       | <b>18</b><br>18<br>18<br>19<br>19<br>19<br>19<br>21<br>21<br>21<br>21<br>21<br>21<br>21<br>22<br>22<br>22<br>22                                                                                                    |
| Téléphoner à plusieurs         Signal d'appel         Double communication         Renvoi d'un appel en double communication sur un abonné occupé.         Transfert d'appel         Va-et-vient         Conférence         Utilisation         Mémoire pour numéros abrégés         Programmation d'un numéro abrégé         Liste d'appels         Liste d'appels         Messages SMS / UUS1         Blocage UUS1         MWI - Message Waiting Indication (par ex. la T-NetBox).         Consultation d'un page                                                                                                    |                                       | 18         18         18         19         19         19         21         21         21         21         21         21         21         21         21         21         21         21         21         21         22         22         22         22         22         22         22         22         22         22         22         22         22         22         22         22         22         22         22         22         22         22         23 |
| Téléphoner à plusieurs         Signal d'appel         Double communication         Renvoi d'un appel en double communication sur un abonné occupé.         Transfert d'appel         Va-et-vient         Conférence         Willisation         Mémoire pour numéros abrégés         Programmation d'un numéro abrégé         Liste d'appels         Liste d'appels         Liste d'appels         Messages SMS / UUS1         Blocage UUS1         MWI - Message Waiting Indication (par ex. la T-NetBox).         Consultation de la liste d'appels                                                                                                    |                                       | 18         18         18         19         19         19         21         21         21         21         21         21         21         21         21         21         21         21         21         21         22         22         22         22         22         22         23                                                                                                    |
| Téléphoner à plusieurs         Signal d'appel         Double communication         Renvoi d'un appel en double communication sur un abonné occupé.         Transfert d'appel         Va-et-vient         Conférence         Willisation         Mémoire pour numéros abrégés         Programmation d'un numéro abrégé         Liste d'appels         Liste d'appels         Liste d'appels         Mémoire pUS1         Multisation         Messages SMS / UUS1         Blocage UUS1         MWI - Message Waiting Indication (par ex. la T-NetBox).         Consultation de la liste d'appels         Supprimer la liste d'appels                                                                                                    |                                       | 18         18         18         19         19         19         21         21         21         21         21         21         21         21         21         21         21         21         22         22         22         22         23         23                                                                                                    |
| Téléphoner à plusieurs         Signal d'appel         Double communication         Renvoi d'un appel en double communication sur un abonné occupé.         Transfert d'appel         Va-et-vient         Conférence         Utilisation         Mémoire pour numéros abrégés         Programmation d'un numéro abrégé         Liste d'appels         Liste d'appels         Liste d'appels         Message SMS / UUS1         Blocage UUS1         MWI - Message Waiting Indication (par ex. la T-NetBox).         Consultation de la liste d'appels         Supprimer la liste d'appels         Supprimer la liste d'appels <td></td> <td>18         18         18         19         19         19         19         21         21         21         21         21         21         21         21         21         21         21         21         21         21         21         21         21         22         22         22         23         23         23         23</td> |                                       | 18         18         18         19         19         19         19         21         21         21         21         21         21         21         21         21         21         21         21         21         21         21         21         21         22         22         22         23         23         23         23                                                                                                    |
| Téléphoner à plusieurs         Signal d'appel         Double communication         Renvoi d'un appel en double communication sur un abonné occupé.         Transfert d'appel         Va-et-vient         Conférence         Utilisation         Mémoire pour numéros abrégés         Programmation d'un numéro abrégé         Modifier un numéro abrégé         Liste d'appels         Liste d'appels         Messages SMS / UUS1         Blocage UUS1         MWI - Message Waiting Indication (par ex. la T-NetBox).         Consultation de la liste d'appels         Supprimer la liste d'appels         Supprimer la liste d'appels         Supprimer la liste d'appels         Messages extruels SMS et UUS1         SMS (disponibles suivant l'opérateur de réseau)         Messages textuels UUS1                                                                                                    |                                       | 18         18         18         19         19         19         21         21         21         21         21         21         21         21         21         21         21         21         21         21         22         22         23         23         24                                                                                                    |
| Téléphoner à plusieurs         Signal d'appel         Double communication         Renvoi d'un appel en double communication sur un abonné occupé.         Transfert d'appel         Va-et-vient         Conférence         Utilisation         Mémoire pour numéros abrégés         Programmation d'un numéro abrégé         Liste d'appels         Liste d'appels         Messages SMS / UUS1         Blocage UUS1.         MWI - Message Waiting Indication (par ex. la T-NetBox).         Consultation de la liste d'appels         Supprimer la liste d'appels         Supprimer la liste d'appels         Supprimer la liste JMS et UUS1         SMS (disponibles suivant l'opérateur de réseau)         Messages textuels UUS1         SMS (disponibles suivant l'opérateur de réseau)         Messages textuels UUS1         SMS (disponibles suivant l'opérateur de réseau)         Messages textuels UUS1                                                                                                    |                                       | 18         18         18         19         19         19         19         21         21         21         21         21         21         21         21         21         21         21         21         21         21         21         21         21         22         22         23         23         24         24                                                                                                    |
| Téléphoner à plusieurs         Signal d'appel         Double communication         Renvoi d'un appel en double communication sur un abonné occupé.         Transfert d'appel         Va-et-vient         Conférence         Utilisation         Mémoire pour numéros abrégés         Programmation d'un numéro abrégé         Modifier un numéro abrégé         Liste d'appels         Liste d'appels         Messages SMS / UUS1         Blocage UUS1.         MVI - Message Waiting Indication (par ex. la T-NetBox).         Consultation de la liste d'appels         Supprimer la liste d'appels         Supprimer la liste d'uppels         Messages txtuels SMS et UUS1         SMS (disponibles suivant l'opérateur de réseau)         Messages txtuels UUS1         Coréer et transmettre les messages textuels.         Exemple: Création d'un message textuel UUS1                                                                                                    |                                       | 18         18         18         19         19         19         21         21         21         21         21         21         21         21         21         21         21         21         21         21         21         22         22         23         23         24         24                                                                                                    |
| Téléphoner à plusieurs         Signal d'appel         Double communication         Renvoi d'un appel en double communication sur un abonné occupé.         Transfert d'appel         Va-et-vient         Conférence         Utilisation         Mémoire pour numéros abrégés         Programmation d'un numéro abrégé         Modifier un numéro abrégé         Liste d'appels         Liste d'appels         Messages SMS / UUS1         Blocage UUS1         MVI - Message Waiting Indication (par ex. la T-NetBox).         Consultation de la liste d'appels         Supprimer la liste d'appels         Supprimer la liste d'appels         Messages textuels SMS et UUS1         SMS (disponibles suivant l'opérateur de réseau)         Messages textuels UUS1         Créer et transmettre les messages textuels.         Exemple: Création d'un message textuel UUS1         Remarques importantes concernant la saisie de numéros pour la transmission de messages SMS.                                                                                                    |                                       | 18         18         18         19         19         19         19         21         21         21         21         21         21         21         21         21         21         21         21         21         21         21         21         21         22         22         23         23         23         24         24         24                                                                                                    |

| Consultation des messages textuels reçus et transmis                            | 25           |
|---------------------------------------------------------------------------------|--------------|
| Mémorisation permanente de messages textuels (seulement UUS1).                  | . 25         |
| Transmission automatique de messages textuels (seulement UUS1).                 | . 26         |
| Programmation du mode de réception pour les messages textuels (seulement UUS1). | . 26         |
| Erreur pendant la réception d'un message textuel SMS                            | . 26         |
| Contrôle des coûts de communication                                             | . 27         |
| Procédure pour le transfert d'informations sur les coûts                        | . 27         |
| Consulter et effacer les taxes                                                  | . 27         |
| Consulter et effacer les taxes de la dernière communication                     | . 27         |
| Consulter et effacer la somme de toutes les taxes                               | . 27         |
| Consulter et effacer les taxes des multinuméros individuels.                    | . 28         |
| Réglage du tarif et de la monnaie.                                              | . 28         |
| Réglage du transfert du numéro de téléphone (CLIP/CLIR/COLP/COLR)               | . 28         |
| Téléphonie de système                                                           | . 29         |
| Configuration étendue du téléphone                                              | . 29         |
| Activation du mode de configuration étendue                                     | . 29         |
| Désactivation du mode de configuration étendue                                  | 2.9          |
| Entrer ou modifier les multinuméros (TNM)                                       | 29           |
| Raccordement à un autocommutateur                                               | 30           |
| Affichages en majuscules ou en minuscules                                       | 30           |
| Réglages dans le menu Utilisation                                               | 30           |
| DFL liste d'annels                                                              | 31           |
| Programmation de touches                                                        | 31           |
| Touches de fonction                                                             | 32           |
| Description des fonctions des touches                                           | 32           |
| Le menu système des autocommutateurs elmeg                                      | . 36         |
| Configuration et réglage du téléphone de système                                | 40           |
| Acoustique                                                                      | . 40         |
| Casque                                                                          | . 40         |
| Sélectionner casque                                                             | . 40         |
| Réglage du volume du haut-parleur                                               | . 40         |
| Réglage du volume sonore du combiné                                             | . 40         |
| Réglage du volume pendant une conversation                                      | . 40         |
| Réglage des tonalités de validation                                             | . 40         |
| Réglage du signal d'appel                                                       | . 41         |
| Bip sonore                                                                      | . 41         |
| Programmer un renvoi d'appel (transfert d'appel)                                | . 41         |
| Activer le renvoi d'appel.                                                      | . 42         |
| Consulter les réglages d'un renvoi d'appel direct                               | . 42         |
| Désactiver le renvoi d'appel                                                    | . 42         |
| Signal d'appel                                                                  | . 42         |
| Les réglages suivants sont possibles pour la signalisation d'appels:            | 42           |
| Réglage du contraste (menu »Réglages«)                                          | . 43         |
| Configuration                                                                   | . 44         |
| Verrouillage (contrôle de composition)                                          | . 44         |
| verrouil. »liste«                                                               | . 44         |
| verrouil. »appels sortants«                                                     | . 44         |
| Réglage de la langue                                                            | 44           |
| Raccordement à un autocommutateur.                                              |              |
|                                                                                 | 45           |
| Numéros d'appel (TNM)                                                           | . 45<br>. 45 |

| Afficher un numéro (TNM)                                                                                                    |
|----------------------------------------------------------------------------------------------------|
| Programmer la mélodie et le volume                                                                                                    |
| Régler la mélodie                                                                                                    |
| Réglage du volume de la mélodie                                                                                                    |
| Attribuer un nom à un multinuméro                                                                                                    |
| Saisie du code PIN                                                                                                    |
| Programmation d'un numéro de transfert                                                                                                    |
| Réglage de l'»Info à la fin de la conversation«                                                                                                    |
| Réglage de l'utilisation du »UUS Dummy Message«                                                                                                    |
| C = C = (1 + 1) + (1 + 1) + (1 + 1 |
| Configuration du telephone de système elmeg IP-5290                                                                                                    |
| Réglages IP                                                                                                    |
| Service                                                                                                    |
| Nom 40                                                                                                    |
| SMS 40                                                                                                    |
| Version /9                                                                                                    |
| Data 50                                                                                                    |
| Logiciel 50                                                                                                    |
| BIOS du téléphone (CS290, CS290-II):                                                                                                    |
| Les fonctions suivantes sont disponibles dans le BIOS du téléphone 52                                                                                                    |
| Téléchargement d'un nouveau produit de société par le biais de la ligne RNIS externe (CS290 CS290-U) 52                                                                                                    |
| Country 52                                                                                                    |
| India                                                                                                    |
| marce                                                                                                    |
| Notice abrégée d'utilisation                                                                                                    |

# Présentation du téléphone

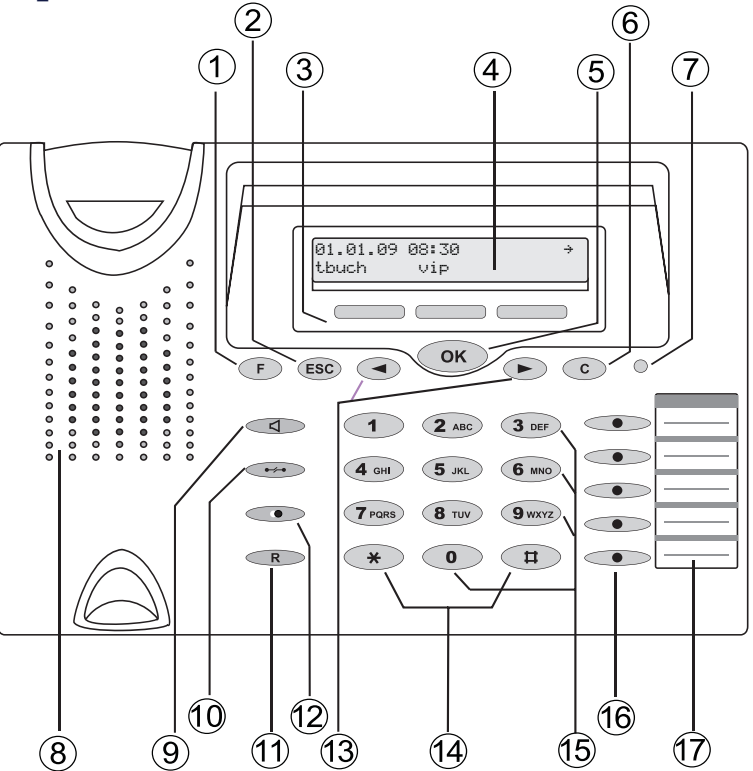

Figure: 1

- 1 Touche de fonction: Cette touche vous permet d'accéder au menu de programmation. Si vous vous trouvez déjà dans le menu de programmation, et si vous actionnez la touche, vous pouvez accéder aux fonctions spécifiques de ce menu ou vous revenez à l'étape antérieure.
- (2) Touche sortie de programmation : la touche de sortie de programmation permet de mettre le téléphone en mode de repos pendant la programmation.
- 3 touches programmables
   Dans la configuration du téléphone avec le PC, vous pouvez choisir de d'afficher les fonctions des touches programmables en majuscules ou en minuscules
- (4) Ecran: Après le raccordement à l'alimentation en courant (IPS 290) ou à la ligne RNIS ou UP0 (CS 290, CS290-U) interne de l'autocommutateur, la date et l'heure apparaissent sur la ligne du haut de l'afficheur. La date et l'heure sont prélevées automatiquement de l'autocommutateur. Le texte affiché pour une fonction sur la ligne 2 se trouve toujours au-dessus de la touche programmable correspondante. Actionnez la touche programmable pour atteindre le secondniveau des touches. Un »«« ou »»« vous indique que l'écran ne peut pas afficher tous les caractères.
- (5) Touche de validation : Cette touche permet de mémoriser unréglage dans le téléphone.
- (6) Touche C : Cette touche vous permet de revenir une étape en arrière dans le menu.
- ⑦ Diode électroluminescente d'appel : Clignote rapidement lorsqu'un appel arrive.
- (8) Haut-parleur
- (9) Touche d'écoute amplifiée (touche mains-libres IP-S290)
- 10 Touche de coupure de la communication

- 1 Touche de double communication
- 12 Touche de rappel
- 13 Touches de curseur : Les flèches »{« et »}« en haut à droite de la ligne du haut de l'écran vous indiquent que vous pouvez appeler d'autres fonctions dans la seconde ligne avec les touches de curseur.
- 14 Touche étoile
- (5) Touches de numérotation / Touches de numérotation directe
- IP-S290plus, CS290-U: 5 touches de fonction librement programmables avec diodes électroluminescentes: Chacune de ces touches dispose d'une diode lumineuse bi-colore (Niveau 1 - rouge / Niveau 2 - jaune). Cette diode lumineuse permet d'afficher certaines fonctions.
   IP-S290: Les diodes lumineuses de toutes les touches sont d'une couleur (niveau 1 – rouge).

CS290: Chaque touche est dotée d'une diode lumineuse (rouge). Les diodes lumineuses des deux touches de fonction du bas sont de deux couleurs (niveau 1 – rouge / niveau 2 – jaune).Cette diode lumineuse permet d'afficher certaines fonctions.

17 Etiquette pour les touches programmables

# **Description et installation**

Vous pouvez brancher le téléphone de système sur la ligne interne (S0, Up0 ou Ethernet) d'un autocommutateur. Le téléphone de système est relié à la ligne interne par le biais d'une fiche (Western ou RJ45). Combiné avec un autocommutateur, le téléphone de système vous permet de profiter de certaines fonctions spécifiques. Par exemple:

- Numéroter à partir de l'annuaire téléphonique de l'autocommutateur
- Transmission et réception de messages SMS
- Service d'intercommunication avec d'autres téléphones de système raccordés à l'autocommutateur
- Touches de fonction pour commander certaines fonctionnalités de l'autocommuateur /(commutation des variantes d'appel, connexion/ déconnexion en équipes, touches de ligne intérieures, touche de ligne extérieure).

L'état correspondant des fonctions programmées peut être indiqué par l'intermédiaire des diodes électroluminescentes, attribuées aux touches individuelles.

• Accès au menu de système de l'autocommutateur. Dans ce menu se trouvent d'autres fonctions dont dispose votre autocommutateur.

La connexion interne de l'autocommutateur représente automatiquement l'interface système pour le téléphone de système. Veuillez vous reporter au mode d'emploi de votre autocommutateur pour savoir si celui-ci vous offre les caractéristiques de système en liaison avec différents téléphones de système.

#### elmeg CS290

Ce téléphone de système est conçu pour être raccordé à la connexion S0 (câble à 4 brins) d'un autocommutateur elmeg.

#### elmeg CS290-U

Ce téléphone de système est conçu pour être raccordé à la connexion Up0 (câble à 2 brins) d'un autocommutateur elmeg. Le téléphone est équipé d'une sortie RNIS, à laquelle il est possible de relier des postes RNIS additionnels.

#### elmeg IP-S290

Ce téléphone système est raccordé à la connexion LAN correspondante (ou »Réseau«) de l'autocommutateur avec un câble cat. 5. Le téléphone de système est équipé d'une sortie PC, à laquelle il est possible de relier des postes IP additionnels.

#### Réglage / Configuration du téléphone de système

Le téléphone de système permet uniquement une configuration limitée des fonctionnalités offertes. Une configuration complète du téléphone système est seulement possible par l'intermédiaire des raccordements correspondants de l'autocommutateur elmeg.

### Remarques de sécurité

- Veuillez tenir compte des températures de service et de stockage à ne pas dépasser, indiquées dans les spécifications techniques. Veuillez laisser l'appareil atteindre la température ambiante d'exploitation avant de le connecter.
- Veuillez noter les éventuels effets de condensation lorsque la température ambiante augmente. N'enlevez l'appareil de son emballage, que lorsque la température ambiante d'exploitation est atteinte.
- Ne raccorder ou ne débrancher aucun câble ni téléphoner pendant un orage.
- Raccordez les câbles aux bornes prévues à cet effet.
- Veillez à ce que les cordons de branchement soient posés de manière sûre.
- Evitez les situations suivantes: Exposition aux rayons directs du soleil Sources de chaleur (p.ex. radiateurs) Appareils électroniques (p.ex. appareils HiFi, appareils de bureautique ou micro-ondes) Pénétration de liquides, humidité Fluides ou vapeurs agressives Endroits poussiéreux
- N'utilisez pas l'appareil dans des pièces humides ou dans des lieux à risques d'explosion.
- Veuillez seulement ouvrir les parties de l'appareil qui sont indiquées dans le manuel de montage/d'installation.
- Veuillez ne pas toucher les contacts de branchement avec des objets pointus, métalliques ou humides.
- Si vous ne voulez pas fixer l'appareil, veuillez placer l'appareil ou ses accessoires sur un support antidérapant.
- Nettoyez votre appareil avec un chiffon légèrement humide.
- Utilisez uniquement les accessoires homologués.
- Seuls les terminaux qui fournissent une tension SELV (circuit de faible tension de sécurité) et/ou qui satisfont à la norme "ETS 300047" peuvent être raccordés à l'appareil. Une utilisation conforme de terminaux homologués permet de remplir cette condition.

#### Boîte d'alimentation à fiche

- Veuillez seulement utiliser le bloc d'alimentation livré avec le téléphone ou bien le bloc disponible en accessoire (DSA-0101F-05 UP ou L15 D52 AB DDLAWO).
- Veuillez ne pas utiliser de bloc d'alimentation visiblement défectueux (par ex. boîtier cassé).

#### Charges électrostatiques (protection contre les charges électrostatiques)

Le téléphone est livré avec une protection contre les charges électrostatiques supérieure aux valeurs admises. Veuillez tout de même éviter les surcharges électrostatiques. La charge électrostatique peut, selon les causes, atteindre différentes valeurs qui sont largement supérieures aux valeurs admises et qui se trouvent ainsi au-delà de la résistance aux perturbations déjà réalisée. Les causes ou circonstances, telles que qu'une humidité de l'air trop minime ou moquettes, doivent être absolument éliminées. Le fabricant du téléphone n'accordera pas de garantie pour les pannes ainsi causées.

### Etendue de la livraison

Téléphone système, combiné avec cordon de raccordement, cordon de raccordement, 2 pieds, notice d'utilisation, étiquette d'inscription pour touches programmables, Cordon adaptateur (CS290-U) pour kit mains libres avec cordon de raccordement 4 pôles (fiche 8 pôles / cordon 4 pôles).

#### Entretien et maintenance

Le téléphone a été fabriqué pour des conditions normales d'utilisation. Lorsque cela est nécessaire, nettoyez votre téléphone RNIS avec un chiffon légèrement humide ou utilisez un chiffon antistatique. N'utilisez jamais solvant! N'employez jamais de chiffon sec; la charge électrostatique pourrait entraîner des défauts dans l'électronique de l'appareil. Veillez dans tous les cas à ce qu'aucune humidité ne pénètre et donc n'endommage votre téléphone.

### Mise en place du téléphone

Avant d'installer le téléphone, veuillez monter les pieds arrière du téléphone aux endroits ⑥ montrés dans la figure 2. Suivant la hauteur de montage des pieds, il vous est possible d'incliner l'écran du téléphone. Veillez à ce que les pieds soient à niveau.

Àfin d'ajuster la hauteur, enlever les pieds du dessous du téléphone. Tourner les pieds d'env. 60 ° sur leur longueur et les remettre en place. Il est possible de régler trois hauteurs différentes en effectuant pour chacune des positions une rotation par 60°.

Nous attirons votre attention sur le fait que les pieds en plastiques de votre téléphone peuvent laisser des traces sur les surfaces fragiles comme les meubles par exemple. Le fabricant du téléphone décline toute responsabilité pour de tels dommages. Veuillez ainsi utiliser un support antidérapant adéquat pour votre téléphone.

# Installation du téléphone

#### Raccordement du cordon du combiné

Branchez le cordon du combiné ① comme l'indique la figure 5. Placez le câble dans le canal ② prévu à cet effet et fixez-le dans la pince de retenue ③.

#### elmeg CS290 raccordé à la connexion RNIS

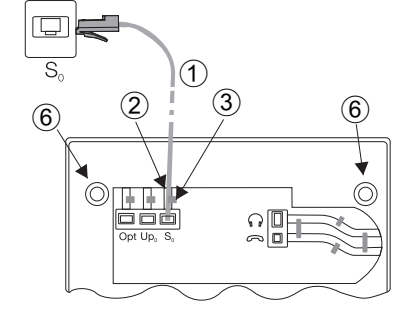

Branchez le cordon RNIS ① à la prise S0 comme l'indique la figure 2. Veillez à ce que le connecteur RNIS le plus long soit inséré dans la prise femelle RNIS et le connecteur RNIS le plus court dans la prise femelle RNIS du téléphone. Ensuite, placez le cordon RNIS dans le canal ② prévu à cet effet, puis fixez-le dans la pince de retenue ③.

Figure: 2

#### elmeg CS 290-U raccordé à la connexion UP0

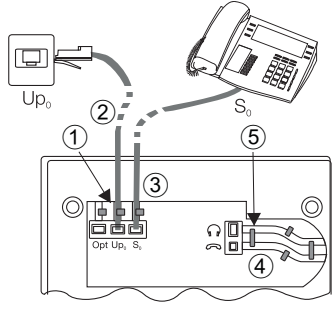

Branchez le cordon RNIS ① à la prise UP0 comme l'indique la figure 3. Veillez à ce que le connecteur RNIS le plus long est inséré dans la prise femelle RNIS et le connecteur RNIS le plus court dans la prise femelle RNIS du téléphone. Ensuite, placez le cordon RNIS dans le canal ② prévu à cet effet, puis fixez-le dans la pince de retenue ③. La figure 3 montre le téléphone RNIS branché en série sur la connexion S0 de l'elmeg 290-U.

Figure: 3

#### Remarque:

Les téléphones CS290-U ne peuvent pas être raccordés par la prise S0 à une connexion RNIS.

#### Remarques importantes pour la connexion UP0

- Il est possible de brancher un terminal RNIS équipé d'une interface S0 à la prise S0 du téléphone.
- La longueur de la ligne entre l'elmeg CS 290-U et le terminal RNIS commuté en aval doit s'élever à maximum 10 mètres.
- Les résistances de terminaison ne doivent pas être commutées.

### elmeg IP-S290 / IP-S290plus au raccord Ethernet

Le téléphone système IP-S290plus peut être alimenté en courant, conformément à la norme IEEE Std 802.3af-2003 (PoE), via le raccord Ethernet. L'alimentation en courant résulte donc via l'Ethernet du répéteur multiports ou le switch. Le raccord offre également l'»alternative A« et l'»alternative B« conformément à la norme IEEE Std 802.3af-2003 et à la »Power classification 1« (jusqu'à 4 W). Le raccord PoE est indépendant de la polarité.

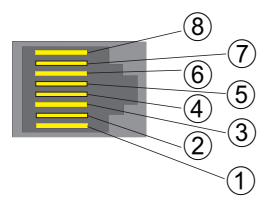

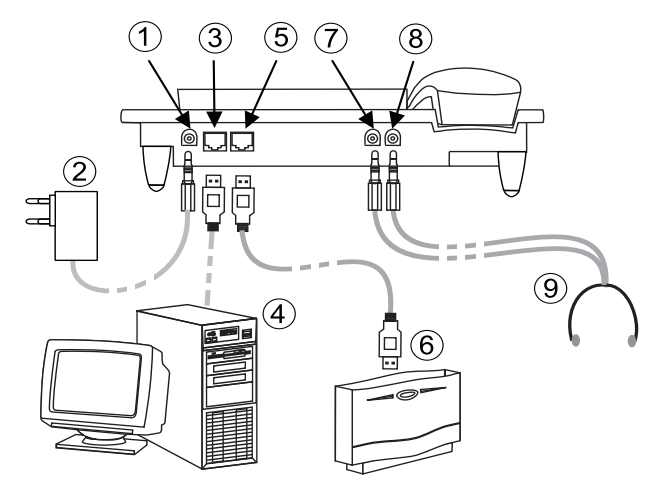

#### Attribution des broches PoE

- (1) = transmission de données +
- $\widehat{2}$  = transmission de données
- (3) = réception de données +
- (6) = réception de données -
- (4) (5) reliées = alimentation en courant
- $(7)_{1}(8)$  reliées = alimentation en courant
- 1 Connexion du bloc d'alimentation à fiche
- 2 Bloc d'alimentation à fiche
- 3 Connexion Ethernet PC
- 4 PC ou autre téléphone IP
- (5) Connexion Ethernet de l'autocommutateur
- 6 Autocommutateur elmeg
- (7) Connexion Audio-in (microphone)
- (8) Connexion Audio-out (combiné)
- (9) Casque avec deux connecteurs stéréo de 2,5 mm.

Figure: 5

#### Audio in / Audio out

Le téléphone dispose d'une entrée 7 et d'une sortie 8 pour les signaux audio. Ces connexions sont prévues pour raccorder un kit mains libres. Les connexions sont reliées aux branchements correspondants de la fiche pour le kit mains libres sous le téléphone.

#### Raccordement d'un casque (non inclus dans l'étendue de la livraison)

Conseillé : Casque de la société Plantronics avec cordon de raccordement U10PS ou GN Netcom.

Branchez votre casque comme l'indique la figure 5. Ensuite, placez le cordon ③ du casque dans le canal ④ prévu à cet effet, puis fixez-le dans la pince de retenue ⑤. Vous pouvez maintenant téléphoner avec le combiné ou avec le casque.

#### Casque »Firefly F142 N« de la société Plantronics (pas pour IP-S290)

La commutation de la diode électroluminescente intégrée dans le bras du micro s'effectue par l'intermédiaire de la touche casque du téléphone.

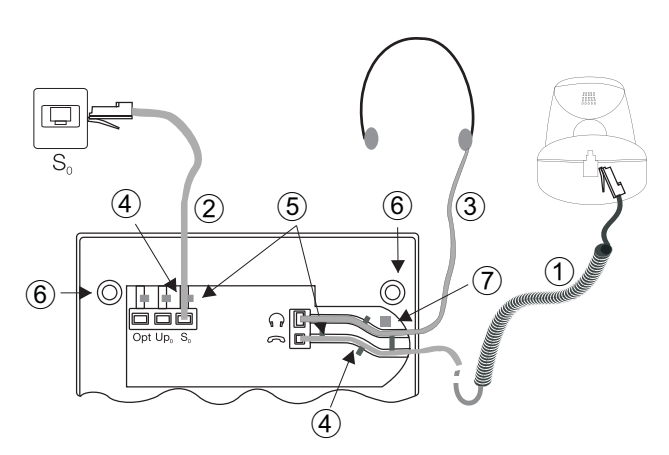

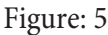

Affectation des contacts du casque

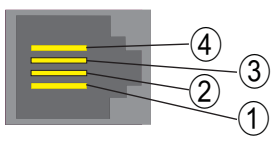

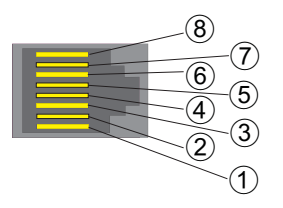

Borne pour casque CS290, IP-S290

- (1) Microphone +
- (2) Combiné (terre)
- 3 Combiné
- 4 Microphone (terre)

Borne pour casque CS290-U

- 1 Récepteur DSHG
- 2 Terre (Ground)
- 3 Microphone +
- 4 Combiné (terre)
- 5 Combiné (3,3 V commutable par résistance)
- 6 Microphone (terre)
- (7) V + (3,3V)
- 8 Emetteur DSHG

# Remplacement de l'étiquette

Les étiquettes d'inscription pour les touches de fonction se trouvent à la dernière page de cette notice d'utilisation. Enlevez l'étiquette dont vous avez besoin.

Pour changer d'étiquette, comprimez le cache souple entre le pouce et l'index et soulevez-le. L'étiquette peut alors être remplacée.

Vous pouvez faire vous-même vos inscriptions sur l'étiquette à l'aide de votre PC. Vous trouverez un fichier Adobe Acrobat avec des modèles sur le CD-ROM des autocommutateurs.

# Pictogrammes

Pour vous montrer certaines procédures à respecter lors du paramétrage et de la manipulation du téléphone dans ce mode d'emploi, les pictogrammes (symboles) décrits ci-dessous ont été entre autres utilisés.

| Â     | Décrocher le combiné, lancer la numérotation préparatoire.                                                                                                    |
|-------|----------------------------------------------------------------------------------------------------|
| *     | Raccrocher le combiné.<br>Le téléphone est en mode de repos                                                                                                    |
| (L)   | Le téléphone sonne.<br>Vous entendez la tonalité réglée.                                                                                                    |
| )     | Vous conversez.                                                                                                    |
| ×     | Une conférence a été initiée.                                                                                                    |
| ~     | Vous entendez la tonalité positive ou négative de validation.                                                                                                    |
|       | Sélectionner numéro d'appel, code d'accès, caractère ou texte.                                                                                                    |
|       | Actionner une touche particulière du clavier de numérotation.                                                                                                    |
| * #   |                                                                                                    |
|       | Avec les touches de curseur vous pouvez commuter entre les textes d'affichage.                                                                                                    |
| F     | La touche de fonction permet de procéder à la configuration et aux réglages.                                                                                                    |
| —     | Cette touche est une touche programmable. La fonction correspond à la fonction indiquée au-dessus sur l'écran.                                                                                                    |
| OK    | Avec la touche de validation vous pouvez confirmer vos entrées.                                                                                                    |
| 99999 | On vous demande d'actionner l'une des touches de fonction ou l'une des touches directes.                                                                                                    |
|       | On vous demande d'actionner une certaine touche de fonction ou une certaine touche directe.                                                                                                    |
| ESC   | La touche Escape met fin à une configuration sans l'avoir enregistrée. Ensuite, le téléphone est à nou-<br>veau en mode de repos. Avec le IP-S290, la touche escape permet de terminer les entrées pour les<br>fonctions IP qui seront acceptées seulement par la suite.                                         |
| C     | Avec la touche d'effacement, vous pouvez effacer les inscriptions comme par exemple les numéros d'appel ou les noms. A chaque actionnement, un seul caractère est effacé.                                                                                                    |
| R     | Cette touche est nécessaire afin de lancer manuellement une double communication.                                                                                                    |
|       | La touche de répétition active la fonction BIS, actionnée plusieurs fois elle active la fonction BIS avan-<br>cée ou automatique.                                                                                                    |
| ( e/d | Avec la touche d'interruption vous pouvez interrompre la connexion en cours.                                                                                                    |
|       | Avec la touche Ecoute Amplifiée, vous pouvez activer ou désactiver l'écoute amplifiée du téléphone système.                                                                                                    |
| Ħ     | Si vous saisissez un numéro d'appel pour le composer via un fournisseur d'accès SIP, l'édition du nu-<br>méro composé ne se fera que 5 secondes environ après la saisie du dernier chiffre. Si vous terminez la<br>saisie d'un numéro de téléphone en appuyant sur la touche dièse, le numéro sera immédiatement |

composé. Pour ce faire, l'appareil terminal doit pouvoir composer le dièse dans l'installation téléphonique.

# Réglages du téléphone de système

# Raccordement et mise en service du téléphone de système à l'autocommutateur (fonction de base avec DHCP)

Veuillez vérifier les branchements qui sont prévus pour la connexion de l'IP-S290 dans les instructions de montage de l'autocommutateur. Reliez la connexion à la connexion Ethernet de l'autocommutateur du téléphone système.

- Configurez l'autocommutateur pour utiliser les téléphones système IP.
- Définissez le TNM des téléphones système IP dans l'autocommutateur.
- Branchez l'alimentation en courant (bloc d'alimentation à fiche) sur le téléphone système IP et attendez jusqu'à ce que le téléphone soit initialisé.

Une fois que le téléphone IP est initialisé, on vous demande de sélectionner votre langue sur l'écran.

| <ul> <li>Sélectionnez la langue pour l'écran.<br/>Actionnez les touches de curseur pour consulter</li> </ul> | Welche Sprache? →                 |
|----------------------------------------------------------------------------------------------------|-----------------------------------|
| les langues disponibles et validez en appuyant                                                               | deutsch english polski            |
| sur la touche —.                                                                                             | ns cat avample: 12)               |
| Entrez un riverentegistre dans rautocommutateur (da                                                          | iis cet exemple. 12).             |
| Validez l'entrée en appuyant sur la touche                                                                   | Programmern° d'appel<br>TNM-1>12  |
| Lorsque aucun code PIN n'est saisi dans la confi-<br>guration de l'installation, actionnez la touche 🚥       | Please enter login PIN<br>TNM-1-> |
| et, après invitation, une nouvelle fois sur la tou-<br>che .                                                 |                                   |

Commutez sur Utiliser »Use DHCP«.

| Sélectionnez »march«. | Use DHCP? |
|-----------------------|-----------|
|                       | arrêt     |
|                       | mar.      |

• Le téléphone et l'autocommutateur sont synchronisés.

#### Remarque:

Si aucune connexion n'est établie vers l'autocommutateur (par ex. pas de connexion LAN, DHCP pas activé, le serveur SYS n'existe pas ou bien le téléphone n'est pas enregistré), le symbole »

#### **Erreurs possibles:**

Adresse IP, Passerelle IP, Masque sous-réseau IP, Serveur IP-SYS. Le TNM n'est pas enregistré dans l'autocommutateur ou bien il est attribué plusieurs fois. Un code PIN / nom d'utilisateur est enregistré dans l'autocommutateur mais pas dans le téléphone. Aucun abonné n'est configuré dans l'autocommutateur.

Vous pouvez maintenant utiliser le téléphone système IP comme un téléphone système sur la ligne RNIS ou UP0.

# Configuration du téléphone de système

### Réglage de la langue d'affichage

Vous pouvez choisir sur votre téléphone dans quelle langue doivent apparaître les affichages à l'écran.

### Procédez de la manière suivante:

| *            | F                                                                                       |                                     |                                |                   |
|--------------|-----------------------------------------------------------------------------------------|-------------------------------------|--------------------------------|-------------------|
| Raccrocher l | e combiné                                                                               | config.                             | affich.                        | langue            |
| français     | Actionnez les touches de curseur p<br>langues disponibles.                              | our consulter les                   | Quelle langue<br>deutsch engli | ? →<br>sh polski  |
| Exemple:     |                                                                                         |                                     |                                |                   |
| english      | Actionnez les touches de curseur p langues disponibles.                                 | our consulter les                   | Which languag<br>deutsch engli | e? →<br>sh polski |
| —            | Appuyez sur la touche programma<br>La commutation de la langue d'affi<br>immédiatement. | ble appropriée.<br>chage s'effectue |                                |                   |

#### Saisir les lettres et les chiffres

En actionnant plusieurs fois une touche, les caractères (des lettres ou des chiffres) seront affichés dans leur ordre d'apparition sur l'écran.

L'affectation des touches pour la saisie de lettres et de chiffres est la suivante:

| Touche        | Actionnée 1<br>fois | Actionnée 2<br>fois | Actionnée 3<br>fois | Actionnée 4<br>fois | Actionnée 5<br>fois | Actionnée 6<br>fois | Actionnée 7<br>fois |
|---------------|---------------------|---------------------|---------------------|---------------------|---------------------|---------------------|---------------------|
| 1             | 1                   |                     |                     |                     |                     |                     |                     |
| 2 ABC         | А                   | В                   | С                   | 2                   | Ä                   | Å                   | Æ                   |
| 3 DEF         | D                   | Е                   | F                   | 3                   |                     |                     |                     |
| 4 GHI         | G                   | Н                   | Ι                   | 4                   |                     |                     |                     |
| 5 JKL         | J                   | K                   | L                   | 5                   |                     |                     |                     |
| 6 MND         | М                   | n                   | 0                   | 6                   | Ö                   | Ø                   |                     |
| 7 PQRS        | Р                   | Q                   | R                   | S                   | 7                   | ß                   | \$                  |
| 8 TUV         | Т                   | U                   | V                   | 8                   | Ü                   |                     |                     |
| <b>9</b> WXYZ | W                   | X                   | Y                   | Z                   | 9                   |                     |                     |
| *             | *                   |                     |                     |                     |                     |                     |                     |
| Ħ             | #                   |                     |                     |                     |                     |                     |                     |

Toutes les lettres entrées sont affichées en majuscules. Exemple: »bintec elmeg«.

La touche » • « est programmée avec plusieurs caractères spéciaux.

Par exemple: »! «, »&«, »?«, »+«, »-«, »=«, »(«, ») «, »@«, »\$«, ...

Après avoir appuyé une première fois sur la touche • un espace est ajouté. Après avoir appuyé une seconde fois sur cette touche, plusieurs caractères spéciaux apparaissent sur l'écran. Pour sélectionner un caractère spécial, appuyez sur les touches attribuées • ... • Si vous souhaitez voir d'autres caractères spéciaux, appuyez sur la touche • .

# Affichages sur le téléphone système en mode de repos

Lorsque le téléphone est au repos, la ligne supérieure affiche la date et l'heure et la ligne inférieure les informations du répertoire (réper) et n° abr.

22.11.05 08:30 S U → réper n° abr.

# Informations supplémentaires sur l'afficheur

Lorsque le téléphone est au repos, des informations supplémentaires sur les fonctions / caractéristiques programmées apparaissent sur la ligne supérieure de l'afficheur.

> 22.11.05 08:30 S U → réper n° abr.

- » S « Le contrôle de composition du téléphone a été activé lors de la configuration PC. Des numéros de téléphone ou des numéros partiels sont autorisés ou verrouillés.
- »U« Renvoi d'appel (transfert d'appel) installé.
- »i « Présence d'un texte d'info d'état (par ex. touche routeur).
- Afin d'obtenir des informations supplémentaires sur les fonctions programmées, actionnez la touche flèche vers la droite et ensuite la touche programmable concernée.

| 22.11.05 | 08:30 i   | S | U |
|----------|-----------|---|---|
| ← mail   | taxe info |   |   |

#### Afficher

#### Touche programmable »mail«

|     | Sélectionnez »uus« et »sms«.                                                                                                    | Message<br>uus sms                               |  |  |
|-----|----------------------------------------------------------------------------------------------------|--------------------------------------------------|--|--|
| UUS |                                                                                                    |                                                  |  |  |
|     | Sélectionnez »Iiste« Ou »nouv«.                                                                                                    | Message / UUS →<br>lire                          |  |  |
|     |                                                                                                    | te nouv                                          |  |  |
|     | Avec les touches de curseur vous pouvez commuter<br>entre 5 messages. Sélectionnez l'entrée que vous dé-<br>sirez modifier avec la touche . | choisir le texte<br><del>&lt;</del> →<br>1: ALLÔ |  |  |
|     |                                                                                                    |                                                  |  |  |
| _   | Appuyez sur la touche appropriée pour transmettre<br>ou bien supprimer le message. »env. « ou »effac?«                                      | 1/ALLÔ<br>env. effac.?                           |  |  |
|     | (dans cet exemple »env.«).                                                                                                    |                                                  |  |  |
| _   | Appuyez sur la touche programmable » UUS< AI-<br>Iô«.                                                                                       | Envoyer message(Abc)<br>UUS> ALLÔ                |  |  |
|     |                                                                                                    |                                                  |  |  |

Vous pouvez sélectionner le numéro d'appel auquel vous désirez transmettre le message UUS par le biais

des touches »direct«, » n° abr.« , »répétition« et »nouv«. Appuyer sur la touche programmable correspondante Envoyer message /UUS → direct n°abr. nouv

# Téléphoner

# Lancer une conversation

#### Composition du numéro d'appel - sans possibilité de correction

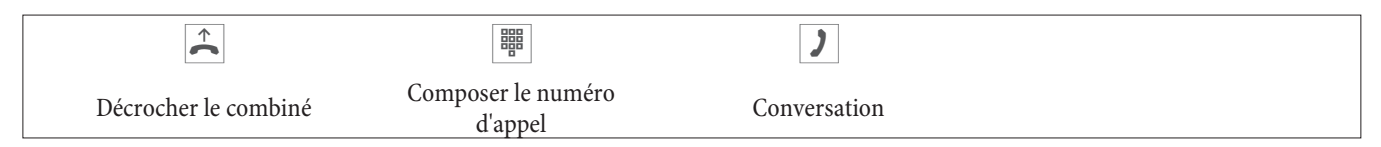

#### Composition du numéro d'appel - avec possibilité de correction

| *                     |                               | <b>↑</b>             | )            |
|-----------------------|-------------------------------|----------------------|--------------|
| Raccrocher le combiné | Composer le numéro<br>d'appel | Décrocher le combiné | Conversation |

Pour modifier les numéros d'appel ou une entrée erronée, sélectionnez avec les touches de curseur les chiffres erronés et actionnez la touche C pour les supprimer. Entrez ensuite le bon chiffre.

Si vous voulez poursuivre votre entretien par le combiné, veuillez décrocher après la saisie du numéro de téléphone. Vous pouvez commuter à tout moment pendant l'entretien entre le mode mains-libres (seulement IP-S290), le mode écoute amplifiée et le mode combiné.

Une fois que vous avez saisi le numéro de téléphone, vous pouvez également presser la touche haut-parleur pour laisser composer le numéro et utiliser la fonction mains-libres (seulement IP-S290).

Si vous voulez poursuivre votre entretien par le combiné, veuillez le décrocher après la saisie du numéro de téléphone. Vous pouvez passer à tout moment pendant l'entretien entre le mode écoute amplifiée et le mode combiné.

Une fois que vous avez saisi le numéro de téléphone, vous pouvez également presser la touche haut-parleur pour laisser composer le numéro.

Si l'établissement d'une communication n'est pas possible (par ex. numéro d'appel verrouillé par discrimination), un message correspondant est affiché sur l'écran du téléphone. P.ex.: »verroui.: n° app. «, si la fonction de discrimination est activée.

Si vous décrochez mais que la communication n'est pas encore établie, vous pouvez prendre un appel signalé à l'aide de la touche programmable »pren.« sans avoir besoin de raccrocher. Un texte affiché au préalable vous annonce l'appel. Si vous avez configuré une touche de connexion, vous pouvez prendre immédiatement l'appel en actionnant cette touche.

#### Autres possibilités pour la composition avec le combiné raccroché

Il est également possible de composer les numéros quand le combiné est raccroché et de corriger ou de compléter des numéros de téléphone avant de composer le numéro :

- à partir de la mémoire de répétition (voir page 14).
- à partir de la liste d'appels (voir page 22).
- à partir du répertoire téléphonique de l'autocommutateur (voir page 22).
- à partir de la mémoire de numérotation d'accès rapide (voir page 22).
- avec les touches de fonction (voir page 13).
- par l'intermédiaire de la fonction CTI (TAPI) de l'autocommutateur (CS290 / CS290-U).

Lorsque vous avez recours à une de ces possibilités, vous pouvez réaliser d'autres entrées avant de composer le numéro. Vous pouvez spécifier par exemple, si vous souhaitez transmettre un multinuméro ou non à votre correspondant.

#### Numéroter à partir du répertoire téléphonique de l'autocommutateur

Lorsque vous utilisez votre téléphone de système avec un autocommutateur qui est compatible avec les fonctions de la téléphonie de système, vous avez la possibilité de numéroter à partir du répertoire téléphonique de l'autocommutateur.

| *                     |       |                                 | OK |                                    | OK | <b>^</b>             | 7            |
|-----------------------|-------|---------------------------------|----|------------------------------------|----|----------------------|--------------|
| Raccrocher le combiné | réper | Introduire pre-<br>mière lettre |    | Sélectionner<br>l'entrée souhaitée |    | Décrocher le combiné | Conversation |

#### Numéroter à partir de la mémoire des numéros abrégés

Sous chacune des 10 touches 1...0 vous pouvez programmer un numéro abrégé comprenant un nom (26 caractères max.) et un numéro (26 chiffres max.).

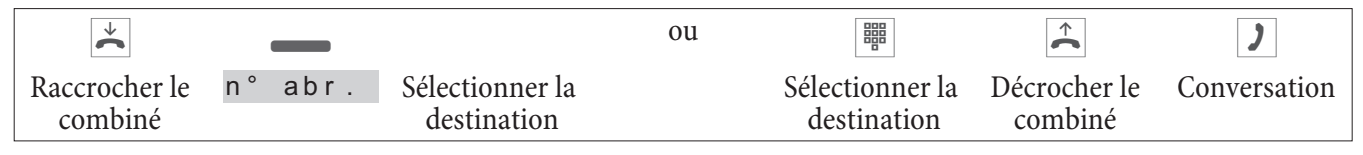

Pour la programmation des numéros abrégés, veuillez consulter la page 22 de la notice d'utilisation.

#### Numérotation directe avec une touche de fonction

La numérotation directe est lancée par les touches de fonction. Sous chacune des cinq touches, vous pouvez pro-grammer deux numéros d'appels directs ou deux fonctions.

|                       |                                 | <b>↑</b>             | )            |
|-----------------------|---------------------------------|----------------------|--------------|
| Raccrocher le combiné | Actionner la touche de fonction | Décrocher le combiné | Conversation |

Sélectionnez le numéro souhaité avec les touches de fonction.

Pour sélectionner un numéro mémorisé sur le deuxième niveau, appuyez deux fois sur la touche concernée. Le dou-ble clic doit être immédiatement effectué. La programmation des touches de numérotation directe/de fonction s'effectue par l'intermédiaire de la configurati-on PC du téléphone ou la configuration étendue.

#### Numéroter à partir de la liste d'appels

Le téléphone dispose d'une liste d'appels. 10 entrées (appels, messages SMS ou messages UUS1) peuvent y être mé-morisées. Lorsque des entrées sont présentes dans la liste d'appels, la touche programmable » Li s t e « est affichée sur l'écran.

| *                     | _     |                                    | <b>↑</b>                  | )            |
|-----------------------|-------|------------------------------------|---------------------------|--------------|
| Raccrocher le combiné | liste | Sélectionner l'entrée<br>souhaitée | Décrocher le combi-<br>né | Conversation |

Pour de plus amples informations sur la liste d'appels veuillez vous reporter à la page 22 de la présente notice.

# Prendre / refuser un appel

Dans la programmation par défaut de votre téléphone, tous les appels sont signalés, indépendamment du service et du multinuméro choisi. Si deux appels sont signalés simultanément, c'est le premier appel qui sera pris une fois le combiné décroché. Le deuxième appel peut être annoncé par un signal d'appel.

L'écran du téléphone vous indique le numéro de l'appelant ou bien le numéro appelé (TNM-1 ... TNM-3, ou le nom affecté). Si seulement le TNM-1 est entré, seul le nom saisi s'affichera et non le numéro de téléphone.

| *                     | (c) | <b>↑</b>             | )            |
|-----------------------|-----|----------------------|--------------|
| Raccrocher le combiné |     | Décrocher le combiné | Conversation |

Si vous ne souhaitez pas prendre un appel, vous pouvez le refuser. Actionnez la touche programmable »r e f u s é « pour que l'appel ne soit plus signalé sur votre téléphone. Si vous êtes membre d'une équipe, l'appel est signalé sur les autres téléphones de l'équipe. Si l'appel a seulement été signalé sur votre téléphone, l'appelant entend que la ligne est occupée après avoir été refusé.

| *                     | (c) | _      |
|-----------------------|-----|--------|
| Raccrocher le combiné |     | refusé |

# Transmettre un appel (Call Deflection)

Si vous ne souhaitez pas prendre un appel, vous pouvez le retransmettre. Actionnez la touche programmable »transm.«, pour renvoyer cet appel directement à un autre poste. Dans la configuration du téléphone, il est possible de préconfigurer, pour chaque multinuméro (TNM), le numéro devant recevoir l'appel.

Après avoir actionné la touche programmable » t r an sm. «, vous pouvez transférer l'appel au numéro préconfiguré en appuyant sur la touche OK ou bien saisir un nouveau numéro.

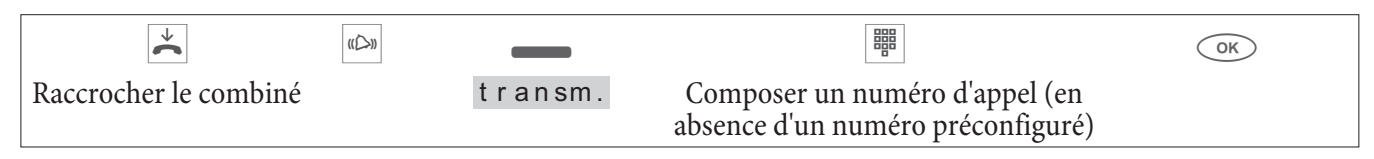

# Supprimer la présentation du numéro d'appel (rester anonyme)

Si vous ne souhaitez pas transmettre votre numéro à votre interlocuteur, vous avez la possibilité d'empêcher la transmission de votre numéro de téléphone. Vous pouvez régler cette fonction de manière ciblée pour le prochain appel ou en permanence (voir page 30). Pour cela, la fonction »Suppression individuelle du numéro« doit être activée auprès de l'opérateur de réseau.

#### Ne pas transmettre le numéro d'appel pour le prochain appel

Vous pouvez composer les numéros internes et externes de telle manière que votre téléphone ne transmette pas de multinuméro au correspondant.

| *             |                | OK | F | _      | <b>↑</b>     | )            |
|---------------|----------------|----|---|--------|--------------|--------------|
| Raccrocher le | Composer le    |    |   | secret | Décrocher le | Conversation |
| combiné       | numéro d'appel |    |   |        | combiné      |              |

Pendant un appel, vous pouvez empêcher que votre numéro d'appel soit transmis à votre correspondant. Par exemple, si votre téléphone est l'appareil sur lequel a été pratiqué un renvoi d'appel, vous pouvez, grâce à cette procédure, empêcher que la personne qui appelle puisse voir le numéro de téléphone de l'appareil sur lequel l'appel a été renvoyé.

| ~                     | u©n | _      | <u>↑</u>             | )            |
|-----------------------|-----|--------|----------------------|--------------|
| Raccrocher le combiné |     | secret | Décrocher le combiné | Conversation |

# Lancer une communication avec un multinuméro fixe

Vous pouvez composer les numéros internes et externes de telle manière que votre téléphone transmette un certain multinuméro au correspondant. Ce numéro d'appel (multinuméro) doit avoir été enregistré auparavant dans votre téléphone. Pendant la composition du numéro, vous voyez sur l'écran le multinuméro transmis (»TNM-1«...»TNM-3«) ou le nom que vous avez affecté à ce multinuméro.

Vous pouvez appeler d'un numéro fixe (TNM) comme il est décrit par la suite ou bien utiliser une touche de fonction programmée (affectation TNM ou touche utilisateur).

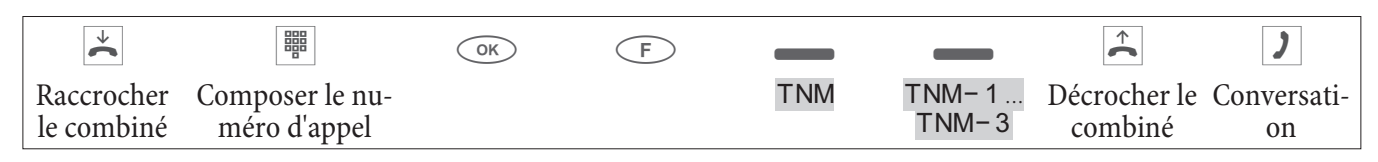

# **Fonction BIS**

Le dernier numéro de téléphone composé est enregistré dans la mémoire de rappel.

| ×                     | )            |  |
|-----------------------|--------------|--|
| Raccrocher le combiné | Conversation |  |

### Fonction BIS élargie

La fonction BIS avancée permet de mémoriser les 10 derniers appels, numéros de téléphone composés, communications (conversations), tentatives de connexion et destinataires de messages textuels. Vous pouvez consulter ces entrées et les numéroter ensuite automatiquement en actionnant la touche BIS ou les touches de curseur.

| -                     |                                    | OK | $\widehat{}$            | )            |
|-----------------------|------------------------------------|----|-------------------------|--------------|
| Raccrocher le combiné | Sélectionner l'entrée<br>souhaitée |    | Décrocher le<br>combiné | Conversation |

Vous voyez apparaître le dernier numéro de téléphone enregistré. A la fin de la deuxième ligne, des lettres vous indiquent le status de l'entrée.

| » v «        | Communication (conversation)                                                                                     |
|--------------|----------------------------------------------------------------------------------------------------|
| »A«          | Appel                                                                                                    |
| »М«          | Mail (numéros, auquels vous avez transmis un message SMS ou UUS1)                                                |
| »¤«          | Tous les appels d'un poste pour lesquels la fonction BIS automatique a été programmée.                           |
| pas d'entrée | Vous avez appelé un correspondant, mais vous n'avez pas réussi à le joindre ou alors son téléphone était occupé. |

#### Supprimer un numéro pour la fonction BIS élargie

| *                     |                                    | F | —        |
|-----------------------|------------------------------------|---|----------|
| Raccrocher le combiné | Sélectionner l'entrée<br>souhaitée |   | effac. ? |

Appuyez sur la touche programmable » e f f a c . ? «, si vous désirez effacer immédiatement le numéro affiché. L'affichage suivant est le prochain numéro de téléphone.

### Fonction BIS automatique

Vous avez composé le numéro de téléphone d'un correspondant, mais la ligne est déjà occupée ou il ne répond pas. Vous pouvez initier une numérotation automatique qui rappellera votre correspondant au bout d'env. 10 secondes.

| *                     |                                 | )                              | ou | _           | OK | *                        |
|-----------------------|---------------------------------|--------------------------------|----|-------------|----|--------------------------|
| Raccrocher le combiné | Composer le nu-<br>méro d'appel | Le correspondant<br>est occupé |    | numau<br>to |    | Raccrocher le<br>combiné |

Au bout d'environ 10 secondes le téléphone est activé et la numérotation automatique de ce numéro d'appel est lancée. Pendant environ 2 minutes, le téléphone cherche à joindre l'interlocuteur.

S'il n'est pas joignable, jusqu'à 20 tentatives seront effectuées. Au bout de 20 tentatives d'appel sans succès, la désactivation de la fonction BIS automatique est signalée par une tonalité de validation négative.

#### Remarque:

Si la fonction BIS automatique est activée, ceci est indiqué sur l'écran par la touche programmable »NUM\_AUTO«. Appuyez sur la touche de curseur droite pour revenir à l'affichage normal du téléphone dans son état de repos.

#### Interrompre la fonction BIS automatique

Vous pouvez interrompre à tout moment la fonction BIS automatique activée pour par ex. procéder à un autre appel. Pour ce faire, appuyez pendant le rappel automatique sur la touche du haut-parleur. A l'issue de la conversation, la fonction BIS automatique est à nouveau activée.

# Désactiver la fonction BIS automatique

Vous pouvez à tout moment désactiver la fonction BIS automatique initiée. La fonction BIS automatique est interrompue immédiatement.

Si vous voulez désactiver la fonction BIS automatique pendant un rappel en cours, appuyez sur la touche ESC.

Si vous voulez désactiver la fonction BIS automatique lorsque le téléphone est au repos, veuillez procéder de la manière suivante :

| $\checkmark$          |         |      |  |
|-----------------------|---------|------|--|
| Raccrocher le combiné | numauto | Ou i |  |

# Activation/ désactivation du micro, écoute amplifiée

# Activer / désactiver le micro

Il vous est possible de désactiver le micro du combiné pendant une conversation. Votre correspondant ne peut plus alors entendre la conversation qui se tient dans la pièce, alors que vous continuez de l'entendre.

| )            | _     | Interrogation dans la salle | _      | )            |
|--------------|-------|-----------------------------|--------|--------------|
| Conversation | silen |                             | parler | Conversation |
|              |       |                             |        |              |

#### Remarque:

Pendant la commutation sur »muet« la comptabilisation de la durée et des taxes continue.

# Ecoute amplifiée

Si les personnes qui se trouvent dans la pièce doivent entendre la conversation téléphonique, vous avez la possibilité d'activer l'écoute amplifiée. Pendant l'écoute amplifiée, vous continuez de téléphoner par le biais du combiné. Vous pouvez régler le volume pendant une communication.

Veuillez informer votre partenaire téléphonique que vous avez activé l'écoute amplifiée. L'écoute amplifiée vous est signalée à l'écran de par »¤4«.

| )            |                                    |                             | )            |
|--------------|------------------------------------|-----------------------------|--------------|
| Conversation | Commuter sur écoute am-<br>plifiée | Terminer l'écoute amplifiée | Conversation |

Si vous raccrochez le combiné pendant l'écoute amplifiée, la conversation et l'écoute amplifiée seront terminées.

# Mains-libres (IP-S290)

En mode mains-libres, le combiné reste au repos. Le micro intégré et le haut-parleur sont activés. La touche d'écoute amplifiée/ mains-libres permettent de procéder aux commandes. Pendant que vous téléphonez en mode mains-libres, vous pouvez revenir au »mode combiné« normal en décrochant le combiné. De même, vous pouvez passer du »mode combiné« normal au mode mains-libres en raccrochant le combiné après avoir appuyé sur la touche d'écoute amplifiée/ mains-libres. En mode mains libres, les signaux sonores tels que le signal d'appel ne sont pas transmis. Veuillez informer votre partenaire téléphonique que vous avez activé l'écoute amplifiée. L'écoute amplifiée vous est signalée sur l'écran de par »¤4«.

| <b>~</b>          |                              |                        | )            |                               |
|-------------------|------------------------------|------------------------|--------------|-------------------------------|
| Combiné raccroché | Commuter sur<br>mains-libres | Sélectionnerz l'abonné | Conversation | Terminer la conversa-<br>tion |

# Utilisation d'un casque

Vous pouvez connecter un casque téléphonique à votre téléphone. Pour téléphoner, vous pouvez utiliser soit le combiné soit le casque.

### Activation/ désactivation du casque

Afin d'utiliser le casque, configurer une touche de fonction du téléphone en tant que touche casque. La diode de la touche correspondante indique si le casque est activé ou désactivé (LED allumée/éteinte).

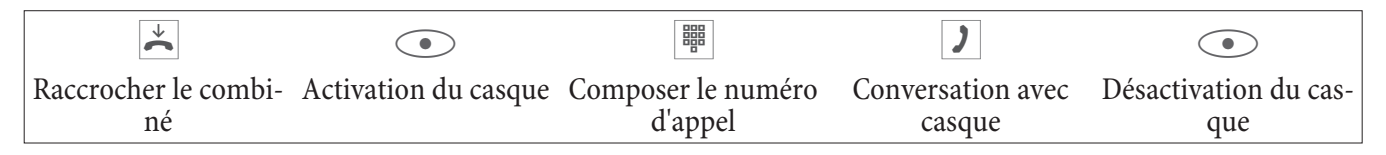

#### Commutation sur écoute amplifiée pendant l'utilisation du casque

| )                        |                                  | )                                                  |                                | )                        |                         |
|--------------------------|----------------------------------|----------------------------------------------------|--------------------------------|--------------------------|-------------------------|
| Conversation avec casque | Commuter sur<br>écoute amplifiée | Conversation avec<br>casque et écoute<br>amplifiée | Terminer l'écoute<br>amplifiée | Conversation avec casque | Désactivation du casque |

### Message

La fonction Message vous permet d'établir une connexion interne avec d'autres téléphones sans que ceux-ci soient obligés d'accepter cette connexion de manière active (décrocher, écoute amplifiée). Il s'agit ici d'une connexion unilatérale pendant laquelle on entend seulement le correspondant qui a initié le message. Le début du message est signalé par un bip sonore.

#### Lancer un message

Les messages sont lancés en saisissant un code (voir la notice d'utilisation de votre autocommutateur elmeg).

Lors de l'arrivée d'un message sur votre téléphone, le numéro d'appel ou bien le nom de l'initiateur du message apparaît sur l'écran. Le haut-parleur annonce le message par le biais d'un bref signal. La touche ESC permet d'interrompre le message.

Le message est pris automatiquement en activant la fonction Ecoute amplifiée, si:

- le téléphone est en mode de repos
- cette fonction est autorisée par l'autocommutateur (commande par la touche de fonction programmée »mess. marc/arr«).

Vous pouvez également lancer un message depuis une touche de fonction programmée. Il est également possible d'initier un message pendant une communication (en double communication) à l'aide de la touche de fonction.

#### Remarque:

Vous pouvez seulement utiliser cette fonction si elle est autorisée pour votre numéro interne (TNM) dans l'autocommutateur.

# Rappel automatique

La fonction Rappel vous permet de joindre un correspondant qui est actuellement occupé. Vous recevez ensuite une information vous indiquant que le correspondant pour lequel vous avez configuré un rappel, est à nouveau joignable. Vous obtenez ces informations du central en cas de rappels externes et de l'autocommutateur en cas de rappel internes.

L'écran du téléphone vous indique »Rappel«. L'affichage change toutes les 2 secondes, il affiche ainsi en alternance le numéro ou le nom du correspondant désiré. Dès que vous avez accepté la notification (par ex. en décrochant), le correspondant désiré est automatiquement appelé.

#### Rappel automatique si occupé (CCBS)

Pendant que vous appelez l'abonné souhaité, vous entendez sans arrêt la tonalité occupé. La fonction »Rappel si occupé« vous permet de joindre immédiatement l'interlocuteur occupé une fois qu'il a raccroché à la fin de sa conversation.

#### Programmer un rappel automatique

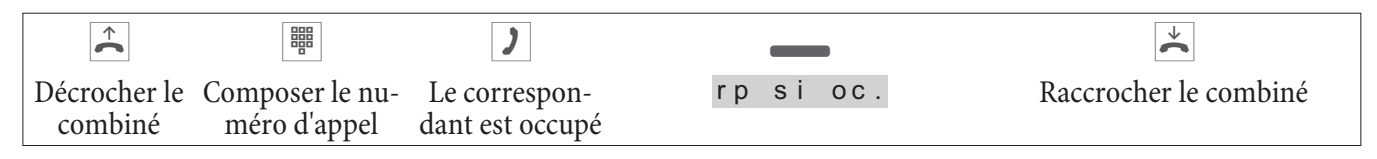

La touche programmable » r p si oc. « est seulement affichée si la configuration d'un rappel automatique est possible dans le central ou dans l'autocommutateur. Pour les rappels externes, vous devez faire activer les fonctionnalités »Rappel si occupé« ou »Rappel si sans réponse« par votre opérateur de réseau.

Vous pouvez programmer jusqu'à trois rappels. Si vous utilisez un procédé de routage optimal, un rappel automatique s'exécute depuis votre opérateur de réseau standard.

Remarque:

Si un rappel automatique est activé, ceci est indiqué sur l'écran en appuyant sur la touche programmable » r p s i o c . «.

#### Consulter ou effacer les rappels programmés

En mode de repos, appuyez sur la touche programmable »rp si oc.« pour afficher les rappels programmés sur l'écran. Actionnez cette touche programmable pour consulter les rappels programmés. Vous pouvez consulter les rappels programmés avec les touches de curseur. Si vous désirez supprimer un rappel programmé, sélectionnez-le avec les touches de curseur, actionnez la touche F et ensuite la touche programmable »effac?«.

Les rappels programmés sont automatiquement effacés au bout d'une certaine durée. Cette durée est prédéfinie par l'opérateur de réseau pour les rappels externes et par l'autocommutateur pour les rappels internes.

Remarque:

Si le téléphone est coupé du réseau RNIS (par ex. enlèvement de la fiche RNIS du téléphone, déconnexion ou réinitialisation de l'autocommutateur), les rappels programmés seront effacés.

### Interception (MCID)

Cette fonction vous permet de mémoriser le numéro d'un appelant non souhaité dans le central. Il faut tout d'abord demander la fonction (MCID) auprès de l'opérateur du réseau.

Remarque:

Vous pouvez ainsi faire constater par le central public le numéro, la date et l'heure de la personne qui appelle.

Vous avez la possibilité d'utiliser cette caractèristique dans les situations suivantes.

#### Pendant une conversation

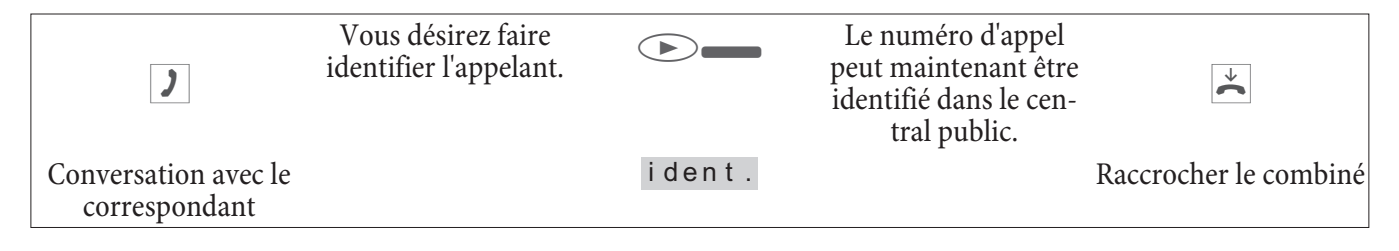

#### Lorsque le correspondant a raccroché

| )                                          | Vous désirez faire<br>identifier l'appe-<br>lant, mais celui-ci<br>a déjà raccroché. |        | Le numéro d'appel peut maintenant<br>être identifié dans le central public. | ×                     |
|--------------------------------------------|--------------------------------------------------------------------------------------|--------|-----------------------------------------------------------------------------|-----------------------|
| Conversation<br>avec le corre-<br>spondant |                                                                                      | ident. |                                                                             | Raccrocher le combiné |

# Clavier et numérotation par tonalités (dtmf)

Pendant une connexion, vous pouvez utiliser d'autres caractéristiques par l'intermédiaire des séquences de clavier ou la numérotation par fréquences vocales. Dans la configuration du téléphone, vous pouvez régler si vous souhaitez utiliser l'option de clavier ou de numérotation par fréquences vocales dans le réglage de base. Les fonctions possibles (clavier ou dtmf) sont affichées sur l'écran.

| La touche programmable<br>»clavier«<br>est affichée. | Les séquences dtmf peuvent être saisies directement ; pour les séquences de clavier, il faut tout d'abord appuyer sur la touche programmable.                  |
|------------------------------------------------------|----------------------------------------------------------------------------------------------------|
| La touche programmable<br>»d tmf «<br>est affichée.  | Les séquences de clavier et dtmf peuvent être également attribuées à des touches de fonction qui seront ensuite à votre disposition pendant une communication. |
| Remarque:                                            |                                                                                                    |

Les séquences de clavier et dtmfs peuvent également être enregistrées sur des touches fonctionnelles dont vous pouvez ensuite disposer pendant une communication.

#### Clavier

La fonction Clavier vous permet de commander des services ou prestations dans l'autocommutateur ou sur le réseau de l'opérateur en saisissant des suites de caractères et de chiffres. Renseignez-vous auprès de l'opérateur du réseau et consultez votre notice d'utilisation pour savoir si votre autocommutateur est compatible avec un » clavier «.

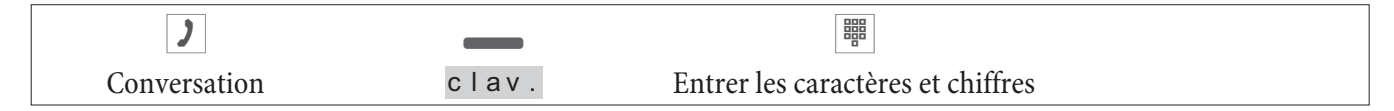

#### Numérotation par fréquences vocales (numérotation dtmf)

Avec la numérotation par fréquences vocales, vous pouvez, pendant une communication, envoyer des signaux multifréquences, pour interroger votre répondeur par ex. Si un signal d'appel vous parvient pendant une communication, vous ne pouvez pas utiliser la numérotation par fréquences vocales.

| )            |      |                                   |  |
|--------------|------|-----------------------------------|--|
| Conversation | dtmf | Entrer les caractères et chiffres |  |

# Téléphoner à plusieurs

# Signal d'appel

Si vous avez activé la fonction Signal d'appel pour votre téléphone, vous resterez joignable pendant une communication en cours si l'on tente de vous appeler.

| )                                            | conversation annoncée par un signal<br>d'appel<br>(correspondant 2) | _     | 2                                                                        |
|----------------------------------------------|---------------------------------------------------------------------|-------|--------------------------------------------------------------------------|
| Conversation<br>avec le corre-<br>spondant 1 |                                                                     | pren. | Conversation avec le correspondant 2;<br>le correspondant 1 est maintenu |

# **Double communication**

Vous avez la possibilité, pendant une conversation, d'établir jusqu'à 2 autres liaisons par le biais de la double communication. Pour lancer une double communication, vous pouvez également utiliser une touche TNM ou une des touches de ligne interne ou externe.

| )                           | R                      |                          | )                           |
|-----------------------------|------------------------|--------------------------|-----------------------------|
| Conversation avec le corre- | Le correspondant 1 est | Composer le numéro d'ap- | Conversation avec le corre- |
| spondant                    | maintenu               | pel                      | spondant 2                  |

Si vous désirez établir encore d'autres communications, procédez comme décrit précédemment. Par actionnement de la touche de coupure, la communication active est terminée et vous retrouvez la dernière communication maintenue. Dans la mesure où aucune communication n'a été maintenue, une nouvelle est établie.

#### Renvoi d'un appel en double communication sur un abonné occupé

Cette fonctionnalité est seulement possible si une communication est mise en attente. Vous désirez renvoyer un appel maintenu en double communication sur un abonné occupé.

| )                   | R                  |                 | )              | _      | *                  |
|---------------------|--------------------|-----------------|----------------|--------|--------------------|
| Conversation avec l | Le correspondant 1 | Composer le nu- | L'abonné 2 est | transm | Raccrocher le com- |
| le correspondant 1  | est maintenu       | méro d'appel    | occupé.        |        | biné               |

L'abonné 1 maintenu en ligne entend une musique d'attente. Lorsque l'abonné 2 raccroche, il est rappelé par l'abonné 1.

# Transfert d'appel

Lors de la transmission d'une conversation, ce sont toujours le correspondant actif et le correspondant de la dernière communication effectuée qui sont reliés.

Vous pouvez tout d'abord initier une double communication (par ex. pour annoncer la conversation), puis transmettre la conversation.

| )                                            | R                                         |                            | )                                            |        |
|----------------------------------------------|-------------------------------------------|----------------------------|----------------------------------------------|--------|
| Conversation<br>avec le corre-<br>spondant 1 | Le correspon-<br>dant 1 est main-<br>tenu | Composer le numéro d'appel | Conversation<br>avec le corre-<br>spondant 2 | transm |

# Va-et-vient

Si, en raison d'une double communication ou d'un appel en attente plus d'une liaison est active (3 liaison max.) sur votre téléphone, vous pouvez converser en alternance avec ces différents correspondants (va-et-vient). En fonction du nombre de communications que vous avez déjà mises en garde, jusqu'à 3 touches programmables sont disponibles (»conn1«,... »conn3«).

| )                                          | _                  | )                                                 | _                  | )                                                        |
|--------------------------------------------|--------------------|---------------------------------------------------|--------------------|----------------------------------------------------------|
| Conversation<br>avec le corre-<br>spondant | conn1<br><br>conn3 | Conversation avec<br>le correspondant<br>souhaité | conn1<br><br>conn3 | Conversation<br>avec le corre-<br>spondant sou-<br>haité |

Si vous avez aménagé des touches de lignes extérieures/intérieures, un va-et-vient entre les différents correspondants est également possible par le biais de ces touches.

Pour terminer la communication active, actionnez la touche de coupure. Vous revenez ainsi à la dernière conversation maintenue.

# Conférence

Si vous avez une communication maintenue et une communication active sur votre téléphone, vous pouvez initier une conférence avec ces deux correspondants. Ces trois correspondants peuvent se parler mutuellement. S'il y a plus de deux communications sur votre téléphone, une commutation sur Conférence n'est pas possible.

| )                                    |       | )                                    | _     | ×.                                        |
|--------------------------------------|-------|--------------------------------------|-------|-------------------------------------------|
| Conversation avec le correspondant 1 | pren. | Conversation avec le correspondant 2 | conf. | Conférence avec les correspondants 1 et 2 |

Pour terminer la conférence, actionnez la touche programmable » retour«. Puis vous êtes de nouveau en liaison avec le correspondant avec lequel vous parliez avant le lancement de la conférence à trois. L'autre correspondant est de nouveau maintenu.

# Utilisation

# Mémoire pour numéros abrégés

Sous chacune des 10 touches 1... 0 vous pouvez programmer un numéro abrégé comprenant un nom (20 caractères max.) et un numéro (26 chiffres max.)

### Programmation d'un numéro abrégé

| Procédez de la r      | manière suivante:                                           |                                               |                                                 |      |                                                |
|-----------------------|-------------------------------------------------------------|-----------------------------------------------|-------------------------------------------------|------|------------------------------------------------|
| *                     | F                                                           | _                                             | _                                               |      |                                                |
| Raccrocher le combiné |                                                             | régl.                                         | n° abr.                                         | nouv | Sélectionnez le nu-<br>méro d'accès rapide     |
| ОК                    | Entrez un nom p<br>Dans l'exemple: »<br>Validez l'entrée e  | our le numéro<br>bintec elm<br>en appuyant su | o abrégé sélection<br>neg«.<br>ur la touche OK. | né.  | Programm. Nom N°<br>a(Abc) VO> bintec<br>elmeg |
|                       | Entrez le numéro<br>Dans l'exemple: »<br>Validez l'entrée e | o d'appel.<br>9012345«.<br>en appuyant si     | ur la touche OK.                                |      | Program. N° abr.<br>VO> 012345                 |

#### Modifier un numéro abrégé

| Procédez de la r      | nanière suivante:   |                            |                  |       |                                                                 |
|-----------------------|---------------------|----------------------------|------------------|-------|-----------------------------------------------------------------|
| *                     | F                   | _                          | _                |       |                                                                 |
| Raccrocher le combiné |                     | régl.                      | n° abr.          | liste | <ul> <li>Sélectionner le nu-<br/>méro d'accès rapide</li> </ul> |
|                       |                     |                            |                  |       |                                                                 |
|                       | Modifiez le nom.    |                            |                  |       | Programm. Nom N° abr.                                           |
|                       | Dans l'exemple: »   | bintec elm                 | neg, PE«.        |       | VO> bintec elmeg,PE                                             |
|                       | Validez l'entrée en | n appuyant si              | ur la touche OK. |       |                                                                 |
|                       | Modifiez le numé    | ro d'appel                 |                  |       | Program N°abr                                                   |
|                       | Dans l'exemple: »   | 0 1 1 2 2 3 2 <i>1 1</i> 5 | 5//              |       | $V_{0} > 0.1122334455$                                          |
|                       | Valida l'antrés a   | 0112233445                 |                  |       | 07 01122004400                                                  |
|                       | v andez i entree ei | n appuyant si              | ur la touche OK. |       |                                                                 |
|                       |                     |                            |                  |       |                                                                 |

# Liste d'appels

Le téléphone dispose d'une liste des appelants. 10 entrées (appels, messages SMS ou messages UUS1) peuvent y être mémorisées. Si la liste des appelants contient des entrées, la touche programmable » i i st e « est affichée sur l'écran. La liste contient toujours les 10 appels les plus récents. Vous trouverez l'entrée la plus récente en haut la liste. Après avoir actionné cette touche programmable, vous voyez apparaître sur l'écran le nombre de nouveaux appels (par ex.: »Nouveaux. appeis: 4! «) et le nombre de nouveaux messages SMS ou UUS1 (par ex: »Messages: 2«).

De plus, le numéro de l'entrée et le nombre total d'entrées figurant dans cette liste sont affichés devant le numéro de téléphone.

Par exemple: »3/10: 1122334455.....\*«.

Si le numéro d'appel d'une entrée correspond à un numéro abrégé déjà mémorisé, le nom de l'appelant s'affichera sur l'écran et non son numéro de téléphone. L'écran affiche, le cas échéant, des informations supplémentaires. Si vous décrochez le combiné pendant que vous consultez un appel de la liste, le numéro du correspondant concerné sera automatiquement composé. Vous pouvez effacer de manière ciblée certaines entrées de la liste. Il est également possible d'afficher les entrées du répertoire de l'autocommutateur avec les noms correspondants. Le nom enregistré est effacé lorsque le téléphone est réinitialisé.

### Liste d'appels

Si une conl'appelez ou il vous appelle), l'entrée sera automatiquement effacée et enregistrversation est établie avec un correspondant de la liste d'appels (vous ée dans la mémoire BIS).

#### Messages SMS / UUS1

Si vous recevez de nouveaux messages, le nombre de messages reçus s'affiche sur le téléphone en état de repos. Le numéro ou le nom de l'expéditeur et le type de message (SMS ou UUS1) sont affichés dans liste des appelants. Appuyez sur la touche F pour lire immédiatement le message reçu ou pour le sauvegarder dans la liste des messages SMS ou UUS1 temporaires afin de lire ultérieurement.

Si vous avez déjà lu un nouveau message de la liste des messages SMS ou UUS1 sauvegardés, l'information sera effacée de la liste des appelants. Ces entrées sont effacées lorsque le téléphone est réinitialisé.

#### **Blocage UUS1**

Vous pouvez autoriser et bloquer la réception de messages UUS1 internes et externes depuis le Professional Configurator ou le téléphone de système.

#### MWI - Message Waiting Indication (par ex. la T-NetBox).

La T-NetBox est un répondeur (boîte vocale) qui peut être mis à votre disposition dans le réseau de la Deutsche Telekom AG, T-Com. La fonction MWI permet de vous informer dès que vous avez de nouveaux messages sur votre T-NetBox.

Cette information est mémorisée dans la liste des appelants. Il vous suffit de sélectionner l'entrée correspondante et de décrocher le combiné afin de vous connecter à votre T-NetBox pour par exemple écouter vos nouveaux messages. L'entrée mémorisée dans la liste des appelants s'efface automatiquement si vous n'avez pas de nouveaux messages par exemple sur votre T-NetBox. Vous pouvez bien sûr effacer manuellement cette entrée.

Vous ne pouvez utiliser cette fonction que si votre ligne RNIS et votre autocommutateur sont compatibles avec la fonction MWI.

#### Consultation de la liste d'appels

| → | Le téléphone est en mode de repos La touche pro-<br>grammable »I i s t e« sur la ligne du bas de l'écran | nouvel<br>Messag | appel!<br>e: 1 |           |
|---|----------------------------------------------------------------------------------------------------|------------------|----------------|-----------|
|   | vous indique que la liste d'appels contient une en-                                                      |                  |                |           |
|   | trée.<br>Actionnez cette touche programmable.                                                            | UUS<br>←→        | auj.           | 14:33     |
|   |                                                                                                    | 1/4: 0           | 5171717        | 171       |
| F | Vous pouvez lire ce message et le sauvegarder.                                                           | 1/20<br>*→       |                |           |
|   |                                                                                                    | lire             |                | mémoriser |

Sur les premières lignes de l'afficheur, vous voyez le type d'entrée (»appel«, »UUS«, »SMS«), la date (pour les deux premiers jours »auj.« ou »hier«), l'heure et le multinuméro (TNM).

»\*« Nouvel appel ou nouveau message textuel UUS1 ou SMS

»a« Appel

» I « Informations sur les messages, par ex. sur votre T-Netbox (MWI)

#### Remarque:

Si vous voulez de nouveau consulter la liste d'appels, les entrées que vous avez déjà visionnées mais pas encore supprimées, sont signalées par un »a« dans la ligne inférieure de l'écran au lieu d'une astérisque.

| Avec les touches de curseur, vous pouvez consulter | appel auj.        | 08:50 |  |
|----------------------------------------------------|-------------------|-------|--|
| d'autres entrées.                                  | $\leftrightarrow$ |       |  |
|                                                    | 1/02:12           | а     |  |

| F           | Si vous désirez effacer l'entrée ou afficher des infor-<br>mations supplémentaires, appuyez sur la touche                                                                                                    |                |           |
|-------------|----------------------------------------------------------------------------------------------------|----------------|-----------|
|             | »F«.                                                                                                    |                |           |
| »effac.?«   | L'entrée est immédiatement effacée.                                                                                                    |                |           |
| » i n f o « | Afficher des informations supplémentaires pour<br>l'appel reçu.<br>Par exemple : le numéro d'appel (TNM) pour lequel<br>le message a été transmis ainsi que le numéro de<br>l'expéditeur du message.                                                                                                    |                |           |
|             | Afin d'obtenir des informations supplémentaires,<br>actionnez la touche programmable »info«. Vous<br>voyez maintenant des informations sur l'appel. S'il<br>n'est pas possible d'afficher toutes les informations<br>sur cet afficheur, appuyez sur les touches de curseur<br>pour afficher les autres informations. Pour quitter le<br>menu, appuyez sur la touche C. | 1/121<br>effac | a<br>info |

#### Supprimer la liste d'appels

#### Supprimer une entrée

| <b>↓</b>              | _     |                                      | F | _        |  |
|-----------------------|-------|--------------------------------------|---|----------|--|
| Raccrocher le combiné | liste | Sélectionner l'en-<br>trée souhaitée |   | effac. ? |  |

### Messages textuels SMS et UUS1

Avec votre téléphone, vous pouvez envoyer et recevoir des messages SMS ou UUS1 (SMS - Short Message Service, UUS1 - User to User Signalling). Veuillez utiliser votre clavier pour écrire des SMS. L'affectation des touches pour la saisie de lettres, de caractères spéciaux et de chiffres est décrite à la page 9.

Envoyer et recevoir des messages textuels est seulement possible si l'expéditeur a transmis son numéro et lorsque celui est affiché chez le destinataire. C'est pourquoi les messages textuels qui ne sont pas accompagnées du numéro de l'expéditeur ne seront pas affichés.

La réception d'un message textuel est signalée par deux brefs bips sonores sur le téléphone. Le nombre des messages reçus est affiché sur le téléphone en mode de repos et une information correspondante est affichée dans la liste des appelants.

Les messages textuels SMS et UUS1 reçus et envoyés sont mémorisés dans le téléphone dans une liste commune. Il est possible de mémoriser 10 messages textuels SMS/UUS1 reçus et 2 messages textuels/ UUS1 envoyés. Veillez à ce que vous ayez suffisamment d'emplacements de mémoire libres pour recevoir les messages SMS/UUS1. Si vous avez déjà mémorisé 5 messages textuels SMS/ UUS1 reçus, vous ne pouvez plus en recevoir (information sur l'afficheur).

Après avoir envoyé un message SMS, celui-ci est enregistré temporairement. Vous avez accès à ce SMS/UUS enregistré jusqu'à ce que celui-ci soit remplacé par un nouveau SMS/UUS1 envoyé.

Ces entrées sont effacées lorsque le téléphone est réinitialisé.

Vous pouvez envoyer des messages textuels SMS/ UUS1 à un autre poste intérieur ou extérieur. Pour pouvoir bénéfier de cette fonctionnalité avec des téléphones extérieurs, ce service »SMS/UUS1 (User to User Signalling)« doit être activé pour votre accès RNIS.

#### SMS (disponibles suivant l'opérateur de réseau)

Les SMS vous permettent d'envoyer et de recevoir des messages textuels à d'autres téléphones dans le réseau fixe ou à des téléphones portables. Envoyer et recevoir des SMS est seulement possible lorsque :

- vous utilisez ce téléphone en combinaison avec un autocommutateur avec téléphonie de système qui est compatible pour le service de messagerie textuelle.
- vous avez enregistré ce service chez l'opérateur du réseau ou le prestataire du centre de traitement des messages textuels pour votre connexion RNIS.
- le n° de votre centre de traitement des messages textuels est sauvegardé dans le téléphone.
- vous avez entré le code d'accès au réseau de l'autocommutateur.

Veuillez consulter le prestataire du centre de traitement des messages textuels pour connaître les réseaux (mobile, filaire) auxquels vous pouvez accéder pour envoyer et recevoir de messages textuels et quels en seront les coûts. Le téléphone ne soutient pas la transmission de messages avec des contenus spéciaux (tels que les images, les sons ...).

#### Messages textuels UUS1

Vous pouvez envoyer des messages textuels d'un téléphone à un autre sans avoir besoin appeler cet abonné.Les messages textuels UUS1 sont limités à 31 caractères.

Veuillez noter que tous les postes concernés (téléphones et autocommutateurs) doivent être compatibles avec le service »UUS1 (User to User Signalling)«.

#### Créer et transmettre les messages textuels

Vous pouvez envoyer un message textuel à un numéro d'appel contenu dans la mémoire du téléphone (mémoire des numéros abrégés, touche fonctionnelle ou liste BIS) ou saisir un nouveau numéro pour l'envoi. Dans ce but, actionnez dans le menu »Envoyer message« la touche programmable correspondante »direct«,»n° abr.«, »nouv« ou la touche »répétition«. Il est également possible de sélectionner le numéro d'appel d'une touche de fonction (»direct«) ou de la mémoire BIS en appuyant sur la touche correspondante.

Remarque:

Lors de la transmission d'un message textuel, le premier numéro enregistré dans le téléphone (»TNM-1«) ou bien le numéro programmé à l'aide de la touche utilisateur est transmis.

| Procédez de la 1 | nanière suivante:                                                                                                    |                                                                                                    |                                   |                    |
|------------------|----------------------------------------------------------------------------------------------------|----------------------------------------------------------------------------------------------------|-----------------------------------|--------------------|
| *                |                                                                                                    | _                                                                                                    | _                                 | _                  |
| Raccrocher le    | e combiné                                                                                                    | ma i I                                                                                                    | uus OUsms                         | n o u v            |
| Exemple: Créa    | tion d'un message textuel UUS1                                                                                                    |                                                                                                    |                                   |                    |
|                  | Entrez le texte souhaité.<br>Dans l'exemple: »Briefing 9.<br>lidez l'entrée en appuyant sur la                                                                                                    | 30 à 11.00 «. Va-<br>touche OK.                                                                                                    | Envoyer mess<br>UUS>Briefing<br>1 | age<br>g de 9.30 à |
|                  | Actionnez la touche programma<br>sélectionner un numéro d'appel<br>téléphone, ou appuyez sur la tou<br>»nouv«, pour entrer un nouveau<br>ple: »nouv«.<br>Entrez le numéro d'appel. Par ex<br>lidez l'entrée en appuyant sur la<br>sage textuel est transmis à l'abor | ble appropriée pour<br>enregistré dans le<br>che programmable<br>numéro. Par exem-<br>cemple: »2200«. Va-<br>touche OK. Le mes-<br>nné. | déterm. N° c<br>> 2200            | du destina.        |

#### 25

#### Remarques importantes concernant la saisie de numéros pour la transmission de messages SMS.

Si la fonction »Prise automatique de la ligne réseau« pour votre téléphone est désactivée dans l'autocommutateur, vous devez entrer le code d'accès au réseau avant d'entrer le numéro cible. Le code d'accès au réseau doit d'ailleurs être mémorisé dans le téléphone. En cas de service avec un autocommutateur avec prise automatique de la ligne de réseau, vous pouvez entrer directement le numéro cible.

#### Lire les nouveaux messages textuels reçus

Vous pouvez lire un nouveau message à partir de la liste d'appels (voir page 25) ou bien à partir de la liste des messages reçus. Dès que vous avez lu un message dans la liste des messages textuels reçus, l'entrée est effacée de la liste d'appels.

#### Consultation des messages textuels reçus et transmis

Plusieures fonctions supplémentaires sont disponibles pendant la consultation des messages textuels reçus et transmis.

- Retransmission d'un message textuel.
  - Vous pouvez modifier le message textuel avant de le retransmettre.
- Effacement d'un message textuel.
- Ajouter le message textuel dans la liste des messages enregistrés (seulement UUS1).

| Procédez de la manière suivante: |   |      |                         |      |
|----------------------------------|---|------|-------------------------|------|
| *                                |   |      | _                       | _    |
| Raccrocher le combiné            | _ | mail | uus <mark>0U</mark> sms | lire |

#### Exemple: Lire un message textuel UUS1 reçu

Le dernier message textuel ajouté est affiché en tête de la liste. Un nouveau message textuel, que vous n'avez pas encore lu, est marqué par un »\*«. Il est possible d'afficher les informations suivantes d'un message textuel:

- Numéro du message textuel dans la liste (dans cet exemple: »1/3«).
- Numéro d'appel, pour lequel le message textuel a été transmis (dans cet exemple: »TNM-1«).
- Numéro de téléphone de l'expéditeur / du destinataire du message textuel (dans cet exemple: »2200«).

|    | Actionnez les touches de curseur pour afficher le message entier.                                                                                                    | UUS 1/2 ← 2200<br>TxT                                    |     |
|----|----------------------------------------------------------------------------------------------------|----------------------------------------------------------|-----|
| OK | Appuyez sur OK pour passer à un autre menu avec des options supplémentaires.                                                                                                 |                                                          |     |
|    | Sur la première ligne de l'afficheur, vous voyez la<br>date et l'heure de la réception. Pour sélectionner une<br>action, validez la touche programmable correspon-<br>dante. | UUS 1/14 auj.<br>14:21 <del>)</del><br>env. effac.?<br>s | plu |

| »»env. «« | Modification et transmission d'un message textuel. |
|-----------|----------------------------------------------------|
|           | er des messages textuels «(voir page 25).          |
| »effac.?« | Effacement d'un message textuel.                   |

»plus« Consultation du prochain message textuel temporairement mémorisé.

| Appuyez sur la touche de curseur et sélectionnez<br>»liste«.                                                                 | UUS 1 auj 14:21 ↔<br>liste        |
|----------------------------------------------------------------------------------------------------|-----------------------------------|
| Sélectionnez le message souhaité avec les touches de<br>curseur, puis confirmez votre choix en appuyant sur<br>la touche OK. | mémoriser le texte<br>↔<br>1: TxT |

#### Mémorisation permanente de messages textuels (seulement UUS1)

Vous pouvez mémoriser en permanence un maximum de 5 messages UUS1. Vous pouvez les modifier, effacer ou transmettre. Ces messages doivent être saisis directement sur le téléphone.

| Procédez de la manière suivante: |                                                                                    |                                                             |                   |                            |    |  |  |
|----------------------------------|------------------------------------------------------------------------------------|-------------------------------------------------------------|-------------------|----------------------------|----|--|--|
| *                                |                                                                                    | _                                                           | _                 | _                          |    |  |  |
| Raccrocher le                    | combiné                                                                            | ma i I                                                      | uus               | liste                      |    |  |  |
|                                  | Sélectionnez le message t<br>sur les touches de curseu                             | extuel désiré en app<br>r.                                  | uyant             | choisir le texte<br>1: TxT | ÷> |  |  |
| OK                               | Actionnez la touche OK p<br>message textuel sélection<br>entrées suivantes égaleme | oour valider ou modi<br>né. Confirmez toute<br>ent avec OK. | ifier le<br>s les |                            |    |  |  |
| F                                | Actionnez la touche F por<br>mer un message.                                       | ur transmettre ou su                                        | ppri-             | 1/ TXT<br>env. effac. ?    |    |  |  |
|                                  | _                                                                                  |                                                             |                   |                            |    |  |  |

- »»env. «« Pour transmettre votre message, veuillez procéder comme décrit dans le paragraphe »Créer et envoyer des messages textuels «(voir page 25).
- »effac?« Effacement d'un message textuel.

#### Transmission automatique de messages textuels (seulement UUS1)

Lors d'un appel, vous pouvez envoyer automatiquement un message textuel UUS1 à l'appelant. C'est toujours le message 1 de la liste des messages enregistrés en permanence qui est utilisé.

| Procédez de la manière suivante:        |                                              |                                   |        |                     |        |             |       |  |
|-----------------------------------------|----------------------------------------------|-----------------------------------|--------|---------------------|--------|-------------|-------|--|
| *                                       |                                              | _                                 | _      |                     |        |             |       |  |
| Raccrocher le combiné                   |                                              | ma i I                            | uus    |                     |        | en          | trant |  |
| Appuyer su<br>pour active<br>automatiqu | ur la touche pro<br>r / désactiver la<br>1e. | grammable »entr<br>a transmission | ant:«, | env.<br>app?<br>non | texte1 | lors<br>oui | d .   |  |

#### Programmation du mode de réception pour les messages textuels (seulement UUS1)

Vous pouvez régler si le téléphone peut recevoir des messages textuels UUS1 internes ou externes. Il est possible de bloquer individuellement la réception de messages textuels internes et externes.

| Procédez de la manière suivante: |  |      |     |  |               |  |  |  |
|----------------------------------|--|------|-----|--|---------------|--|--|--|
| *                                |  | _    | _   |  | _             |  |  |  |
| Raccrocher le combiné            |  | mail | uus |  | receptión_uus |  |  |  |

Actionnez la touche programmable »externe« ou »interne«, pour activer ou désactiver la réception de messages textuels UUS1. Par exemple: »externe«: La réception de messages UUS1 externes est bloquée.

» interne«: La réception en interne est possible.

#### Erreur pendant la réception d'un message textuel SMS

S'il n'est pas possible de recevoir de message textuel ou s'il n'est transmis que par sortie vocale, les raisons peuvent être les suivantes :

• S'il n'est pas possible de transmettre de message textuel un code d'erreur est affiché. Consultez votre service/prestataire de messagerie textuelle pour obtenir plus d'informations sur les codes d'erreurs affichés.

Bloquer la réception

externe

interne

- Le service de messagerie textuelle n'est pas commandé auprès de votre opérateur de réseau/prestataire du centre de messages textuels pour votre connexion.
- Le message textuel a été transmis par des prestataires de service extérieurs qui n'ont pas transmis ce message comme message textuel.
- La suppression permanente des numéros d'appels est activée sur votre connexion RNIS.
- Il y a déjà cinq messages textuels qui sont sauvegardés dans votre téléphone et qui empêchent ainsi la réception de plus de messages.
- Vérifiez les réglages du téléphone de système et de l'autcommutateur

# Contrôle des coûts de communication

Vous pouvez saisir les coûts téléphoniques accumulés sur votre téléphone. Pour pouvoir bénéficier de la fonction AOCD / AOCE, il faut en faire la demande auprès de l'opérateur du réseau RNIS.

Veuillez vous renseigner auprès de votre opérateur de réseau afin de savoir quelles possibilités sont disponibles pour le transfert d'informations sur les coûts. Veuillez considérer que pour des raisons techniques, le transfert de toutes les informations sur les coûts depuis le central sur votre téléphone n'est pas toujours possible. Les ristournes obtenues, les tarifs spéciaux et les prestations de confort peuvent conduire à des différences entre les données sauvegardées dans le téléphone et les données contenues dans la facture de téléphone.

#### Procédure pour le transfert d'informations sur les coûts

Il existe plusieurs procédures pour le transfert d'informations sur les coûts. Pour une même ligne, on utilise normalement toujours le même procédé. Celui-ci est identifié automatiquement par le téléphone et mémorisé pour l'avenir. Si le transfert d'informations sur les coûts est effectué selon une procédure qui n'est pas mémorisée dans le téléphone, »Type de taxe erronné« apparaît sur l'écran.

Dans ce cas, effacez toutes les informations sur les coûts mémorisées dans le téléphone (voir également : voir/effacer somme des coûts). L'identification et mémorisation de la procédure utilisée pour transférer des informations sur les coûts sera ensuite réactivée.

#### Remarque:

Le réglage du tarif et de la monnaie s'effectue par le biais du PC ou par la configuration avancée du téléphone.

### Consulter et effacer les taxes

Vous pouvez voir et supprimer le nombre d'unités écoulées et les frais de communication pour les appels individuels ou pour tous les appels. Vous pouvez également consulter ou effacer les coûts téléphoniques depuis le Professional Configurator.

|     | 1.3 |
|-----|-----|
| 7.0 | 10. |
|     |     |

### Consulter et effacer les taxes de la dernière communication

| Procédez de la | manière suivante:                                                                                                    |     |                                                     |
|----------------|----------------------------------------------------------------------------------------------------|-----|-----------------------------------------------------|
|                |                                                                                                    |     |                                                     |
| Raccrocher     | le combiné                                                                                                    | tax | e                                                   |
| _              | Vous voyez les taxes de la dernière communication<br>Si vous désirez les supprimer, actionnez la touche<br>programmable » e f f a c . ?«. | n.  | Dern. convers.: 0,18<br>E→<br>indiv. effac. ? total |

#### Consulter et effacer la somme de toutes les taxes

| Procédez de la manière suivante:                 |                                                                           |                                       |                              |
|--------------------------------------------------|---------------------------------------------------------------------------|---------------------------------------|------------------------------|
| *                                                |                                                                           |                                       |                              |
| Raccrocher le combiné                            |                                                                           | taxes                                 | total                        |
| Vous voyez la<br>numéros. Si vo<br>touche progra | somme de toutes les tax<br>ous désirez les supprime<br>mmable »effac. ?«. | t o t a I :<br>r, actionnez la indiv. | 0,31 EUR →<br>effac. ? total |

Remarque:

Si la somme des coûts est effacée, tous les comptes de coûts des TNM seront également effacés et l'identification et mémorisation de la procédure utilisée pour transférer des informations sur les coûts est ensuite réactivée.

#### Consulter et effacer les taxes des multinuméros individuels

| Procédez de la | manière suivante:                     |                                        |                                                |                  |                 |                |
|----------------|---------------------------------------|----------------------------------------|------------------------------------------------|------------------|-----------------|----------------|
| -              | <b>b</b>                              |                                        | _                                              |                  |                 |                |
| Raccrocher l   | e combiné                             |                                        | taxe                                           |                  | ЛТ              | M-2            |
| -              |                                       |                                        |                                                |                  |                 |                |
|                | Vous voyez la so<br>ro individuel. Da | omme des taxes po<br>ans cet exemple p | our un multinumé-<br>our » <del>TNM-2</del> «. | TNM-2:<br>TNM-1  | 0,06<br>TNM-2   | EUR ←<br>TNM-3 |
|                | Si vous désirez s<br>méro sélectionn  | upprimer les taxe<br>é (dans cet exemp | es pour le multinu-<br>ple: TNM-2), ap-        | TNM-2:<br>indiv. | 0,18<br>effac.? | EUR →<br>total |
|                | puyez sur la tou<br>la touche progra  | che de curseur ga<br>mmable »effac     | uche et ensuite sur<br>. ?«.                   |                  |                 |                |

# Réglage du tarif et de la monnaie

| Procédez de la manière suivante: |                                                                                                    |   |        |      |  |  |  |  |  |
|----------------------------------|----------------------------------------------------------------------------------------------------|---|--------|------|--|--|--|--|--|
| 4                                |                                                                                                    | F | _      | _    |  |  |  |  |  |
| Raccrocher le combiné            |                                                                                                    |   | config | taxe |  |  |  |  |  |
| »tarif«                          | Entrez le facteur du tarif et validez l'entrée en appuyant sur la touche OK. La longueur du facteur d<br>rif est limitée à 4 caractères. Pour entrer la virgule, appuyez sur la touche astérisque.                                                |   |        |      |  |  |  |  |  |
| »monnaie«                        | Saisissez la désignation de la monnaie et validez avec la touche OK. La longueur de la désignation e<br>mitée à 6 caractères. L'affectation des touches pour la saisie de lettres, de caractères spéciaux et de<br>fres est celle décrite page 9. |   |        |      |  |  |  |  |  |

» effac? « Toutes les informations sur les coûts mémorisées dans le téléphone seront effacées. L'identification et mémorisation de la procédure utilisée pour transférer des informations sur les coûts (voir page 28) sera ensuite réactivée.

# Réglage du transfert du numéro de téléphone (CLIP/CLIR/COLP/COLR)

| Procédez de la manière suivante: |                                          |                                              |                                  |                                  |                      |  |  |  |  |
|----------------------------------|------------------------------------------|----------------------------------------------|----------------------------------|----------------------------------|----------------------|--|--|--|--|
| *                                |                                          | F                                            |                                  |                                  |                      |  |  |  |  |
| Raccrocher le                    | e combiné                                |                                              | config                           | affich.                          | n° app.              |  |  |  |  |
| »entrant«                        | En appuyant sur l<br>transfert des nume  | a touche programn<br>éros sur le poste de l' | nable »entrant«, »o<br>appelant. | oui – non <sup>«</sup> vous acti | vez ou désactivez le |  |  |  |  |
| »sort.«                          | En appuyant sur la<br>fert des numéros s | a touche programma<br>ur le poste appelé.    | able»sort.«,»oui -               | non« vous activez ou             | désactivez le trans- |  |  |  |  |
## Téléphonie de système

Le téléphone de système est conçu pour être raccordé aux connexions internes des autocommutateurs.

Raccordé à ces autocommutateurs, le téléphone de système vous offre différentes fonctionnalités typiques. Par exemple:

- Numérotation à partir de l'annuaire téléphonique de l'autocommutateur (voir page 12).
- Service messagerie (voir page 17).
- Touches de fonctions particulières (voir page 31).
- Accès au menu de système de l'autocommutateur (voir page 38).

#### Remarque:

Veuillez consulter la notice d'utilisation de votre autocommutateur elmeg afin de constater si celui-ci soutient la téléphonie de système avec ce téléphone.

### Configuration étendue du téléphone

En général, le téléphone permet uniquement une configuration limitée des fonctionnalités offertes. La »Configuration étendue« vous permet de programmer davantage de fonctions. Une configuration complète est seulement possible par le biais de la ligne interne d'un autocommutateur elmeg.

Si vous n'utilisez pas le téléphone (seulement CS290) avec un autocommutateur elmeg, la configuration avancée du téléphone est automatiquement activée mais certaines fonctions ne sont pas possibles.

#### Activation du mode de configuration étendue

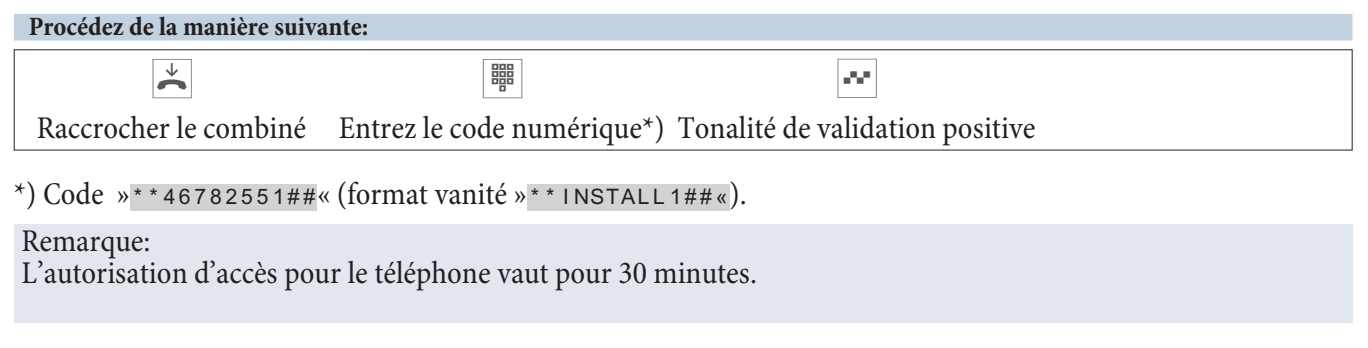

#### Désactivation du mode de configuration étendue

| Procédez de la manière suivar | ite:                       |                                 |  |
|-------------------------------|----------------------------|---------------------------------|--|
| *                             |                            | ~                               |  |
| Raccrocher le combiné         | Entrez le code numérique*) | Tonalité de validation positive |  |

\*) Code »\*\*46782550##« (format vanité »\*\*INSTALL0##«).

Si le téléphone est coupé du réseau RNIS (par ex. en enlevant la fiche RNIS du téléphone, en déconnectant ou en réinitialisant l'autocommutateur) le mode de configuration étendue est automatiquement désactivé.

#### Entrer ou modifier les multinuméros (TNM)

| Procédez de la manière suivante:                                                      |   |        |     |                           |        |     |
|---------------------------------------------------------------------------------------|---|--------|-----|---------------------------|--------|-----|
| *                                                                                     | F |        |     |                           | _      |     |
| Raccrocher le combiné                                                                 |   | config | TNM | TNM1TNM3                  | n° té  | e I |
| Entrez les multinuméros (TNM) du téléphone ou modifiez le TNM (dans cet exemple: 22). |   |        |     | Programmer n°<br>TNM-1>22 | d'appe | I   |

**IP-S290 :** Lorsque vous avez entré un multinuméro qui n'est pas autorisé ou déjà affecté dans votre autocommutateur, l'entrée ci-contre apparaît lors de l'interrogation du TNM. TNM act. inactifs TNM-1

#### Raccordement à un autocommutateur

Cette fonctionnalité est normalement configurée dans l'autocommutateur. Cependant, le réglage peut également être fait sur le téléphone. Pour cela, il faut absolument saisir le code d'accès au réseau.

| Procédez de la manière suivante: |   |        |      |
|----------------------------------|---|--------|------|
| *                                | F | _      | _    |
| Raccrocher le combiné            |   | config | pabx |

- Longueur des numéros (touche programmable » I ong. num«) Longueur maximale des numéros internes attribués à d'autres correspondants de l'autocommutateur;
- Prise automatique de la ligne réseau (touche » r é s e a u «) En cas d'accès au réseau automatique, il n'est plus nécessaire de composer le code d'accès au réseau pour les appels vers l'extérieur. Cette fonction est seulement possible, si le code d'accès au réseau a été entré.
- Code d'accès au réseau (touche programmable » I . ex t «) Code d'accès au réseau de l'autocommutateur; le numéro de téléphone de l'appelant est automatiquement précédé du code d'accès au réseau pour les appels externes.

#### Affichages en majuscules ou en minuscules

Vous pouvez choisir si vous voulez que les textes affichés soient écrits en majuscules ou en minuscules.

| Procédez de la manière suivante | • |       |         |
|---------------------------------|---|-------|---------|
| *                               | F |       |         |
| Raccrocher le combiné           |   | régl. | utilis. |

• Appuyze sur la touche programmable sous » touches «. Sélectionnez (»oui« ou » non«. Selon le réglage, vous pouvez modifier la programmation en appuyant sur la touche »oui«. Appuyez sur » non« si vous préférez garder le réglage actuel.

#### Réglages dans le menu Utilisation

| Procédez de la manière suivante: |   |       |         |
|----------------------------------|---|-------|---------|
| *                                | F |       |         |
| Raccrocher le combiné            |   | régl. | utilis. |

- Raccordement / Utilisation d'un casques (touche »casque«) Configuration d'un casque; pour utiliser un kit mains libres, vous avez besoin d'une touche de fonction»casque« et en option d'une touche de fonction »récept.apel auto«.
- Réglage de base pendant une conversation (touche »clavier«) Sélectionner si »dtmf« ou »clavier« est possible dans les paramètres de base pendant une communication.

#### DEL liste d'appels

| Procédez de la manière suiva                                                                        | nte:                                                                                                  |                                                                                                   |                                                                           |          |                  |                     |       |
|----------------------------------------------------------------------------------------------------|----------------------------------------------------------------------------------------------------|---------------------------------------------------------------------------------------------------|---------------------------------------------------------------------------|----------|------------------|---------------------|-------|
| *                                                                                                   | F                                                                                                    | _                                                                                                 |                                                                           |          |                  |                     | _     |
| Raccrocher le combiné                                                                               |                                                                                                    | régl.                                                                                             |                                                                           | util     | is.              |                     | liste |
| Confirmez<br>programm<br>» ar r ê t « :<br>»mar . «: To<br>ainsi que to<br>»message<br>ainsi que lo | votre choix<br>able.<br>Aucun mess<br>ous les appel<br>outes les info<br>s « : Seuleme<br>es infos MW | en appuyant<br>age n'est sign<br>s, messages S<br>os MWI sont<br>ent les messag<br>I seront signa | sur la touche<br>alé.<br>MS et UUS1<br>signalés.<br>ges UUS1/SMS<br>llés. | DE<br>ar | Lliste<br>rêt me | e des ap<br>essages | mar.  |

#### **Programmation de touches**

Les cinq touches de fonction du téléphone peuvent être programmées avec différentes fonctions sur deux niveaux par PC ou par la configuration étendue. Chaque touche est pourvue d'une diode électroluminescente pour afficher les fonctions.

Les diodes électroluminescentes des deux touches inférieures sur le CS290 (touches 4 et 5) sont bicolores.

Les diodes électroluminescentes des touches sur le CS290-U sont bicolores.

Chaque couleur correspond à un niveau de la touche de fonction.

Appuyez deux fois sur la touche concernée pour atteindre le second niveau.

#### Programmation d'un numéro d'appel pour une touche directe (dtmf ou séquence clavier).

| Procédez de la 1                                                                                                    | manière suivant                 | e:                      |              |              |                              |                                      |        |
|----------------------------------------------------------------------------------------------------|---------------------------------|-------------------------|--------------|--------------|------------------------------|--------------------------------------|--------|
| ¥                                                                                                    | F                               | -                       |              | _            | _                            |                                      | OK     |
| Raccrocher le<br>combiné                                                                                                    |                                 | régl.                   |              | dırect       | nouv                         | Sélectionner l'en-<br>trée souhaitée | -      |
|                                                                                                    | Saisissez le n<br>avec la touch | uméro de télé<br>le OK. | phone désire | é et validez | Nouv<br>1_>                  | v.prog.n°d                           | lirect |
| Commutation                                                                                                    | clavier / dtm                   | f                       |              |              |                              |                                      |        |
| R Si vous souhaitez configurez la touche en tant que<br>touche clavier/touche de commutation dtmf, validez<br>en appuyant sur la touche R et sélectionnez avec la<br>touche R soit dtmf (T) soit clavier (K) soit touche<br>d'appel direct et saisissez la séquence correspondan-<br>te. Validez la saisie avec la touche OK. |                                 |                         |              | Nouv<br>1_>T | v. prog. DTN<br>∑123699##### | 1F<br>9#####9                        |        |
|                                                                                                    |                                 |                         |              |              | Nouv<br>1_>K                 | /. prog. cla<br>(#*123               | vier   |
|                                                                                                    |                                 |                         |              |              |                              |                                      |        |

#### Programmer les touches de fonction

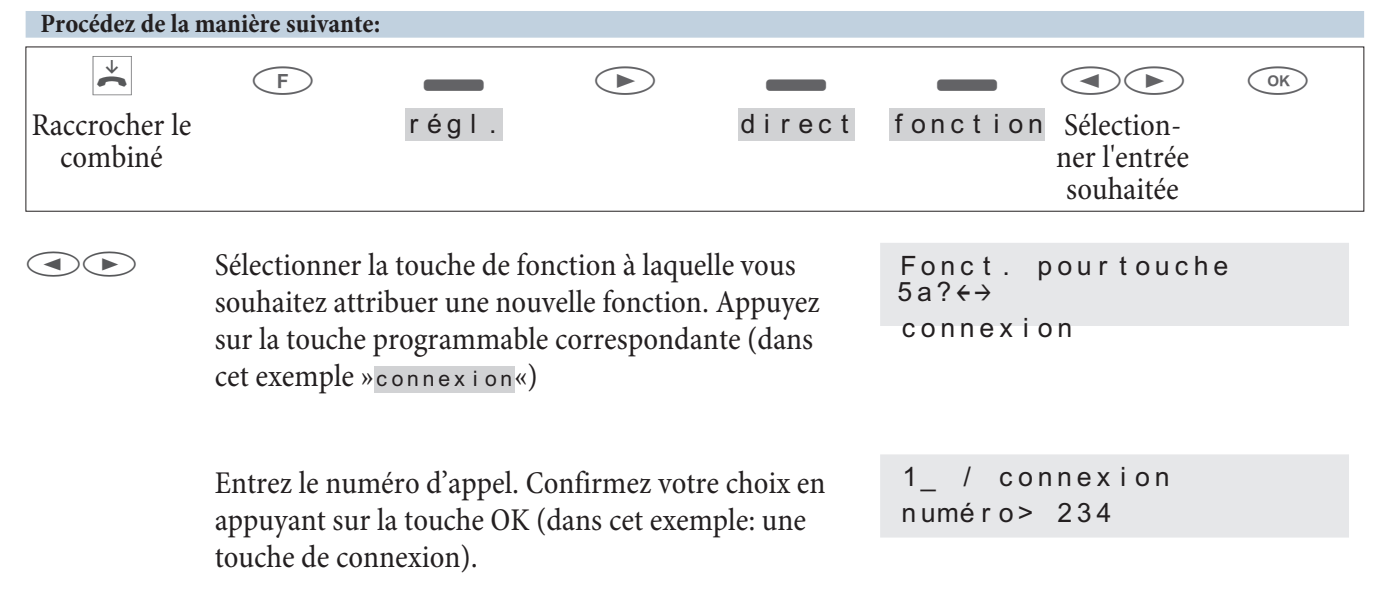

#### Touches de fonction

#### Les fonctions suivantes peuvent être programmées:

| Type de touche   |                |  |  |  |
|------------------|----------------|--|--|--|
| répertoire       |                |  |  |  |
| connection       | renvoi d'appel |  |  |  |
| touche ligne.    | boîte voc.     |  |  |  |
| attribution-tnm  | casque         |  |  |  |
| jour/nuit tous   | I.ext.répond.  |  |  |  |
| jour/nuit équipe | utilisateur    |  |  |  |
| eq. marc/arr     | touche occup.  |  |  |  |
| message          | info. d'état   |  |  |  |
| mess. marc/arr   | connexion      |  |  |  |
|                  | dbl.co.ouv.    |  |  |  |
|                  | connexion      |  |  |  |

#### Utilisation d'une touche de fonction

Appuyez sur la touche de fonction correspondante. La fonction programmée pour la touche s'exécute. Si une fonction de diode est également reliée à cette fonction, la diode électroluminescente s'allume ou s'éteint suivant la fonction exécutée.

Appuyez deux fois sur la touche de fonction pour atteindre son second niveau. La double pression doit être effectuée immédiatement.

#### Description des fonctions des touches

#### Touches d'appel direct (voir page 13)

Séquence dtmf / clavier (voir page 19, 33)

#### Touches de connexion

Sous une touche de connexion, vous pouvez configurer un appel vers un correspondant interne. Après avoir actionné la touche correspondante, la fonction mains libres est activée et le correspondant interne saisi est appelé. Si pendant une conversation vous appuyez sur la touche de connexion, l'appelant est maintenu en ligne et l'abonné cible est appelé.

Si un appel est signalé à un correspondant interne saisi, vous pouvez le capter en actionnant la touche de connexion. Si vous avez commuté sur activation automatique du casque, ce dernier sera utilisé à la place de l'écoute amplifiée. Si un appel est signalé avec le numéro attribué à cette touche de connexion, la DEL de cette dernière clignote. Chaque membre du groupe peut capter l'appel en actionnant la touche de connexion.

#### Touches d'équipe

Les touches d'équipe sont des touches de lignes intérieures normales auxquelles on affecte un numéro d'équipe. Après actionnement de la touche correspondante, la fonction mains libres est activée et le numéro de l'équipe enregistré est composé.

Si un appel adressé à cet équipe est signalé, vous pouvez le prendre en appuyant sur la touche d'équipe.

#### **Touches ligne**

Une ligne externe (par ex. un canal B d'une connexion RNIS externe) est attribuée à une touche de ligne extérieure. Si cette touche est activée, la fonction mains libres est automatiquement activée et le canal B correspondant de la connexion RNIS réservé. Vous entendez la tonalité externe de composition.

Lorsqu'un appel externe est signalé sur un autre téléphone interne, il vous est possible de le prendre en appuyant sur la touche de ligne.

#### Attribution TNM (Déterminer le numéro d'appel pour la prochaine conversation)

Vous composer un numéro interne ou externe de manière à ce que votre téléphone transmette un certain multinuméro au correspondant. Ce numéro (TNM) doit être entré dans le téléphone au préalable.

#### Variantes jour/ nuit pour tous / équipes

Vous pouvez configurer une touche de manière à ce que les variantes d'appel de l'autocommutateur (variante jour/nuit) soient commutées quand vous actionnez cette touche. Les variantes d'appel sont utilisées dans l'autocommutateur, par exemple lors de la signalisation d'appels d'équipe ou d'interphone.

#### Connexion/ déconnexion d'une équipe

Si vous êtes enregistré en tant que correspondant dans les variantes d'appel d'une ou plusieurs équipes, vous pouvez configurer cette touche de manière à pouvoir contrôler la signalisation des appels sur votre téléphone. Si vous êtes connecté, les appels d'équipe seront signalés sur votre téléphone. Si vous êtes déconnecté, aucun appel d'équipe ne sera signalé sur votre téléphone.

#### Message (voir page 17)

#### Autoriser les messages marche/arrêt

Vous pouvez autoriser ou bloquer les messages vers votre téléphone à l'aide d'une touche de fonction.

#### Renvoi d'appel

Vous pouvez programmer une touche vous permettant de configurer un renvoi d'appel pour un numéro de téléphone défini (TNM) de votre téléphone. En appuyant sur cette touche vous activez ou désactivez la fonction de transfert d'appel (voir page 44).

#### Touche boîte vocale

Si vous utilisez un système vocal (par ex. de la société Discofone) avec l'autocommutateur auquel le téléphone est raccordé, vous pouvez programmer une touche pour la commande de la fonction Voice-Mail. En actionnant la touche, vous pouvez établir la connexion avec le système vocal.

#### Casque

Si vous avez raccordé et configuré un kit mains libres à votre téléphone, vous pouvez l'utiliser à l'aide d'une touche de fonction. Cette fonctionnalité est préconfigurée pour les touches 4 (casque) et 5 (prise automatique d'appel) dans les réglages par défaut.

Afin d'établir, de prendre ou d'interrompre une communication, actionnez la touche casque.

#### Prise automatique de l'appel

Cette fonction est seulement possible avec la touche de casque. Votre téléphone peut prendre automatiquement des appels, sans que vous ayez besoin de décrocher le combiné ou d'actionner la touche haut-parleur. Le temps au bout duquel les appels sont automatiquement pris peut être configuré dans le téléphone. Une touche spécialement configurée à cet effet permet d'activer et de désactiver la prise automatique d'appels.

#### Touche de connexion du répondeur

Cette touche est une touche de ligne spéciale à laquelle est attribué le numéro interne d'un répondeur. De plus, il est possible d'attribuer une séquence DTMF à cette touche.

Après avoir actionné la touche, le numéro du répondeur est composé et la séquence DTMF mémorisée est transmise.

La séquence DTMF permet par exemple d'activer la commande à distance du répondeur et d'écouter les nouveaux messages. Lorsque le répondeur est appelé, le haut-parleur se met en route. Cette touche permet également de capter un appel signalé sur le répondeur attribué.

#### Touche utilisateur marche/arrêt

Le numéro utilisé par défaut pour tous les réglages et toutes les fonctions est normalement le premier numéro (TNM-1) enregistré dans le téléphone. La touche utilisateur vous permet de configurer le numéro par défaut du téléphone. Il suffit d'actionner cette touche afin de remplacer le numéro par défaut du téléphone par le multinuméro correspondant (TNM). Le numéro remplacé est utilisé pour établir une communication et pour envoyer des SMS et messages UUS1.

#### Touches de faisceaux

Si plusieurs lignes RNIS peuvent être regroupées en faisceaux, il est possible de les attribuer à une touche faisceau. Si l'on actionne cette touche, la fonction mains libres est automatiquement activée et un canal B libre du faisceau correspondant est occupé. Vous entendez la tonalité externe de composition.

#### Touche info d'état Info d'état / Enregistrer

Avec cette touche, vous pouvez configurer les fonctions »Touche routeur« (code 01) ou »Touche d'enregistrement« (code 02).

#### Touche routeur (01)

Si vous avez configuré une touche info d'état, vous pouvez couper des connexions Internet en cours et établir de nouvelles connexions par le biais de l'opérateur saisi en appuyant sur la touche. La diode électroluminescente de la touche de fonction vous indique l'état de la connexion Internet :

DEL éteinte: Aucune connexion.

DEL allumée: Connexion WAN.

DEL clignote: Connexion RNIS

### Touche d'enregistrement (02)

(Seulement si l'autocommutateur soutient cette fonction) Si vous actionnez la touche d'enregistrement alors qu'une connexion est établie, l'enregistrement se met en route (la DEL s'allume).

#### Touches de connexion

Pour la fonction Va-et-vient, il est possible de configurer des touches de fonction sur le téléphone de système, en supplément aux touches programmables »conn1«. Il faut toujours configurer deux à trois touches.

#### Remarque:

Il convient d'utiliser les touches de connexion si la signalisation d'appel est activée et que vous souhaitez transférer les appels.

- Ne pas configurer d'autres touches entre les touches de connexion.
- Le nombre de connexions possibles dépend du nombre de touches de connexion configurées. Si moins de trois touches sont configurées, les fonctions signal d'appel, transfert et double communication sont restreintes.
- Si plusieurs connexions se trouvent en »appel«, l'appel signalé en premier sera pris après avoir décroché.
- Si plusieurs touches de connexion sont disponibles, et plusieurs appels sont en attente, vous pouvez choisir l'appel à l'aide de ces touches. Il est conseillé d'utiliser si possible un seul téléphone de système sur la ligne RNIS, et de configurer seulement un simple signal d'appel. C'est seulement ainsi qu'une deuxième communication signalée peut être favorisée par rapport à un appel en cours (les deux appelants ont besoin d'un canal B).
- Si un seul appel est signalé, et que le combiné est raccroché, il est possible d'établir une autre connexion à l'aide d'une autre touche de connexion.
- Va-et-vient est possible avec les touches de connexion.

- Contrairement aux touches programmables »conn1«, l'attribution d'une connexion ou d'un appel est conservée jusqu'à la fin.
- Il est possible d'établir une connexion à l'aide d'une touche de connexion et ensuite d'actionner une touche de ligne.
- Il est possible d'actionner la touche de connexion pendant une communication afin d'établir une autre connexion.
- Actionnez la touche d'interruption pour interrompre la connexion en cours et rétablir la connexion avec le dernier appelant mis en attente.
- Si vous souhaitez relier une communication en cours et une communication en attente, il faut actionner la touche » t r an sm« et ensuite la touche de connexion de l'appelant en attente.

#### Touche »Double communication ouverte«

Le correspondant appelé est placé en double communication et compose un code. Le téléphone est désormais libre pour d'autres fonctions, par ex. message ou annonce. Un autre correspondant peut prendre l'appel en décrochant le téléphone et en entrant le code correspondant pour la communication en attente. Ill est également possible d'entrer les codes par défaut prédéfinis dans l'autocommutateur pour les touches de fonction d'un ou plusieurs téléphones à système.Si une communication est placée en double communication en actionnant la touche de fonction, ceci est signalé par un clignotement des DEL des touches de fonction configurées sur les téléphones de système. Pour prendre l'appel, il suffit d'appuyer sur la touche de fonction correspondante. La prise des appels n'est possible que si le téléphone est en mode de repos (sans mise en attente d'un abonné). Fonctions des diodes électroluminescentes.

| Touche de fonction/ DEL          | allumée                           | clignote                                          | scintille                                                         |
|----------------------------------|-----------------------------------|---------------------------------------------------|-------------------------------------------------------------------|
| Double communication<br>ouverte  |                                   |                                                   | Communication mainte-<br>nue en double communi-<br>cation ouverte |
| Touche de connexion              | Connexion                         | Connexion maintenue                               | Appel entrant/ signal d'ap-<br>pel                                |
| Touche ligne                     | Connexion                         | Connexion maintenue                               | Appel entrant                                                     |
| Touche info d'état (01)          | Connexion WAN                     | Connexion RNIS                                    |                                                                   |
| Touche d'équipe                  |                                   |                                                   | Appel entrant                                                     |
| Touche faisceau                  | Aucun canal B disponible          |                                                   | Appel entrant                                                     |
| Touche de connexion du répondeur | Connexion avec le répon-<br>deur  | Connexion active entre le répondeur et l'appelant | Appel entrant au répon-<br>deur                                   |
| Touche Boîte Vocale              | Connexion avec la boîte<br>vocale |                                                   | Nouveaux messages pré-<br>sents                                   |

| Touche de fonction/ DEL           | allumée                                               | éteinte                   |
|-----------------------------------|-------------------------------------------------------|---------------------------|
| Attribution TNM                   | Connexion établie par touche                          |                           |
| Fonction entrée/ sortie équipe    | connecté                                              | connecté                  |
| Commutation jour/nuit             | nuit                                                  | jour                      |
| Message                           | Propre message                                        |                           |
| Autoriser le message marche/arrêt | permis                                                | verroui                   |
| Renvoi d'appel                    | activé                                                | désactivé                 |
| Casque marche/arrêt               | Communication ou<br>établissement d'une communication | aucune connexion          |
|                                   |                                                       |                           |
| Prise automatique de l'appel      | activée                                               | désactivée                |
| Touche utilisateur                | Numéro d'appel modifié                                | Numéro d'appel par défaut |

| Touche de fonction/ | allumée            | clignote          | scintille    | éteinte          |
|---------------------|--------------------|-------------------|--------------|------------------|
| DEL                 |                    |                   |              |                  |
| Touches de connex-  | Connexion en cours | Connexion mainte- | Etat d'appel | Aucune connexion |
| ion                 |                    | nue               |              |                  |

#### Remarque:

Chaque touche de fonction dotée de fonctions automatiques pour la diode (par ex. touche de connexion, touche de ligne) ne peut être programmée qu'une fois par système.

#### Remarques importantes concernant les fonctions des diodes électroluminescentes

Les états des diodes électroluminescentes ne sont pas actualisés en permanence dans le téléphone. Si vous modifiez ou activez/désactivez ces fonctions par un code ou bien par le biais de la configuration PC de l'autocommutateur, l'état de la LED ne changera pas. Si le téléphone de système est coupé du réseau RNIS, les diodes électroluminescentes restent éteintes après avoir reconnecté le téléphone.

Actionnez une touche de fonction afin d'actualiser l'affichage de la diode électroluminescente correspondante et d'activer ou désactiver la fonctionnalité dans l'autocommutateur.

Exemple: Vous activez la fonction Message vers votre téléphone à l'aide de la touche de fonction et une autre personne la désactive par le biais de la configuration PC de l'autocommutateur. En actionnant la touche de fonction, vous désactivez également la fonction Message et la diode correspondante est actualisée.

#### Le menu système des autocommutateurs elmeg

Les autocommutateurs elmeg disposent d'un menu particulier avec des fonctions spécifiques au système. Ce menu ainsi que les fonctions qu'il contient sont entièrement gérés par l'autocommutateur.L'accès à ce menu est strictement réservé aux abonnés autorisés. L'activation et la désactivation des fonctions dans l'autocommutateur s'effectue par l'intermédiaire de ces menus.

#### Remarque:

Pour une description détaillée des menus et des fonctions disponibles, veuillez vous reporter à la notice d'utilisation de votre autocommutateur.

| ↓<br>F                                                                                                    |   |
|----------------------------------------------------------------------------------------------------|---|
| Raccrocher le combiné réper Appuyez ensuite sur la touche F.                                                                                                    |   |
| Raccrocher le combinereperAppuyez ensuite sur la touche F.Sélectionnez le menu souhaité en utilisant les touches de curseur.OK / chiffre confirmé1 = Répertoire téléphonique de l'autocommutateur $\leftrightarrow$ 2 = Follow me (Suis-moi) $3 = Appel direct$ 3 = Appel direct $4 = Jour / Nuit$ 5 = Saisie des cots $6 = LCR$ :7 = Service htelier | 1 |
| Confirmez votre choix en appuyant sur la touche<br>OK.                                                                                                    |   |

Dans ce menu, vous pouvez également sélectionner le sous-menu désiré à l'aide des chiffres 1 ... 7 (chiffre 3 = appel direct). L'actionnement de la touche F vous permet de quitter un menu particulier et retourner au menu principal.

#### Numéroter à partir de l'annuaire téléphonique de l'autocommutateur

| OK                                                                                 | Veuillez tenir compte des informations d'utilisation<br>à la page 12. Affichage: »réper«. Confirmez votre                                                                                                    | Entrez svp<br>des lettres:      |  |  |
|------------------------------------------------------------------------------------|----------------------------------------------------------------------------------------------------|---------------------------------|--|--|
|                                                                                    | choix en appuyant sur la touche OK. Saisissez les<br>premiers 1 8 chiffres ou lettres de l'entrée recher-<br>chée et confirmez avec la touche OK. Le nom se rap-<br>prochant le plus de l'entrée recherchée est affiché.                 |                                 |  |  |
| Programmer l                                                                       | a fonction Follow Me                                                                                                    |                                 |  |  |
| OK                                                                                 | Affichage: »Follow me«. Confirmez votre choix en appuyant sur la touche OK. Entrez le numéro sou-                                                                                                    | Follow me du<br>n° de tél.: 11  |  |  |
|                                                                                    | Vous pouvez supprimer une entré een appuyant sur<br>la touche programmable sous le numéro entré ou<br>bien sur la touche OK.<br>Appuyez sur la touche de curseur pour reconfigurer<br>un transfert d'appel que vous avez déjà programmé. |                                 |  |  |
|                                                                                    |                                                                                                    |                                 |  |  |
| Activer Follow                                                                     | v me (Suis-moi)                                                                                                    |                                 |  |  |
| —                                                                                  | Appuyez sur la touche programmable »Activer«.<br>La fonction Follow me est ainsi programmée et acti-                                                                                                    | OK/chiffre confirmé<br>←→       |  |  |
| vée. Actionnez la touche OK. Vous retournez ainsi<br>au menu de l'autocommutateur. | vée. Actionnez la touche OK. Vous retournez ainsi<br>au menu de l'autocommutateur.                                                                                                    | Activer / 1                     |  |  |
|                                                                                    |                                                                                                    | Follow me du<br>N°TEL 11 actif  |  |  |
| Programmer u                                                                       | in appel direct                                                                                                    |                                 |  |  |
| OK                                                                                 | Affichage: »Appel direct«. Confirmez votre<br>choix en appuyant sur la touche OK. Entrez le nu-                                                                                                    | Appel direct sur n°:<br>20_     |  |  |
|                                                                                    | l'appel direct.                                                                                                    |                                 |  |  |
| OK                                                                                 | Confirmez l'entrée en appuyant sur la touche OK.                                                                                                    | Appel direct<br>installé        |  |  |
| Déconnecter o                                                                      | u supprimer un appel direct:                                                                                                    |                                 |  |  |
| _                                                                                  | Vous pouvez désactiver l'appel direct en appuyant<br>sur la touche programmable sous le numéro entré                                                                                                    | OK/chiffre confirmé<br>←→<br>20 |  |  |
|                                                                                    | ou bien sur la touche OK. Appuyez sur la touche de<br>curseur pour supprimer ou désactiver un appel<br>direct existant.                                                                                                    |                                 |  |  |
|                                                                                    |                                                                                                    | Appel direct<br>déconnecté      |  |  |
| Programmer la variante jour / nuit                                                 |                                                                                                    |                                 |  |  |

OK

»Jour / nuit«. Confirmez votre choix en appuyant sur la touche OK. Avec les touches de curseur

|                 | sélectionnez »Central«, »Groupements« ou »Por-<br>tier« et validez votre choix en appuyant sur OK.                                                                                                    | OK/chiffre confirmé                                        | / 4 |
|-----------------|----------------------------------------------------------------------------------------------------|------------------------------------------------------------|-----|
| _               | »Central «: Après avoir choisi cette entrée, vous<br>pouvez sélectionner avec les touches de curseur les<br>variantes »Jour « ou »Nuit «. Confirmez l'entrée en<br>appuyant sur la touche OK (dans cet exemple<br>»Jour «). Toutes les variantes de jour ou de nuit<br>configurées dans l'autocommutateur sont<br>commutées. | OK/chiffre confirmé<br>←→<br>Jour<br>Mode jour<br>installé |     |
| _               | »Groupements«: Validez votre choix en appuyant<br>sur la touche OK.                                                                                                    | OK/chiffre confirmé<br>↔<br>Groupements                    |     |
|                 | Entrez le numéro de l'équipe ou bien » * « pour tou-<br>tes les équipes de l'autocommutateur. Confirmez<br>l'entrée en appuyant sur la touche OK.                                                                                                    | Entrer n° group.<br>(*= tous):_                            |     |
| Saisie des cots |                                                                                                    |                                                            |     |
| OK              | »Saisie des cots«. Confirmez votre choix en appuyant sur la touche OK.                                                                                                    | OK/chiffre confirmé<br>←→<br>Saisie des taxes              | / 5 |
| _               | Entrez le PIN à 6 caractères de votre autocommuta-<br>teur (000000 par défaut).                                                                                                    | Entrez PIN<br>svp: 000000                                  |     |
|                 | Si vous avez entré un code PIN erroné, appuyez sur<br>la touche OK pour retourner au menu principal.                                                                                                    | Vous n'avez pas<br>d'autorisation!                         |     |
| Comptour        |                                                                                                    |                                                            |     |
|                 | Avec les touches de curseur sélectionnez »Comp-<br>teur taxe« ou » Impress. taxes«. L'impression<br>des coûts n'est pas possible pour tous les autocom-<br>mutateurs elmeg.Confirmez votre choix en appuy-<br>ant sur la touche OK.                                                                                          | OK/chiffre confirmé<br>←→<br>Compteur taxes                |     |
| _               | Confirmez la »Lire« en appuyant sur la touche OK.                                                                                                    | OK/chiffre confirmé<br>←→<br>Lire                          | / 1 |
|                 | Entrez le numéro du poste souhaité (dans cet exem-<br>ple 11). Confirmez votre choix en appuyant sur la<br>touche OK                                                                                                    | Valeur comt. de<br>n° de tél.: 11                          |     |

N°TEL 11 Les coûts téléphoniques recensés pour l'abonné choisi sont affichés. 0,868EUR Impression des coûts Confirmez votre choix en appuyant sur la touche OK/chiffre confirmé  $\leftrightarrow$ OK. / 2 Impress. taxes Confirmez votre choix en appuyant sur la touche OK/chiffre confirmé  $\leftrightarrow$ programmable. ON / 1 Utilisez cette touche pour activer ou désactiver l'imlmpress. taxes pression des coûts téléphoniques. commuté LCR ОК Appuyez sur la touche programmable »Demande OK/chiffre confirmé  $\leftrightarrow$ statut« pour afficher des informations supplé-Demande statut mentaires sur le téléchargement LCR. Fonctions d'hôtel (OK) Confirmez votre choix en appuyant sur la touche OK/chiffre confirmé  $\leftrightarrow$ programmable Service htelier 17 Entrez le numéro de la chambre souhaitée (dans cet Veuillez entrer exemple 20). Confirmez votre choix en appuyant sur le n°de chambre 20 la touche OK. Utilisez les touches de curseur pour sélectionner »Enregistrement«,»Départ« OU » Réveil« OK/chiffre confirmé  $\leftrightarrow$ (dans cet exemple »Enregistrement«) / 1 Enregistrement Départ Utilisez les touches de curseur pour sélectionner OK/chiffre confirmé  $\leftrightarrow$ »Enregistrement«,»Départ« OU » Réveil« Départ 12 (dans cet exemple »Départ «). Si vous souhaitez enregistrer le départ d'un client, les étapes à suivre, comme l'affichage des coûts ou Départ client? bien l'impression des données par le biais de l'imprimante de l'autocommutateur, sont affichées à Chambre: 20 actionnement de la touche programmable corre-0.000EUR spondante. Données taxes Imprimer ? Départ bien Enregistré

### Réveil

OK

Utilisez les touches de curseur pour sélectionner Réveil«. Confirmez votre choix en appuyant sur la touche OK.

Choisissez ensuite si la signalisation du réveil téléphonique doit s'effectuer »1x« ou chaque jour »quotid«. Confirmez votre choix en appuyant sur la touche OK.

Entrez l'heure et validez l'entrée en appuyant sur la touche OK. Ensuite, vous pouvez sélectionner la mélodie de réveil que la personne appelée entendra après avoir décroché le combiné. Confirmez votre choix en appuyant sur la touche OK.

| OK/chiffre<br>←→      | confirmé  |     |
|-----------------------|-----------|-----|
| Réveil                |           | / 1 |
| OK/chiffre<br>↔       | confirmé  |     |
| Réveil 1x             |           | / 1 |
| Réveil 1x<br>à: 06:00 | le 22.11. |     |

## Configuration et réglage du téléphone de système

### Acoustique

#### Casque

#### Sélectionner casque

Si un support particulier est mémorisé pour le casque que vous utilisez dans le téléphone CS290 ou CS290-U, réglez le modèle correspondant de votre casque. Par ex. il est possible d'activer la diode électroluminescente se trouvant sur le bras du micro »Firefly F142 N« de l'entreprise Plantronics depuis le téléphone.

| Procédez de la manière suivante pour configurer votre casque: |                                                                                              |                         |                                                 |                |  |
|---------------------------------------------------------------|----------------------------------------------------------------------------------------------|-------------------------|-------------------------------------------------|----------------|--|
| *                                                             | F                                                                                            | _                       |                                                 | _              |  |
| Raccrocher l                                                  | e combiné                                                                                    | acou.                   |                                                 | casque         |  |
|                                                               | Actionnez la touche programmable cor<br>afin de régler le type de casque branché             | respondante             | Casque / acou<br>→<br>standard s                | .?<br>silicomp |  |
|                                                               | Ou bien, sélectionnez le casque souhait<br>touches de curseur. L'entrée dépend du<br>casque. | é avec les<br>modèle du | Casque / acou<br><del>(</del><br>gn netcom 2100 | .?<br>)/2200   |  |
| Réglage du vol                                                | ume du haut-parleur                                                                          |                         |                                                 |                |  |
| Dans le menu »                                                | Volume etc.« appuyez sur la touche pro                                                       | grammable »h . p .      | «.                                              |                |  |
| OK                                                            | Actionnez les touches de curseur pour r<br>lume.<br>Validez l'entrée en appuyant sur la touc | régler le vo-<br>he OK. | Volume haut pa<br>↔<br>- IIIII                  | arleur.<br>+   |  |
| Réglage du vol                                                | ume sonore du combiné                                                                        |                         |                                                 |                |  |
| Dans le menu »                                                | Volume etc.« appuyez sur la touche pro                                                       | grammable Ȏcou          | ıt.«.                                           |                |  |
| OK                                                            | Actionnez les touches de curseur pour lume.                                                  | régler le vo-           | Volume écouteu<br>↔                             | ır.            |  |

Validez l'entrée en appuyant sur la touche OK.

#### Réglage du volume pendant une conversation

Vous pouvez modifier le volume du combiné pendant une conversation ou alors le volume du haut-parleur si la fonction mains-libres est activée.

Appuyez sur la touche F. Vous pouvez ensuite régler le volume sonore du combiné en appuyant sur les touches de curseur.

Pour revenir à l'écran normal pendant une conversation, actionnez la touche ESC. Si vous appuyez sur la touche OK et non sur la touche ESC, vous modifiez le réglage actuel.

#### Réglage des tonalités de validation

Vous pouvez régler le téléphone de manière à ce que les signaux de validation soient toujours activés (»ou i «), jamais activés (»non«) ou seulement activés en cas d'erreur de saisie (»err «). Par défaut, les signaux de validation sont toujours activés ..

Dans le menu »Volume etc.« appuyez sur la touche programmable »b i p«.

Appuyez sur la touche programmable de la fonction S i g n souhaitée. S i g n

| Sign. | récep. | actifs? |
|-------|--------|---------|
| non   | err.   | oui     |

Tonalité de validation posilia saisie est acceptée et mémorisée.

ve

(1 signal long):

Tonalité de validation nég**ata**-saisie est erronée et n'est pas acceptée par le téléphone. Impossible d'exécuter l'ordre ve désiré.

(3 bips courts):

### Réglage du signal d'appel

Si vous avez autorisé la signalisation d'appels (voir page 45), sur votre téléphone, vous pouvez régler le volume sonore de la tonalité de signalisation. Vous pouvez également choisir si un appel en attente est signalé une seule fois ou plusieurs fois.

Dans le menu »Signal d'appel en at.« appuyez sur la touche programmable »r épéter«.

Si un appel en attente doit être signalé une seule fois, appuyez sur la touche programmable sous » non«. Appuyez sur la touche programmable sous »oui«, pour qu'un appel en attente soit signalé plusieurs fois.

| Sig | d'ap. | en | at. | rép? |
|-----|-------|----|-----|------|
| non |       |    |     | oui  |

Dans le menu » Signal d appel en at.« appuyez sur la touche programmable »volume«.

OK

Actionnez les touches de curseur pour régler le volume du signal d'appel. Validez l'entrée en appuyant sur la touche OK.

| Vo∣<br>←→ | sig. | d'ap.   | en | a t |
|-----------|------|---------|----|-----|
|           | - #  | <b></b> | +  |     |

#### **Bip sonore**

Vous pouvez régler le volume sonore du bip au début d'un message.

#### Procédez de la manière suivante:

| *                     | F | _     | _           |
|-----------------------|---|-------|-------------|
| Raccrocher le combiné |   | acou. | bip_sonsore |

OK

Actionnez les touches de curseur pour régler le volume. La barre sur l'écran vous indique le volume actuel. Validez l'entrée en appuyant sur la touche OK.

| Volume<br> | du | ыр | sonore | 1 |
|------------|----|----|--------|---|
|            |    |    |        |   |
|            |    |    |        |   |

Intercommunicat -**\_\_\_\_**-- +

### Programmer un renvoi d'appel (transfert d'appel)

Le renvoi d'appel peut être paramétré séparément pour chaque numéro de téléphone enregistré (TNM).

Les programmations suivantes sont possibles pour chaque multinuméro:

»» diffé. « Renvoi d'appel différé: Les appels sont tout d'abord signalés au poste après une période définie dans l'autocommutateur et sont ensuite renvoyés.

| »occupé« | Renvoi d'appel si occupé:                                                                     |
|----------|-----------------------------------------------------------------------------------------------|
|          | Les appels pour un poste sont renvoyés si le poste est occupé.                                |
|          | (Par ex.: 2 communications sont déjà en cours ou bien, le signal d'appel n'est pas autorisé.) |
| »fixe«   | Renvoi d'appel permanent:                                                                     |

Tous les appels sont renvoyés. Votre téléphone ne sonne plus pour le numéro d'appel entré.

#### Remarque:

Dans l'exemple suivant est décrit la programmation d'un renvoi d'appel permanent pour le multinuméro 1.

#### Activer le renvoi d'appel

| Procédez de la manière suivante: |   |       |        |  |
|----------------------------------|---|-------|--------|--|
| $\checkmark$                     | F | _     | _      |  |
| Raccrocher le combiné            |   | régl. | renvoi |  |

Dans le menu »Renvoi d'appel différé« appuyez sur la touche programmable »TNM-1«.

|    | Entrez le numéro d'appel auquel vous voulez trans-<br>férer un appel entrant                            | Renvoi d'appel différé<br>TNM-1>0123456789_ |  |
|----|----------------------------------------------------------------------------------------------------|---------------------------------------------|--|
|    | Dans l'exemple: »0123456789«.                                                                           |                                             |  |
| OK | Validez l'entrée en appuyant sur la touche OK.<br>Le renvoi d'appel est enregistré. Les trois points en | Renvoi d'appel différé<br>TNM1>0123456789   |  |
|    | bas à droite clignotent en alternance.                                                                  |                                             |  |

#### Consulter les réglages d'un renvoi d'appel direct

Quand le téléphone est en mode de repos, un »u« sur la ligne supérieure de l'écran vous indique qu'un renvoi d'appel a été programmé. Pour consulter les réglages d'un renvoi d'appel, procédez comme décrit à la page 10.

#### Désactiver le renvoi d'appel

Dans le menu »Renvoi d'appel« appuyez sur la touche programmable »arrêt«.

| _ | Choisissez le type de renvoi d'appel, que vous dési-<br>rez désactiver.                      | Déconn. renvoi<br>d'appel→<br>tous fixe |
|---|----------------------------------------------------------------------------------------------|-----------------------------------------|
| _ | Choisissez le numéro d'appel dont vous désirez dé-<br>sactiver le renvoi d'appel.            | Déconn. renvoi<br>d'appel?<br>TNM-1     |
|   | Le renvoi d'appel est déconnecté. Les trois points en bas à droite clignotent en alternance. | Déconn. renvoi d'appel<br>TNM-1         |

#### Signal d'appel

Le signal d'appel est signalé par un bip sonore et un signal optique sur l'écran. Vous pouvez régler le volume sonore de la tonalité de signalisation et sélectionner si une conversation annoncée par un signal d'appel est signalée une fois ou plusieurs fois.

#### Les réglages suivants sont possibles pour la signalisation d'appels:

»non« Pendant une communication ou lors de l'établissement d'une communication, aucun autre appel ne peut être signalé. L'appelant entend alors le signal occupé.

»ou i « La signalisation d'appel n'est possible que si une seule communication est en cours sur votre téléphone et qu'aucun autre appel n'est signalé.

Dans le menu »Réglages « appuyez sur la touche » appel « et sélectionnez ensuite entre » interne « et » externe «.

| — | Choisissez le réglage souhaité en appuyant sur la |
|---|---------------------------------------------------|
|   | touche programmable appropriée »non« ou »ou i «.  |

| Mise_ | _en_ | garde | _autor | isé  |
|-------|------|-------|--------|------|
| Non   |      |       |        | Ou i |

### Réglage du contraste (menu »Réglages«)

Le contraste de l'écran peut être réglé de manière individuelle. Dans le menu »Réglage« appuyez sur la touche programmable »contraste«.

ОК

Actionnez les touches de curseur pour régler le contraste. Validez l'entrée en appuyant sur la touche OK.

| Contraste<br>←→ | Aff     | ichage |  |
|-----------------|---------|--------|--|
|                 | #       |        |  |
| —               | <u></u> | +      |  |

# Configuration

## Verrouillage (contrôle de composition)

| Procédez de la n | nanière suivante:                                                                                                    |                                                                         |                                             |               |
|------------------|----------------------------------------------------------------------------------------------------|-------------------------------------------------------------------------|---------------------------------------------|---------------|
| *                | F                                                                                                    |                                                                         |                                             | _             |
| Raccrocher le    | e combiné                                                                                                    | config                                                                  | *                                           | verr.         |
| * Pour l'elmeg I | IP-S290 il faut appuyer deux fois sur la<br>Appuyez sur la touche programmable<br>saisissez le code PIN requis pour la foi<br>»verr.« (0000) ou validez avec la tou<br>code PIN ne peut pas être modifié et s<br>ment pour valider une entrée. | touche de curseur.<br>»verr.« et<br>nction<br>che OK. Ce<br>ert unique- | trer PIN<br>>0000                           | En            |
| verrouil. »liste | <u>*</u> «                                                                                                    |                                                                         |                                             |               |
| _                | Appuyez sur la touche programmable<br>programmer les numéros autorisés et                                                                                                    | » I i s t e« pour<br>verrouillés.                                       | Config.verrou<br>te sort.                   | illage<br>lis |
| OK               | Sélectionnez l'emplacement avec les to<br>seur (17 pour les numéros autorisés<br>les numéros verrouillés). Confirmez v<br>appuyant sur la touche OK.                                                                                           | ouches de cur-<br>et 17 pour<br>70tre choix en                          | Numéro autor./<br>↔<br>Verr1:               | verrou        |
|                  | Saisissez le numéro verrouillé ou auto<br>mez votre choix en appuyant sur la to                                                                                                    | risé. Confir-<br>uche OK.                                               | Numéro autor./<br>Verr1:                    | verrou←→      |
| verrouil. »app   | els sortants«                                                                                                    |                                                                         |                                             |               |
|                  | Appuyez sur la touche programmable<br>bloquer les »appels sortants«.                                                                                                    | »sort.«pour                                                             | Config. verrou<br>liste<br>t.               | illage<br>sor |
| _                | Sélectionner entre:<br>» c omp I e t « : Seuls les numéros autori<br>être composés.<br>» I i s t e « : Tous les numéros d'appel n<br>dans la liste des numéros bloqués son<br>» n o n « Tous les numéros sont autorisé                         | sés peuvent<br>e figurant pas<br>t autorisés.<br>es.                    | Verrou. appels<br>sortants?<br>non liste co | mplete        |

### Réglage de la langue

Vous pouvez choisir en quelle langue les affichages doivent apparaître sur l'écran de votre téléphone.

| Procédez de la manière suivante: |   |        |         |        |
|----------------------------------|---|--------|---------|--------|
| ×                                | F | _      |         |        |
| Raccrocher le combiné            |   | config | affich. | langue |

Actionnez les touches de curseur pour consulter les langues disponibles.

Appuyez sur la touche programmable appropriée. La commutation de la langue d'affichage s'effectue immédiatement. Quelle langue? → deutsch english polski

#### Raccordement à un autocommutateur

#### Remarque:

Cette fonctionnalité s'affiche seulement sur l'écran quand vous vous trouvez dans le menu de la »configration étendue«.

Si votre téléphone est relié à un autocommutateur, vous pouvez procéder aux saisies correspondantes. Procédez de la manière suivante:

| -          |                                                                                                    | F                                                                                           | _                                                                    |                                       | _      |
|------------|----------------------------------------------------------------------------------------------------|---------------------------------------------------------------------------------------------|----------------------------------------------------------------------|---------------------------------------|--------|
| Raccrocher | le combiné                                                                                                    |                                                                                             | config                                                               |                                       | pabx   |
|            |                                                                                                    |                                                                                             |                                                                      | Autocommutateu<br>long.num l.ex       | r<br>t |
| _          | » I ong num«:<br>Longueur maxima<br>à d'autres postes d                                                                            | ale des numéros int<br>le l'autocommutate                                                   | ernes attribués<br>eur.                                              | Longueur_n°_PAB<br>>4                 | 3X     |
| _          | <ul> <li>» I . ex t « :</li> <li>Ce code d'accès au<br/>automatique de la<br/>phone de l'appelan<br/>du code d'accès au</li> </ul> | i réseau est requis p<br>ligne réseau«. Le n<br>nt est automatiques<br>i réseau pour les ap | pour la »Prise<br>numéro de télé-<br>ment précédé<br>ppels externes. | Entrée ligne<br>extérieure<br>l.ext>0 |        |

#### Numéros d'appel (TNM)

Lors de la configuration PC, vous pouvez saisir 3 numéros (mulitnuméros), que le téléphone peut utiliser sur la connexion interne de l'autocommutateur. Veuillez observer les instructions de la notice d'utilisation de votre autocommutateur.

En entrant un des multinuméros dans votre téléphone, vous déterminez le numéro d'appel de votre téléphone. Si vous entrez plusieurs multinuméros dans votre téléphone, il sonnera pour à chaque fois que les numéros seront composés.

#### CS290, CS290-U

Si vous n'entrez pas de TNM ici, le téléphone sonnera pour chaque appel sur la ligne interne à laquelle il est relié.

#### IP-S290

Si vous n'entrez pas de TNM, aucun appel ne sera signalé sur votre téléphone. Le téléphone est alors enregistré à titre d'hôte. Le téléphone ne peut être utilisé que pour les appels internes (si »l'autorisation d'accès« n'a pas été programmée pour l'accès pour invité). L'exemple suivant décrit la configuration du numéro »TNM-1«.

#### Entrer ou modifier un multinuméro

La saisie ou la modificiation d'un numéro n'est possible qu'à partir de la configuration étendue du téléphone ou par PC.

2

| <b>↓</b>              | F |        |      |
|-----------------------|---|--------|------|
| Raccrocher le combiné |   | config | t nm |

#### Afficher un numéro (TNM)

Dans le menu »TNM-1 programmer « appuyez sur la touche programmable » n° tél «.

#### Programmer la mélodie et le volume

Vous pouvez attribuer à chaque multinuméro une mélodie particulière et un volume sonore. Sur les lignes internes RNIS / UP0 et Ethernet, vous pouvez régler une autre mélodie et un autre volume pour les appels internes.

#### Remarque:

Dans le réglage de base du téléphone, dix mélodies différentes sont mémorisées. Ces mélodies sont inchangeables.

#### Régler la mélodie

Dans le menu »TNM-1 programmer « appuyez sur la touche programmable » tona « et ensuite sur la touche » in terne « ou » externe «.

OK

OK)

Utilisez les touches de curseur pour régler la mélodie désirée. Validez l'entrée en appuyant sur la touche OK.

#### Réglage du volume de la mélodie

Dans le menu »TNM-1 programmer « appuyez sur la touche programmable »volume « et ensuite sur la touche » in-terne « Ou »externe «.

Actionnez les touches de curseur pour régler le volume. Validez l'entrée en appuyant sur la touche OK. Sélect. volume appel ← TNM-1 - - **■ ■ ■**----- +

Choisir mélodie ↔

#### Attribuer un nom à un multinuméro

Vous pouvez attribuer un nom de 5 caractères max. à chacun des multinuméros.

| Dans le menu > | TNM-1 programmer« appuyez sur la touche de curseur                                                       | • et ensuite sur la touche »TNM-nom«.         |
|----------------|----------------------------------------------------------------------------------------------------|-----------------------------------------------|
|                | Entrez le nom souhaité.<br>Dans cet exemple:»MAGASIN«.<br>Validez l'entrée en appuyant sur la touche OK. | Définition_TNM_du_p(Ab<br>c)<br>TNM-1>MAGASIN |

Une fois qu'un nom a été saisi pour un multinuméro, les désignations des touches programmables »TNM-1«, »TNM-2«ou»TNM-3« sont remplacées par le nom correspondant dans le menu. Ainsi, à la place de »TNM-1« apparaîtra »MAGASIN«.

#### Saisie du code PIN

| Beginnen Sie wie folgt: |         |     |         |                         |                        |
|-------------------------|---------|-----|---------|-------------------------|------------------------|
| F                       |         |     | _       |                         |                        |
|                         | konfig  | TNM | TNM-1TN | M10                     | Login_pin              |
| Saisie du »log          | in_PIN« |     |         | TNM-1 prog<br>login_pin | rammer ←<br>login_name |
|                         |         |     |         | Please ent<br>TNM-1>    | er login_PIN           |

|           | Entrez le »Log-In PIN«. Si vous actionnez à plusie-<br>urs reprises la touche 0, les caractères spéciaux pos-<br>sibles et leur position sur le clavier vous sont indi-<br>qués. À chaque fois que vous actionnez la touche 0,<br>jusqu'à 4 niveaux s'affichent. Si vous actionnez en-                                                                                                    | 1 = !<br>9 = 0<br>4 =   5 | 2=% 3=<br>=: 6=@ | ;? 7=, | 8 = .<br>0 = p l u s |
|-----------|----------------------------------------------------------------------------------------------------|---------------------------|------------------|--------|----------------------|
|           | suite l'une des touches 09, le caractère indiqué                                                                                                    |                           |                  |        |                      |
| OK<br>ESC | <b>Patielle touchec orraspondantsursta sélectionné</b> . Pour<br>saisir le prochain caractère, patientez jusqu'à ce que<br>le curseur passe au prochain champ. Vous voyez<br>toujours le caractère actuel saisi, les caractères déjà<br>saisis sont masqués par une étoile.<br>Exemple : Si vous actionnez la touche 0 une fois et<br>ensuite la touche 6, le caractère @ est sélectionné. |                           |                  |        |                      |

• Le téléphone et l'autocommutateur sont synchronisés.

#### Remarque:

Veuillez considérer que la connexion et la synchronisation peuvent durer quelques minutes !

S'il n'y a pas de connexion à l'autocommutateur (pas de connexion LAN ou bien si le téléphone n'est pas activé), l'heure affichée sur l'écran est remplacée par »

#### Programmation d'un numéro de transfert

Si vous ne souhaitez pas prendre un appel, vous pouvez le renvoyer directement à un autre numéro. Si vous renvoyez souvent des appels au même numéro, vous pouvez le programmer dans le téléphone. Si vous voulez renvoyer un appel, le numéro enregistré vous sera tout d'abord proposé.

Dans le menu »programmer TNM-1« appuyez sur la touche de curseur et ensuite sur la touche programmable »transm.«.

Composez le numéro d'appel souhaité. Dans cet exemple 12345.

| Numé r o | de  | transfert |
|----------|-----|-----------|
| TNM-1>   | 123 | 345       |

Pour effacer un numéro déjà programmé, appuyez sur la touche C.

#### Réglage de l'»Info à la fin de la conversation«

| Procédez de la n | nanière suivante:                                                                 |                                                                |                                           |                    |                 |
|------------------|-----------------------------------------------------------------------------------|----------------------------------------------------------------|-------------------------------------------|--------------------|-----------------|
| *                |                                                                                   | F                                                              | _                                         |                    | _               |
| Raccrocher le    | e combiné                                                                         |                                                                | config                                    | affich.            | fin             |
|                  | Après avoir raccroche<br>informations concerr<br>l'écran (par ex. durée<br>coûts. | é, il est possible d'<br>nant la communic<br>e de la communica | afficher des<br>ation sur<br>tion ou bien | info en fin<br>non | d'appel?<br>oui |

#### Réglage de l'utilisation du »UUS Dummy Message«

Cette fonction est seulement nécessaire si l'opérateur du réseau l'impose. En cas de problèmes avec la transmission de messages UUS1, veuillez vous renseigner auprès de votre opérateur de réseau. Vous pouvez, le cas échéant, désactiver cette fonction.

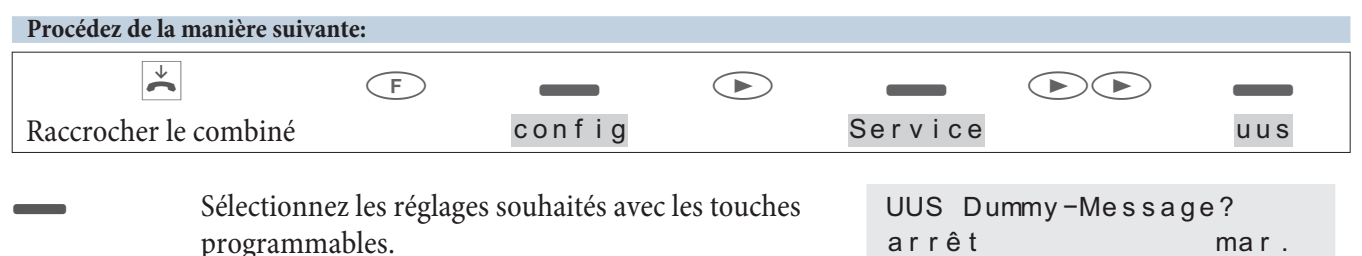

### Configuration du téléphone de système elmeg IP-S290

#### **Réglages IP**

| Procédez de la manière suivante: |   |        |     |
|----------------------------------|---|--------|-----|
| ×                                | F | _      | _   |
| Raccrocher le combiné            |   | config | i p |

Veuillez observer la configuration et les préréglages de l'autocommutateur ou du réseau pour les réglages suivants de l'elmeg IP-S290.

| _ | Signification des touches programmables:<br>»dhcp«: Lorsque l'autocommutateur fonctionne en                                                                                                    | settings                               | ↓ P              |
|---|----------------------------------------------------------------------------------------------------|----------------------------------------|------------------|
|   | tant que serveur DHCP, actionnez cette touche pro-<br>grammable et ensuite la touche programmable<br>»marche«. La configuration du téléphone de systè-<br>me est ainsi terminée. Ensuite, veuillez program-<br>mer dans le téléphone le multinuméro (TNM) défini<br>dans l'autocommutateur.<br>» i p«: Si la fonction DHCP n'est pas activée, veuillez<br>entrer ici l'adresse IP de votre téléphone.<br>Passerelle«: Si la fonction DHCP n'est pas acti-<br>vée, veuillez entrer ici l'adresse IP de<br>l'autocommutateur (passerelle). | ancp ip_addr<br>eway                   | ga t             |
|   | Appuyez sur la touche de curseur.                                                                                                    | settings <del>(</del><br>subnet        | l P<br>sys       |
| - | »subnet«: Saisissez ici le masque de sous réseau de<br>votre réseau local.                                                                                                    | Subnet<br>INA> 0. 0.                   | mask<br>0. 0.!   |
| — | »sys«: Appuyez sur la touche »ou i «, pour confir-<br>mer que la passerelle du réseau local est un auto-<br>commutateur ou une passerelle elmeg.                                                                                                    | Act. Sys srv<br>Non                    | Gateway??<br>Oui |
|   | Si vous appuyez sur la touche programmable »non«,<br>il vous faut entrer l'adresse IP de l'autocommutateur<br>ou de la passerelle elmeg dans votre réseau local.<br>Modifiez les entrées et appuyez ensuite sur la touche<br>pour redémarrer le téléphone.                                                                                                    | IP address o<br>server<br>INA>192.168. | f Sys<br>1.250!  |

### Service

#### Nom

#### Nom du téléphone

Pour faciliter l'identification du téléphone lorsque celui-ci est branché à un autocommutateur, vous pouvez lui attribuer un nom (20 caractères maxi.). Le nom du téléphone est par exemple nécessaire lors de la configuration du téléphone par le biais de la ligne interne d'un autocommutateur. Dans le réglage de base, le nom du téléphone correspond au numéro de série.

| Procédez de la | manière suiva                                                                                      | nte: |        |                   |                       |        |     |
|----------------|----------------------------------------------------------------------------------------------------|------|--------|-------------------|-----------------------|--------|-----|
| *              |                                                                                                    | F    | _      |                   |                       |        |     |
| Raccrochez le  | combiné                                                                                            |      | config |                   | service               |        | nom |
|                | Entrez le nom du téléphone (20 position maxi.) et confirmez l'entrée en appuyant sur la touche OK. |      |        | nom de<br>Nom> 00 | l'appare<br>000000923 | i(Abc) |     |

#### SMS

#### Numéro d'appel du centre de traitement des messages textuels

#### Remarque:

Il est seulement possible d'éditer les numéros de téléphone à partir la »configuration étendue«, l'affichage des numéros de téléphone et le changement du serveur TX (centrale de transmission) sont possibles.

Avec votre téléphone, vous pouvez envoyer des SMS (messages textuels) vers d'autres téléphones en réseau fixe ou bien en réseau mobile (téléphones portables) et en recevoir (voir page 25).

#### Remarque:

La réception et l'envoi de SMS sont seulement possibles si le téléphone est relié à un autocommutateur. Veuillez consulter le mode d'emploi de votre autocommutateur afin de constater si vous pouvez envoyer des SMS avec ce téléphone.

Afin de pouvoir envoyer et recevoir des SMS avec votre téléphone, vous devez mémoriser le numéro de téléphone du fournisseur de service pour SMS dans le téléphone (3 fournisseurs max.). Les SMS sont reçus par les trois serveurs SMS saisis. L'envoi se produit seulement depuis le serveur que vous avez autorisé. Dans les réglages de base du téléphone, le numéro »0193010« du centre SMS de la Deutsche Telekom est préréglé et peut être remplacé comme suit.

| TTOCCUCZ UC Ia | mannere surva                                                                                                    | inte. |        |  |                                           |  |     |  |  |
|----------------|----------------------------------------------------------------------------------------------------|-------|--------|--|-------------------------------------------|--|-----|--|--|
| Raccrocher le  | combiné                                                                                                    | F     | config |  | service                                   |  | sms |  |  |
| ОК             | Sélectionnez le serveur SMS et entrez le numéro de<br>votre fournisseur de service pour SMS. Par exem-<br>ple: »0193010«.<br>Validez l'entrée en appuyant sur la touche OK. |       |        |  | Num.de la centr. SMS<br>↔<br>1:0193010 TX |  |     |  |  |
|                |                                                                                                    |       |        |  | 2 :<br>3 :                                |  |     |  |  |

#### Version

#### Lire la version firmware du téléphone

Duo cádor do lo montibuo outronto

Vous pouvez lire la version et le type du téléphone pour par ex. constater la version firmware du téléphone.

| Procédez de la r | nanière suivante:                                                                                                    |                                                                                                    |                                                                                  |           |
|------------------|----------------------------------------------------------------------------------------------------|----------------------------------------------------------------------------------------------------|----------------------------------------------------------------------------------|-----------|
| *                | F                                                                                                    |                                                                                                    | _                                                                                | _         |
| Raccrocher le    | combiné                                                                                                    | config                                                                                                | service                                                                          | version   |
| C                | Vous voyez apparaître sur l'éd<br>de votre téléphone. Par exemp<br>ware, Nom,<br>Actionnez les touches de cur<br>informations supplémentaire<br>Appuyez sur la touche C pour | cran les informations<br>ple : Version du firm-<br>seur pour afficher des<br>s.<br>• quitter le menu. | Logiciel<br>←→<br>type: CS290 V4<br>Logiciel<br>←→<br>heure: 11/11/0             | 5. x x    |
|                  |                                                                                                    |                                                                                                    | Logiciel<br>←→<br>:V4.xx 14 00<br>Logiciel<br>←→<br>Nom: 003002272               | 01 01     |
|                  | Les caractéristiques suivantes<br>ment pour l'elmeg IP-S290.                                                                                                    | sont affichées unique-                                                                                | Logiciel<br>↔<br>SNr.:007074<br>Logiciel<br>↔<br>MAC: 11:22:33:<br>Logiciel<br>↔ | 44:55:10  |
|                  |                                                                                                    |                                                                                                    | IP: 192.168.1.<br>Logiciel<br>↔<br>GW: 192.168.1.                                | 57<br>250 |

#### Data

#### Reset - Rétablissement de l'état de base

La procédure décrite ci-après vous permet de réinitialiser votre téléphone. Toutes les données que vous avez saisies sont effacées. Vous avez également la possibilité de supprimer seulement les données spécifiques d'un utilisateur, comme par ex.: les destinations des numéros abrégés, les messages SMS/ UUS1, la liste d'appels et la liste BIS. Les touches de fonction configurées ne seront pas effacées.

| Procédez de la manière suivant                              | te:                                                                  |                                                                    |                         |         |      |
|-------------------------------------------------------------|----------------------------------------------------------------------|--------------------------------------------------------------------|-------------------------|---------|------|
| ¥                                                           | F                                                                    |                                                                    |                         | _       |      |
| Raccrocher le combiné                                       |                                                                      | config                                                             |                         | service | data |
| Appuyez sur<br>pour réinitia<br>pas effacer le<br>grammable | r la touche pro<br>iliser le téléph<br>es données, ap<br>sous »non«. | ogrammable sous »o<br>one. Si vous préfére<br>opuyez sur la touche | oui«<br>ez ne<br>e pro- |         |      |

Appuyez sur la touche programmable »ut i lisateur «, si vous désirez effacer seulement les données d'un utilisateur particulier.

Vraiment TOUT effacer? utilisateur non oui

La réinitialisation du téléphone s'effectue après actionnement de la touche »ou i «. Toutes les données sont effacées, le téléphone redémarre. Cette procédure peut durer quelques secondes.

#### Logiciel

#### Téléchargement d'un nouveau firmware

L'entreprise »bintec elmeg GmbH« met à disposition un PC Serveur depuis lequel vous pouvez charger un nouveau firmware dans les téléphones système CS290 et CS290-U. Le téléchargement du firmware s'effectue ainsi par le biais de la connexion RNIS et peut durer jusqu'à huit minutes environ. Veuillez considérer que des frais de connexion sont causés lors du chargement du produit de société par l'intermédiaire d'une connexion RNIS externe.

Pour l'IP-S290, vous pouvez lancer le téléchargement du firmware depuis le Professional Configurator (outils WIN-Tools de l'autocommutateur) sous »Téléphones système«, »Téléchargement de logiciel indirect«. Dans le configurateur, vous pouvez saisir l'adresse Internet à laquelle on trouve le firmware. Pour ceci vous n'avez pas besoin de procéder à des réglages sur votre téléphone.

Remarque:

Pour de plus amples informations concernant le téléchargement du produit de société, veuillez vous reporter à la description » Firmware Download IP « sur le CD-ROM fourni.

Pour le CS290-U, vous pouvez également lancer le téléchargement du Firmware depuis le Professional Configurator (outils WIN-Tools de l'autocommutateur) sous »Téléphones système«, »Téléchargement de logiciel indirect«. Pour ceci vous n'avez pas besoin de procéder à des réglages sur votre téléphone.

- Pendant la transmission des données, il convient de ne pas actionner de touches ou de brancher ou débrancher de câbles, si on ne vous le demande pas. Si une coupure devait se produire pendant la transmission, vous devrez relancer le programme de téléchargement et procéder comme décrit ci-après.
  Après le chargement du nouveau firmware, le téléphone effectue un RESET (réinitialisation) et est à nouveau opérationnel.
- Lors du téléchargement du firmware, toutes les données de votre téléphone vont éventuellement s'effacer. Si c'est le cas, vous recevrez avant le lancement du téléchargement une information sur l'afficheur de votre téléphone. Si vous n'avez pas sauvegardé la configuration du téléphone, nous vous conseillons de procéder au téléchargement après avoir sauvegardé ces fichiers (par le biais du configurateur PC).

#### Remarque:

Information importante pour les variantes d'exportation:

Veuillez vous renseigner auprès de votre revendeur/distributeur pour obtenir le numéro d'accès au serveur de téléchargement de votre pays.

| Serveur de téléchargement (CS290 / CS290-U) | Numéro d'appel      |
|---------------------------------------------|---------------------|
| Server-PC bintec elmeg GmbH                 | ++49-(0)5171-901190 |
|                                             |                     |
|                                             |                     |

Lancer le téléchargement d'un nouveau produit de société (CS290, CS290-U):

| Procédez de la | manière suivante:                                                                                                    |                   |             |                       |                |              |
|----------------|----------------------------------------------------------------------------------------------------|-------------------|-------------|-----------------------|----------------|--------------|
| *              | F                                                                                                    | _                 |             | _                     | •              | _            |
| Raccrocher le  | combiné                                                                                                    | config            |             | servi                 | ce lo          | giciel       |
| Le téléphone e | est redémarré maintenant dan                                                                                                    | s le BIOS.        |             |                       |                |              |
| _              | Appuyez sur la touche programmable »Update«.                                                                                                   |                   |             |                       | ouv.log<br>url | ic.??<br>oui |
|                |                                                                                                    |                   |             |                       |                |              |
|                | Veuillez entrer le numéro d'appel du serveur de télé-<br>chargement avec le code de prise de la ligne de l'au-                                 |                   |             | Please di<br>ABORT    | al             |              |
|                | tocommutateur.                                                                                                    |                   |             |                       |                |              |
|                | Dans l'exemple: »005171901190«.<br>Si, pour votre téléphone, vous avez réglé la prise au-<br>tomatique de la ligne dans votre autocommutateur. |                   | au-<br>eur, | Firmware<br>005171901 | Update<br>190  | ABORT        |
|                | entrez le numéro du serveur                                                                                                    | de téléchargement | sans        |                       |                |              |

Remarque:

Si vous voulez interrompre le téléchargement en cours, appuyez sur la touche programmable »Abor t « ou sur la touche ESC.

Lors du téléchargement du firmware, toutes les données de votre téléphone vont éventuellement s'effacer. Si c'est le cas, vous recevrez avant le lancement du téléchargement l'avertissement : »All data will be deleted Continue?«. Le téléchargement du firmware ne sera lancé que si vous validez cet avertissement par »Yes« en actionnant la touche programmable. Si les données du téléphone ne sont pas effacées par le téléchargement, le téléchargement démarrera sans afficher cet avertissement.

#### BIOS du téléphone (CS290, CS290-U):

le code d'accès au réseau.

Les fonctions du BIOS sont également à votre disposition si le firmware du téléphone ne fonctionne pas correctement ou bien si une nouvelle version n'a pas été chargée complètement.

#### Les fonctions suivantes sont disponibles dans le BIOS du téléphone

- Tous les appels sont signalés. Aucun multinuméro n'est programmé dans le téléphone.
- Composition de numéros d'appel possible après décrochage du combiné (pas de composition de préparation, l'écoute amplifiée est déconnectée).
- Téléchargement d'un nouveau firmware par le biais de la ligne RNIS externe.

#### Téléchargement d'un nouveau produit de société par le biais de la ligne RNIS externe (CS290, CS290-U)

Vous voyez apparaître le menu BIOS du téléphone. Si vous voulez charger un nouveau produit de société par le biais de la connexion RNIS, appuyez sur la touche programmable.

| CS290. | -bios | 1.04 | bу   | рs |
|--------|-------|------|------|----|
| INFO   | SET   | UPE  | DATE | Ξ  |

Veuillez suivre les instructions à la page 56 de la présente notice d'utilisation.

#### Country

#### Paramétrages spécifiques à chaque pays

Téléchargement d'un nouveau firmware par le biais de la ligne RNIS externe.

Il faut par exemple entreprendre les réglages de base tels que la langue, la devise et les particularités du pays pour le réseau RNIS.

Veuillez vérifier, comme indiqué ci-après, si des réglages spécifiques au pays où le téléphone est utilisé sont possibles.

| Procédez de la              | manière suiva                                                    | nte:                                                        |                                                             |                                                    |     |                           |                     |                |         |
|-----------------------------|------------------------------------------------------------------|-------------------------------------------------------------|-------------------------------------------------------------|----------------------------------------------------|-----|---------------------------|---------------------|----------------|---------|
| *                           |                                                                  | F                                                           |                                                             |                                                    | (   |                           | $\langle$           |                |         |
| Raccrocher le               | combiné                                                          |                                                             | config                                                      |                                                    | s e | rvice                     |                     |                | Country |
| _                           | Actionnez<br>pays, pour<br>ponibles.<br>Actionnez<br>té. Par ex. | les touches<br>lesquels des<br>la touche pr<br>»França i se | de curseur pour<br>s réglages spécif<br>ogrammable du<br>«. | consulter les<br>iques sont dis-<br>1 pays souhai- |     | Which<br>(Prot.<br>deutsc | Cour<br>)?→<br>h er | ntry<br>nglish | polski  |
| Remarque:<br>Le téléphone c | le système r                                                     | edémarre!                                                   |                                                             |                                                    |     |                           |                     |                |         |
|                             | Les réglage<br>diatement<br>Les donné<br>réglages de             | es spécifique<br>commutés.<br>es du téléphes coûts sont     | es au pays choisi<br>one ne sont pas<br>c remis à zéro.     | seront immé-<br>effacées, les                      |     | 11.11.<br>→<br>réper      | 05<br>vip           | 07:00          |         |

## Indice

### A

| Acoustique                                     |
|------------------------------------------------|
| Activer / désactiver le micro                  |
| Activer Follow me (Suis-moi)                   |
| Affectation TNM                                |
| Annuaire téléphonique de l'autocommutateur. 11 |
| Audio in / Audio out 6                         |
| Autocommutateur                                |
| menu système                                   |

### B

| BIOS du téléphone .  | • | • | • | • | • | • | • | • | • | • | • | • | • | • | 52 |
|----------------------|---|---|---|---|---|---|---|---|---|---|---|---|---|---|----|
| Bip sonore (message) | • | • | • |   | • |   |   | • | • | • | • |   |   |   | 41 |
| Blocage de messages  | • | • | • |   | • |   |   | • | • | • | • |   |   |   | 33 |
| Blocage UUS1         | • | • | • |   | • |   |   | • | • | • | • |   |   |   | 22 |
| Boîte vocale         |   | • | • |   |   |   |   | • | • |   | • |   |   |   | 33 |

## С

| dernière communication                   | 27 |
|------------------------------------------|----|
| numéros individuels                      | 28 |
| somme de toutes les taxes                | 27 |
| Contrôle des coûts de communication 27-2 | 28 |
| Conversation                             |    |
|                                          |    |

| transfert / transmission | transfert / | transmission. | • | • | • | • | • | • | • | • | • | • | • | 1 | 9 |
|--------------------------|-------------|---------------|---|---|---|---|---|---|---|---|---|---|---|---|---|
|--------------------------|-------------|---------------|---|---|---|---|---|---|---|---|---|---|---|---|---|

### D

### E

| Ecoute amplifiée                                 |
|--------------------------------------------------|
| elmeg IP-S290 raccordé à la connexion Ethernet 5 |
| Entrées textuelles                               |
| Entrer ou modifier les multinuméros 29           |
| Etat de base                                     |
| rétablir                                         |

|                        | • | • | • | • | • | • | • |  | • | • | • |   |   |
|------------------------|---|---|---|---|---|---|---|--|---|---|---|---|---|
| Etendu de la livraison |   | • | • |   |   |   | • |  |   |   |   | • | 4 |
| Etiquette              |   |   |   |   |   |   |   |  |   |   |   |   | 7 |

### F

| Fonction BIS           | • | • | • | • | • | • | • | • | • | • | • | • | • | • | 13 |
|------------------------|---|---|---|---|---|---|---|---|---|---|---|---|---|---|----|
| Fonction BIS élargie . |   | • |   |   |   | • |   | • |   |   | • | • | • |   | 14 |
| Fonctions des touches  |   | • |   | • |   | • |   | • |   | • |   |   | • |   | 32 |
| Fonctions d'hôtel      |   |   |   |   |   | • |   |   |   |   |   |   | • |   | 38 |

### Ι

Identification (MCID)

| au bout de la conversation    |
|-------------------------------|
| pendant une conversation 17   |
| Indicateur d'erreur IP-S290 8 |
| Info d'état                   |
| Interception (MCID)           |
| IP-S290                       |

### L

Lancer une communication

| numérotation par touche de fonction 12     |
|--------------------------------------------|
| Lancer une conversation                    |
| avec un multinuméro (TNM) fixe 13          |
| numéroter à partir de la liste d'appels 12 |
| sans présentation du numéro (CLIR) 13      |
| LCR                                        |
| Liste d'appels                             |
| composer le numéro d'appel 12              |
| consultation                               |
| Liste des appelants 21                     |
| Logiciel                                   |

### M

| Maintenance du téléphone   |
|----------------------------|
| Majuscules ou minuscules   |
| Mélodie                    |
| programmer par multinuméro |

| Mémoire VIP                          |
|--------------------------------------|
| modifier les entrées                 |
| programmation                        |
| Menu système des autocommutateurs 36 |
| Message                              |
| Message Waiting Indication (MWI) 22  |
| Messages SMS / UUS1                  |
| Messages textuels                    |
| consultation                         |
|                                      |

| créer et transmettre                             |
|--------------------------------------------------|
| programmer le mode de réception (seulement UUS1) |
| transmission automatique (seulement UUS1)26      |
| Messages textuels SMS                            |
| consultation                                     |
| créer et transmettre                             |
| erreur de réception                              |
| Messages textuels UUS1                           |
| consultation                                     |
| créer et transmettre                             |
| programmer le mode de réception 26               |
| transmission automatique                         |
| Modifier les entrées VIP                         |
| Montage des pieds                                |
| Multinuméro                                      |
| choisir la mélodie                               |
| MWI                                              |

### N

| Ne pas afficher le numéro d'appel                           |
|-------------------------------------------------------------|
| Ne pas transmettre le numéro d'appel pour le prochain appel |
| Nettoyage du téléphone 4                                    |
| Nom                                                         |
| Nom du téléphone                                            |
| Numéro (TNM)                                                |
| régler le volume de la tonalité de signalisation46          |
| voir                                                        |
| numéro d'appel                                              |
| Numéro d'appel (TNM)                                        |
| attribuer un nom                                            |
| entrer                                                      |
| fixer pour la prochaine conversation 33                     |
| Numéro d'appel du centre de traitement des messages texte   |
| Numéroration dtmf                                           |
| Numérotation directe par touche de fonction . 12            |
|                                                             |

### P

| Paramétrages spécifiques à chaque pays 52 |
|-------------------------------------------|
| Pictogrammes                              |
| Prendre un appel                          |
| appel signalé                             |
| Présentation du téléphone 1               |
| Prise automatique de la ligne réseau 30   |
| Prise automatique de l'appel              |
| Programmation de numéros d'appel 21       |
| Programmation d'un numéro abrégé VIP 21   |
| Programmer la fonction Follow Me 37       |
| Programmer un appel direct                |

### R

| Raccordement à un autocommutateur 45                |
|-----------------------------------------------------|
| Rappel automatique                                  |
| si occupé                                           |
| Rappel si occupé (CCBS)                             |
| Rappel, automatique                                 |
| Refuser un appel 12                                 |
| Réglage de la langue                                |
| Réglage de la transmission du numéro 28             |
| Réglage de l'affichage du numéro 28                 |
| pour la prochaine communication 13                  |
| Réglage des tonalités de signalisation 46           |
| Réglage du contraste                                |
| Réglage du type de casque 40                        |
| Réglage du volume                                   |
| combiné 40                                          |
| haut-parleur                                        |
| tonalité de signalisation pour les numéros TN<br>46 |
| Réglage en muet                                     |
| Réglages IP                                         |

| Réglages, spécifiques à chaque pays 52              |
|-----------------------------------------------------|
| Régler le volume de la tonalité de signalisation 46 |
| Renvoi à un abonné occupé                           |
| Renvoi d' appel                                     |
| Répétition d'appel automatique                      |
| interrompre                                         |
| Répétition de la numérotation                       |
| automatique                                         |
| élargie                                             |
| Reset                                               |
| Rester anonyme                                      |
| Réveil téléphonique                                 |

### S

| Saisie des taxes      | • |   |   | • | • | • | • | • | • |   | • | •  | 38  |
|-----------------------|---|---|---|---|---|---|---|---|---|---|---|----|-----|
| Service               |   | • | • | • | • | • |   |   |   | • | 4 | 9. | -52 |
| Signal d'appel        | • |   |   | • |   |   | • | • | • |   | • | •  | 18  |
| autoriser/verrouiller | • |   |   | • |   |   | • | • | • |   | • | •  | 42  |
| réglage               |   |   |   | • |   |   | • | • | • |   | • | •  | 41  |
| Signaux de validation | • |   |   | • | • | • | • | • | • |   | • | •  | 40  |
| subnet                |   |   |   | • |   |   | • | • | • |   | • | •  | 48  |
| sys                   | • |   |   | • |   |   | • | • | • |   | • | •  | 48  |

#### T

Téléchargement d'un nouveau produit de société50 Téléchargement d'un nouveau progiciel . . . . 50 Téléphone

|     | mise en place                                       |
|-----|-----------------------------------------------------|
|     | Téléphonie de système 29-39                         |
|     | TNM (numéro d'appel) 45                             |
|     | choisir la mélodie                                  |
|     | fixer pour la prochaine conversation 33             |
|     | régler le volume de la tonalité de signalisation 46 |
|     | TNM inactives                                       |
| NM) | Touche boîte vocale                                 |
|     | Touche de connexion                                 |
|     | Touche de connexion pour un répondeur 33            |

| Touche d'enregistrement                      |
|----------------------------------------------|
| Touche directe (dtmf ou séquence clavier) 31 |
| Touche faisceau                              |
| Touche info d'état                           |
| Touche ligne                                 |
| Touche routeur                               |
| Touche utilisateur marche/arrêt              |
| Touches de connexion                         |
| Touches de fonction                          |
| appel direct / séquences dtmf/clavier 32     |
| attribution TNM                              |
| casque marche/arrêt                          |
| connexion/ déconnexion                       |
| info d'état                                  |
| message                                      |
| message marche/arrêt                         |
| prise automatique de l'appel                 |
| renvoi d' appel                              |
| touche boîte vocale                          |
| touche de connexion                          |
| touche équipe                                |
|                                              |

| touche faisceau          |
|--------------------------|
| touche ligne             |
| touche routeur           |
| utilisateur marche/arrêt |
| variante jour/ nuit      |
| Touches d'équipe         |
| Touches du téléphone 1   |
| Transfert d'appel        |
| Transfert d'un appel 19  |
| Transmettre un appel     |

## U

| UUS Dummy Message |  |  |  |  |  |  |  |  |  |  |  |  |  |  | 47 | ' |
|-------------------|--|--|--|--|--|--|--|--|--|--|--|--|--|--|----|---|
|-------------------|--|--|--|--|--|--|--|--|--|--|--|--|--|--|----|---|

### V

| Va-et-vient                                   |
|-----------------------------------------------|
| Variantes jour/ nuit                          |
| Verrouillage                                  |
| Version                                       |
| Version du produit de société du téléphone 49 |

# Notice abrégée d'utilisation

| Double communication                    |                                             |             |                                       |                         |                       |                                |
|-----------------------------------------|---------------------------------------------|-------------|---------------------------------------|-------------------------|-----------------------|--------------------------------|
|                                         | )                                           | R           |                                       |                         | )                     |                                |
| Décrocher le combiné                    | Conversation                                |             | Composer                              | le nu-                  |                       |                                |
|                                         |                                             |             | mero d'a                              | appel                   |                       |                                |
| Va-et-vient                             |                                             |             |                                       |                         |                       |                                |
| <b>^</b>                                | )                                           | R           |                                       | )                       |                       |                                |
| Décrocher le combiné                    | Conversation                                |             | Composer le nu<br>d'appel             | iméro                   |                       | Conn1<br>conn2                 |
| Conférence                              |                                             |             |                                       |                         |                       |                                |
| <b>↑</b>                                | )                                           | R           |                                       | ]                       | )                     |                                |
| Décrocher le combiné                    | Conversation                                |             | Composer<br>méro d'a                  | r le nu-<br>appel       |                       | Conf                           |
| Transmission d'une conv                 | ersation avec annonce                       |             |                                       |                         |                       |                                |
| <b>^</b>                                | <b>*** )</b>                                |             | R                                     |                         | )                     |                                |
| Décrocher le Compos<br>combiné ro c     | er le numé- Convers<br>l'appel              | sation      | Com                                   | poser le nun<br>d'appel | néro                  | transm                         |
| Transfert d'appels                      |                                             |             |                                       |                         |                       |                                |
| *                                       | (C))                                        |             |                                       |                         |                       | ОК                             |
| Raccrocher le combin                    | é                                           | tra         | n sm Com                              | poser le nun            | néro d'appel          |                                |
| Fonction BIS élargie                    |                                             |             |                                       |                         |                       |                                |
|                                         |                                             | ou          |                                       | OK                      |                       | . )                            |
| Raccrocher<br>le combiné                | Chercher le nu-<br>méro d'appel<br>soubaité |             | Chercher le<br>méro d'app<br>soubaité | nu-<br>pel              | Décroc<br>com         | cher le Conversati-<br>biné on |
|                                         | soundite                                    |             | sounare                               |                         |                       |                                |
| Rannel și occuné                        |                                             |             |                                       |                         |                       |                                |
|                                         | 888                                         |             |                                       |                         |                       | 4                              |
| Décrocher le combiné                    | Composer le numé<br>d'appel                 | ro Le cor   | respondant est<br>occupé              | rp si                   | oc. Rac               | crocher le combiné             |
| Sélection du numéro sort                | ant (affectation d'un m                     | ultinuméro) | )                                     |                         |                       |                                |
| *                                       | ОК                                          | F           |                                       |                         | <u>^</u>              |                                |
| Raccrocher le Compose<br>combiné méro d | er le nu-<br>l'appel                        |             | TNM                                   | TNM-<br>TNM-            | 1 Décroc<br>3 comb    | her le Conversation            |
| Activer le renvoi d'appel               |                                             |             |                                       |                         |                       |                                |
| (F)                                     |                                             |             |                                       |                         |                       | OK                             |
| Raccrocher le combiné                   | régl.                                       | renvoi      | diffé<br>occupé<br>fixe               | TNM-1<br>TNM-3          | Composer<br>méro d'ap | le nu-<br>opel                 |

Notice abrégée d'utilisation

| Désactiver le ren                                                                       | voi d'appel  |       |                    |                          |                  |                   |   |
|-----------------------------------------------------------------------------------------|--------------|-------|--------------------|--------------------------|------------------|-------------------|---|
| →                                                                                       | F            | _     | _                  |                          | _                | OK                |   |
| Raccrocher le combiné                                                                   |              | régl. | renvoi             | arrêt                    | TNM-1<br>TNM-3   |                   |   |
| Numérotation à partir de la liste d'appels, du répertoire de l'autocommutateur ou de la |              |       |                    |                          |                  |                   |   |
| mémoire des nu                                                                          | méro abrégés |       |                    |                          |                  |                   |   |
| *                                                                                       |              | _     |                    |                          | <b>↑</b>         | )                 |   |
| Raccrocher le c                                                                         | ombiné       | liste | Sélectionr<br>souh | ner l'entrée D<br>naitée | écrocher le comb | oiné Conversation | n |

| <u>۲</u> | 2 | 誉 | e |
|----------|---|---|---|
|          |   |   |   |
|          |   |   |   |
|          |   |   |   |
|          |   |   |   |
|          |   |   |   |
|          |   |   |   |

| -          |     |
|------------|-----|
| 626 -      |     |
|            |     |
|            |     |
|            |     |
|            |     |
|            |     |
| -          |     |
| •          |     |
|            |     |
|            |     |
|            |     |
|            |     |
|            |     |
|            |     |
| <b>.</b>   |     |
|            |     |
|            |     |
|            |     |
|            |     |
|            |     |
| -          |     |
| •          |     |
| *          |     |
|            |     |
|            |     |
|            |     |
|            |     |
|            |     |
|            |     |
|            |     |
|            |     |
|            | -   |
|            |     |
|            |     |
|            |     |
|            |     |
| *          |     |
|            |     |
|            |     |
|            |     |
|            |     |
|            |     |
|            |     |
|            |     |
|            |     |
|            |     |
|            |     |
|            |     |
|            |     |
| •          |     |
| -          |     |
|            |     |
|            |     |
|            |     |
|            |     |
|            |     |
|            |     |
|            |     |
|            |     |
|            |     |
|            |     |
|            |     |
|            |     |
| •          |     |
| -          |     |
|            |     |
|            | - 3 |
|            |     |
|            |     |
|            |     |
| <b>4 4</b> |     |
|            |     |
|            |     |

| / 坐座                                 |
|--------------------------------------|
|                                      |
| •                                    |
|                                      |
| ••                                   |
|                                      |
| •                                    |
|                                      |
|                                      |
| •                                    |
| ·                                    |
| ••                                   |
| TT 1                                 |
| <ul> <li>Headset on / off</li> </ul> |
|                                      |
|                                      |
| • Auto-answer                        |
|                                      |
| ••                                   |

| / 坐客                | >≈ |
|---------------------|----|
|                     |    |
| •                   |    |
| ••                  |    |
| •                   |    |
| ••                  |    |
| •                   |    |
| •                   |    |
| • Headset Ein / Aus |    |
| •                   |    |
| • Aut. Rufannahme   |    |
| •                   |    |

####
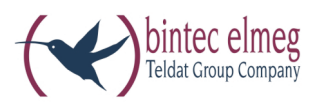

## **bintec elmeg GmbH** Südwestpark 94

D-90449 Nürnberg

Vous trouvez les informations de support et de service sur notre site internet www.bintec-elmeg.com à la section Service / Support

Sous réserve de modifications

Ausgabe 6 / 20131213